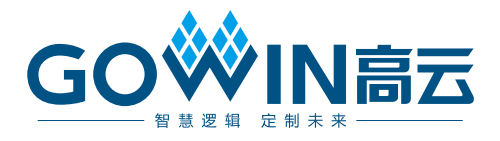

## Gowin ソフトウェア ユーザーガイド

SUG100-4.4.2J, 2025-06-27

著作権について(2025)

著作権に関する全ての権利は、Guangdong Gowin Semiconductor Corporation に留保 されています。

GOジN高云、ジ、Gowin、Arora、LittleBee、及び GOWINSEMI は、当社により、中国、米国特許商標庁、及びその他の国において登録されています。商標又はサービスマークとして特定されたその他全ての文字やロゴは、それぞれの権利者に帰属しています。何れの団体及び個人も、当社の書面による許可を得ず、本文書の内容の一部もしくは全部を、いかなる視聴覚的、電子的、機械的、複写、録音等の手段によりもしくは形式により、伝搬又は複製をしてはなりません。

#### 免責事項

当社は、GOWINSEMI Terms and Conditions of Sale (GOWINSEMI取引条件)に規定されてい る内容を除き、(明示的か又は黙示的かに拘わらず)いかなる保証もせず、また、知的財産 権や材料の使用によりあなたのハードウェア、ソフトウェア、データ、又は財産が被った 損害についても責任を負いません。当社は、事前の通知なく、いつでも本文書の内容を変 更することができます。本文書を参照する何れの団体及び個人も、最新の文書やエラッタ (不具合情報)については、当社に問い合わせる必要があります。

### バージョン履歴

| 日付         | バージョン | 説明                                                                                                    |  |
|------------|-------|----------------------------------------------------------------------------------------------------|--|
| 2021/06/17 | 251   | ● スクリーンショットとその説明の一部を更新。                                                                                        |  |
| 2021/00/17 | 2.00  | <ul> <li>Synplify Pro関連のコンテンツを削除。</li> </ul>                                                                   |  |
|            |       | ● SSPIおよびMSPIのピン多重化情報を更新。                                                                                      |  |
|            |       | ● -ireg_in_iob / -oreg_in_iob / -ioreg_in_iobの説明を更新。                                                           |  |
| 2021/11/02 | 2.6J  | ● MODEのピン多重化の構成を削除。                                                                                            |  |
|            |       | ● Place & RouteにBitStream構成項目(Power On Reset)を追加。                                                              |  |
|            |       | ● シミュレーションファイルの紹介を追加。                                                                                          |  |
| 2022/05/20 | 2.7J  | Loading Rateの値を更新。                                                                                             |  |
| 2022/07/28 | 28.1  | ● Place & Routeに構成オプション(Route Maxfan)を追加。                                                                      |  |
| 2022/01/20 | 2.00  | ● Libraryの使用方法を追加。                                                                                             |  |
|            |       | ● 構成オプション(power_on_reset)の名称を更新。                                                                               |  |
|            |       | ● Bitstreamの構成オプション(Turn Off Bandgap)を追加。                                                                      |  |
| 2022/10/28 | 2.9J  | <ul> <li>シミュレーションと検証のクラウド・プラットフォーム(DSim</li> </ul>                                                             |  |
|            |       | Cloud)を追加。                                                                                                    |  |
|            |       |                                                                                                    |  |
|            |       | <ul> <li>Device Versionという情報を追加。</li> <li>A Device Versionという情報を追加。</li> </ul>                                 |  |
|            |       | <ul> <li>Synthesizeワインドワに構成オフション(IciPre)を追加。</li> </ul>                                                        |  |
| 2022/12/16 | 3.0J  | <ul> <li>構成オフションBackground Programmingの値をInternalから</li> <li>CoCopfig/LipsrLagio/こ本更</li> </ul>                |  |
|            |       | Gueon & Pouto ウィンドウに様式オプション/Concrete Poet PrP                                                                  |  |
|            |       | ● Flace & Roule 9 イントウに構成オンション (Generate Post-Firk<br>VHDL Simulation Model File)を追加。                          |  |
|            |       | <ul> <li>構成オプションBackground Programmingの値GoConfig/UserLogic</li> </ul>                                          |  |
|            |       | をGoConfigとUserLogicに分け、その説明を更新。                                                                                |  |
| 2023/03/31 | 3.1J  | ● ツールバーにFloorPlannerとTiming Constraints Editorを追加。                                                             |  |
|            |       | ● Tclコマンド(clock_route_order)を追加。                                                                               |  |
| 2022/04/20 | 2.21  | ● Place & RouteとBitstreamの構成オプションを更新。                                                                          |  |
| 2023/04/20 | 3.ZJ  | ● Bitstreamの構成オプション(Multi BootとMSPI JUMP)を追加。                                                                  |  |
|            |       | ● Bitstreamの構成オプション(Enable External Master Config Clockと                                                       |  |
| 2023/05/25 | 3.3J  | Enable CMSER)を追加。                                                                                              |  |
|            |       | ● ConfigurationウィンドウにVCCX構成用のGlobal画面を追加。                                                                      |  |
| 2023/06/30 | 3.4J  | Ram R/W Checkオプションをデフォルトでチェックされていないように                                                                         |  |
|            |       | 更新。                                                                                                    |  |
|            |       | ● GW5A-25-MBGA121Nの場合の構成オプションUse SSPI as regular                                                               |  |
|            |       | IUをチェック済みかつ変更不可の状態に更新。                                                                                         |  |
| 2023/08/18 | 3.5J  | ● GW5AT-138/GW5AST-138/GW5A-138デハイスの場合の構成オフシ<br>コン(Place input register to IOB Place output register to IOB お上 |  |
| 2023/00/10 |       | びPlace input register to IOB、のデフォルト値をFalseに変更。                                                                 |  |
|            |       | ● GW5AT-138/GW5AST-138/GW5A-138デバイスのPlace & Routeに                                                             |  |
|            |       | 新しい構成オプションReplicate Resourcesを追加。                                                                              |  |
|            |       | ● GW5A(S)(T)-138およびGW5A(R)-25のLoading Rateの値を更新。                                                               |  |
| 2023/09/28 | 3.6J  | ● CMSERオプションの情報を更新。                                                                                            |  |

| 日付          | バージョン  | 説明                                                                                                   |  |
|-------------|--------|----------------------------------------------------------------------------------------------------|--|
|             |        | ● Feature sysControlオプションにおけるMSPI JUMPオプションを更<br>新。                                                  |  |
| 2022/10/21  | 271    | ● 「図4-16プロジェクトファイル属性ダイアログボックス」を更新。                                                                   |  |
| 2023/10/31  | 3.73   | ● create_projectおよびimport_filesというTclコマンドを追加。                                                        |  |
|             |        | ● Program Deviceという名称をProgrammerに変更。                                                                 |  |
|             |        | ● Place & Route > Place Optionに値2を追加。                                                                |  |
| 2023/11/30  | 3.8J   | ● LittleBeeファミリーとAroraファミリーFPGA製品のLoading Rateの<br>値を更新。                                             |  |
|             |        | ● Tclコマンド(run close)を追加。                                                                             |  |
|             |        | ● Output Base Nameオプションを追加。                                                                          |  |
|             |        | ● GW2AN-9XおよびGW2AN-18XのLoading Rateの値を更新。                                                            |  |
| 2024/02/02  | 3.9J   | ● Enable CMSERオプションをEnable SEU Handlerに更新。                                                           |  |
|             |        | ● Frequency構成用のConstraintsオプションを追加。                                                                  |  |
| 2024/03/29  | 4 0.1  | ● GW5AT-60のLoading Rateの値を更新。                                                                        |  |
| 202 1/00/20 | 1.00   | ● Bitstreamの構成オプション(Enable CTP)を追加。                                                                  |  |
|             |        | ● Tclコマンド(open_project)を追加。                                                                          |  |
| 2024/06/28  | 4.1J   | ● Place & Routeに構成オプション「VCC」を追加。                                                                     |  |
|             |        | ● 仮想入力出力デバッグ・ツールを追加。                                                                                 |  |
| 2024/08/09  | 4.1.1J | ● Place & Route > Place Option に値 3 を追加。                                                             |  |
|             |        | ● open_project コマンドの説明を更新。                                                                           |  |
|             |        | ● Place & Route > Place Option に値 4 を追加。                                                             |  |
| 2024/10/25  | 4.2J   | ● Cバージョンの GW1N-2/GW1NR-2/GW1N-1P5 の構成オプション                                                           |  |
|             |        | Background Programming」に値 GoConfig Model を追加。                                                        |  |
|             |        | <ul> <li>Place &amp; Route に構成オブジョン「Incremental PIR」を迫加。</li> <li>Usersets きょうどうさん 声換化さら加</li> </ul> |  |
| 2024/12/31  | 4.3J   | <ul> <li>■ Hierarchy ワイントワに使家機能を追加。</li> <li>■ アイ・ガイアガラノハビット CoPort た Php</li> </ul>                 |  |
|             |        | <ul> <li>ワイ・ダイブダブム分析フール Gobert を追加。</li> <li>D'OL</li> </ul>                                         |  |
| 2025/02/28  | 1 1 1  | <ul> <li>BitStream オワンヨンにわける SPI Flash アトレスのアクセスモート</li> <li>k Normal から Single に変更</li> </ul>       |  |
| 2023/02/20  | 4.40   | • 「8 Tcl コマンドの説明」を更新。                                                                                |  |
|             |        | <ul> <li>● 夜間チードを追加</li> </ul>                                                                       |  |
| 2025/04/30  | 4.4.1J | ● デバイス選択ウィンドウに検索機能を追加。                                                                               |  |
|             |        | csrファイルを指定するための新しい構成オプションと <b>T</b> clコマンドを追                                                         |  |
| 2025/06/27  | 4.4.2J |                                                                                                    |  |

## 目次

| 目次                                    | i    |
|---------------------------------------|------|
| 図一覧                                   | v    |
| 表一覧                                   | viii |
| <b>1</b> 本マニュアルについて                   | 1    |
| 1.1 マニュアルの内容                          | 1    |
| 1.2 関連ドキュメント                          | 1    |
| 1.3 用語、略語                             | 2    |
| 1.4 テクニカル・サポートとフィードバック                | 3    |
| 2 Gowin ソフトウェアの概要                     | 4    |
| 2.1 概要                                | 4    |
| 2.2 サポートされるデバイス                       | 5    |
| 2.3 Gowin ソフトウェアのインストールと起動            | 6    |
| 3 Gowin ソフトウェアの GUI                   | 7    |
| <b>3.1</b> タイトルバー                     | 8    |
| 3.2 メニューバー                            | 8    |
| 3.2.1 File メニュー                       | 8    |
| 3.2.2 Edit メニュー                       | 8    |
| 3.2.3 Project メニュー                    | 9    |
| 3.2.4 Tools メニュー                      | 9    |
| 3.2.5 Window メニュー                     | 10   |
| 3.2.6 Help メニュー                       | 11   |
| 3.3 ツールバー                             | 11   |
| 3.4 プロジェクト管理エリア(Design)               | 12   |
| <b>3.5</b> プロセス管理エリア <b>(Process)</b> | 12   |
| 3.6 設計階層表示エリア(Hierarchy)              | 12   |
| 3.6.1 右クリックメニュー                       | 12   |
| 3.6.2 リソース情報の表示                       | 14   |
| 3.6.3 ファイルの暗号化                        | 14   |
| SUG100-4.4.2J                         |      |

i

|   | 3.6.4 検索機能                             | 17 |
|---|----------------------------------------|----|
|   | 3.7 ソースファイル編集エリア                       | 17 |
|   | 3.8 インフォメーション出力エリア                     | 19 |
| 4 | Gowin ソフトウェアの使用                        | 21 |
|   | 4.1 プロジェクトの新規作成                        | 21 |
|   | <b>4.2</b> プロジェクトを開く                   | 23 |
|   | 4.3 プロジェクトの編集                          | 25 |
|   | 4.3.1 プロジェクトデバイスの編集                    | 25 |
|   | 4.3.2 プロジェクトファイルの編集                    | 26 |
|   | 4.3.3 プロジェクトの構成                        | 33 |
|   | 4.4 プロジェクトのプロセス管理                      | 60 |
|   | 4.4.1 Design Summary                   | 60 |
|   | 4.4.2 User Constraints                 | 61 |
|   | 4.4.3 Synthesize                       | 61 |
|   | 4.4.4 Place & Route                    | 63 |
|   | 4.4.5 Programer                        | 64 |
|   | 4.5 プロジェクトのアーカイブと復元                    | 65 |
|   | 4.5.1 プロジェクトのアーカイブ                     | 65 |
|   | 4.5.2 アーカイブされたプロジェクトの復元                | 66 |
|   | 4.6 ソフトウェアの終了                          | 67 |
| 5 | Gowin ソフトウェアの統合ツール                     | 68 |
|   | 5.1 物理制約エディタ                           | 68 |
|   | <b>5.2</b> タイミング制約エディタ                 | 69 |
|   | 5.3 IP Core Generator                  | 70 |
|   | 5.4 Gowin アナライザオシロスコープ                 | 72 |
|   | 5.5 Gowin パワーアナライザ                     | 74 |
|   | 5.6 メモリ初期化ファイルエディタ                     | 75 |
|   | 5.7 User Flash 初期化ファイルエディタ             | 78 |
|   | 5.7.1 2 進数形式(Bin File)                 | 78 |
|   | 5.7.2 16 進数形式(Hex File)                | 79 |
|   | 5.8 回路図ビューア                            | 81 |
|   | 5.9 仮想入出力デバッグ・ツール                      | 82 |
|   | 5.10 アイ・ダイアグラム分析ツール GoBert             | 83 |
| 6 | ファイルの出力                                | 85 |
| - | 61 今成レポート                              | 85 |
|   | 6.2 配置配線レポート                           |    |
|   | ······································ |    |

目次

| 6.3 ポート属性レポート          |     |
|------------------------|-----|
| 6.4 タイミングレポート          |     |
| 6.5 消費電力解析レポート         |     |
| 7 シミュレーションファイル         | 90  |
| 7.1 機能シミュレーションファイル     |     |
| 7.2 タイミングシミュレーションファイル  |     |
| 8 Tcl コマンドの説明          | 92  |
| 8.1 コマンド・ライン・モードを開始    |     |
| 8.1.1 gw_sh.exe        |     |
| 8.2 コマンド               |     |
| 8.2.1 コマンドの分類          |     |
| 8.2.2 コマンド一覧           |     |
| 8.3 コマンドの説明            |     |
| 8.3.1 add_file         |     |
| 8.3.2 create_ipc       |     |
| 8.3.3 create_project   |     |
| 8.3.4 generate_target  |     |
| 8.3.5 get_ips          |     |
| 8.3.6 import_files     |     |
| 8.3.7 list_property    |     |
| 8.3.8 open_project     | 100 |
| 8.3.9 read_ipc         | 101 |
| 8.3.10 report_property | 101 |
| 8.3.11 rm_file         | 102 |
| 8.3.12 run             | 103 |
| 8.3.13 run close       | 103 |
| 8.3.14 saveto          |     |
| 8.3.15 set_device      |     |
| 8.3.16 set_file_enable |     |
| 8.3.17 set_file_prop   |     |
| 0.3.10 set_csi         |     |
| 8.3.20 set property    |     |
| 8.3.21 source          |     |
| 8.3.22 write ip tcl    |     |
| 9. 付録                  | 155 |
|                        |     |
| <b>9.</b> I ノアイバの説明    |     |

| 図-」 | 覧 |
|-----|---|
|-----|---|

| 図 3-1 ソフトウェアの GUI                       | 7    |
|-----------------------------------------|------|
| 図 3-2 Hierarchy ウィンドウでの右クリックメニュー        | 13   |
| 図 3-3 Hierarchy ウィンドウでのリソース情報の表示        | 14   |
| 図 3-4 Pack User Design ダイアログボックス        | 15   |
| 図 3-5 Pack User Design ダイアログボックス出力情報    | 16   |
| 図 3-6 Pack User Design ダイアログボックス暗号化失敗情報 | 16   |
| 図 3-7 Hierarchy ウィンドウの検索機能              | 17   |
| 図 3-8 Find & Replace ダイアログボックス          | 18   |
| 図 3-9 Search Result ウィンドウ               | 18   |
| 図 3-10 インフォメーション出力エリア                   | 19   |
| 図 3-11 Tcl コマンド編集ウィンドウ                  | 20   |
| 図 4-1 プロジェクトの新規作成                       | 21   |
| 図 4-2 プロジェクト新規作成ウィザード                   | 22   |
| 図 <b>4-3 FPGA</b> デバイスの情報の設定            | 23   |
| 図 4-4 プロジェクト情報                          | 23   |
| 図 4-5 ファイルを開く                           | 24   |
| 図 4-6 プロジェクトファイル・ウィンドウ                  | 25   |
| 図 4-7 チップの型番の構成                         | 26   |
| 図 4-8 ファイル新規作成ダイアログボックス                 | 27   |
| 図 4-9 Verilog File の新規作成                | 27   |
| 図 4-10 構成ファイル新規作成ダイアログボックス              | 28   |
| 図 <b>4-11 GPA</b> 構成ファイルウィンドウ           | 28   |
| 図 4-12 Design ウィンドウの右クリックメニュー           | 29   |
| 図 4-13 プロジェクトファイル編集メニュー                 | 30   |
| 図 4-14 外部エディタ                           | 31   |
| 図 4-15 Save Modified Files ダイアログボックス    | 31   |
| 図 4-16 プロジェクトファイル属性ダイアログボックス            | 32   |
| 図 4-17 プロジェクトの構成オプション                   | 33   |
| 図 4-18 General オプション                    | . 34 |

| 図 4-19 Frequency(MHz)オプション                               | 34 |
|----------------------------------------------------------|----|
| 図 4-20 GowinSynthesis のパラメータの構成                          | 35 |
| 図 4-21 配置配線オプションの構成                                      | 36 |
| 図 4-22 Voltage オプションの構成                                  | 38 |
| 図 4-23 配置オプションの構成                                        | 38 |
| 図 4-24 配線オプションの構成                                        | 39 |
| 図 4-25 多重化ピンオプションの構成                                     | 40 |
| 図 4-26 Unused Pin オプション                                  | 41 |
| 図 4-27 Incremental PnR オプション                             | 42 |
| 図 4-28 Bitstream の General オプションの構成                      | 43 |
| 図 <b>4-29 sysControl</b> オプションの構成                        | 45 |
| 図 4-30 Background Programming:I2C                        | 55 |
| 図 4-31 Background Programming:I2C/JTAG/SSPI/QSSPI        | 55 |
| 図 4-32 Frequency Divider オプション                           | 57 |
| 図 4-33 Enable SEU Handler オプション                          | 57 |
| 図 4-34 Enable Error Injection オプション                      | 57 |
| 図 4-35 GW5A(N)(S)(R)(T)以外のデバイスの Feature sysControl オプション | 58 |
| 図 4-36 GW5A(N)(S)(R)(T)デバイスの Feature sysControl オプション    | 59 |
| 図 <b>4-37 Process</b> ウィンドウ                              | 60 |
| 図 4-38 Design Summary                                    | 61 |
| 図 4-39 Synthesize の右クリックメニュー                             | 63 |
| 図 4-40 Programmer の GUI                                  | 65 |
| 図 <b>4-41 Archive Project</b> ダイアログボックス                  | 66 |
| 図 4-42 Restore Archived Project ダイアログボックス                | 67 |
| 図 5-1 Chip Array ウィンドウ                                   | 69 |
| 図 5-2 Package View ウィンドウ                                 | 69 |
| 図 5-3 タイミング制約作成インターフェース                                  | 70 |
| 図 5-4 IP Core Generator ウィンドウ                            | 71 |
| 図 5-5 GAO 構成ファイルウィンドウ                                    | 73 |
| 図 5-6 GAO の GUI                                          | 73 |
| 図 5-7 GPA 構成ファイルウィンドウ                                    | 75 |
| 図 5-8 初期化ファイルの新規作成                                       | 77 |
| 図 5-9 New File ダイアログボックス                                 | 77 |
| 図 5-10 初期化ファイル構成ウィンドウ                                    | 77 |
| 図 5-11 列数の構成                                             | 78 |
| 図 5-12 一括設定                                              | 78 |
| 図 5-13 初期化ファイルの新規作成                                      | 80 |
|                                                          |    |

| 図 5-14 New File ダイアログボックス                  | 80 |
|--------------------------------------------|----|
| 図 5-15 初期化ファイル構成ウィンドウ                      | 80 |
| 図 5-16 一括設定                                |    |
| 図 5-17 RTL Design Viewer ウィンドウ             | 82 |
| 図 5-18 Post-Synthesis Netlist Viewer ウィンドウ | 82 |
| 図 5-19 GVIO 構成ファイルウィンドウ                    | 83 |
| 図 5-20 GoBert ウィンドウ                        |    |
| 図 6-1 GowinSynthesis の合成レポート               | 85 |
| ⊠ 6-2 Place & Route Report                 |    |
| ☑ 6-3 Ports & Pins Report                  |    |
| 図 6-4 タイミングレポート内容                          |    |
| 図 6-5 電力解析レポート                             |    |
| 図 7-1 オプションの構成                             | 91 |

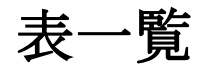

| 表 1-1 用語、略語                                 |    |
|---------------------------------------------|----|
| 表 3-1 一般的な Warning または Error メッセージ1         | 9  |
| 表 4-1 Place & Route 各オプションの説明               | 6  |
| 表 <b>4-2 BitStream</b> の構成オプションの意味 <b>4</b> | .3 |
| 表 4-3 Loading Rate の値と計算方法(一)4              | .7 |
| 表 4-4 Loading Rate の値と計算方法(二)4              | .8 |
| 表 4-5 Loading Rate の値と計算方法(三)4              | .9 |
| 表 4-6 Loading Rate の値と計算方法(四)5              | 1  |
| 表 4-7 Loading Rate の値と計算方法(五)5              | 2  |
| 表 4-8 Loading Rate の値と計算方法(六)5              | 2  |
| 表 4-9 Loading Rate の値と計算方法(七)5              | 3  |
| 表 4-10 Background Programming の値5           | 5  |
| 表 4-11 サブ構成オプション                            | 9  |
| 表 4-12 サブ構成オプション                            | 9  |
| 表 9-1 ソースファイル                               | 55 |
| 表 9-2 実行ファイル1                               | 56 |

## 1本マニュアルについて

## 1.1 マニュアルの内容

このマニュアルは、主に Gowin ソフトウェアのインストールと操作 について説明し、ユーザーが Gowin ソフトウェアを使いこなせるように 作成されています。本マニュアルに記載のソフトウェア GUI のスクリー ンショットは、Gowin ソフトウェア V1.9.11.03 バージョンの場合のもの です。ソフトウェアのアップデートにより、一部の内容が変更される場合 があります。

## 1.2 関連ドキュメント

GOWIN セミコンダクターのホームページ <u>www.gowinsemi.com/ja</u>から、以下の関連ドキュメントをダウンロード及び閲覧できます。

- Gowin タイミング制約ユーザーガイド(<u>SUG940</u>)
- Gowin 物理制約ユーザーガイド(<u>SUG935</u>)
- Gowin アナライザオシロスコープ ユーザーガイド(SUG114)
- Gowin パワーアナライザ ユーザーガイド(<u>SUG282</u>)
- Gowin Programmer ユーザーガイド(<u>SUG502</u>)
- Gowin BSRAM & SSRAM ユーザーガイド(<u>UG285</u>)
- Gowin プリミティブ ユーザーガイド(<u>SUG283</u>)
- Gowin Clock ユーザーガイド(<u>UG286</u>)
- Gowin DSP ユーザーガイド(<u>UG287</u>)
- Gowin プログラマブル汎用 IO(GPIO)ユーザーガイド(<u>UG289</u>)
- Gowin User Flash ユーザーガイド(<u>UG295</u>)
- Arora V ADC ユーザーガイド(<u>UG299</u>)
- Arora V Clock ユーザーガイド(<u>UG306</u>)
- Arora V DSP ユーザーガイド(<u>UG305</u>)

- Arora V プログラマブル汎用 IO(GPIO)ユーザーガイド(<u>UG304</u>)
- Arora V BSRAM & SSRAM ユーザーガイド(<u>UG300</u>)
- Arora V物理制約ユーザーガイド(<u>SUG1018</u>)
- Gowin Virtual Input Output ツール ユーザーガイド(SUG1189)
- Gowin GoBert ツール ユーザーガイド(<u>SUG1198</u>)

## 1.3 用語、略語

本マニュアルで使用される用語、略語、及びその意味を表 1-1 に示します。

|  | 表 | 1-1 | 用語、 | 略語 |
|--|---|-----|-----|----|
|--|---|-----|-----|----|

| 用語、略語                        | 正式名称                                         | 意味                                     |
|------------------------------|----------------------------------------------|----------------------------------------|
| CRC                          | Cyclic Redundancy Check                      | 巡回冗長検査                                 |
| FloorPlanner                 | FloorPlanner                                 | 物理制約エディタ                               |
| FPGA                         | Field Programmable Gate Array                | フィールド・プログラ<br>マブル・ゲート・アレ<br>イ          |
| GAO                          | Gowin Analyzer Oscilloscope                  | Gowinアナライザオシ<br>ロスコープ                  |
| GowinSynthesis               | GowinSynthesis                               | GOWINセミコンダクタ<br>ーの合成ツール                |
| GPA                          | Gowin Power Analyzer                         | Gowinパワーアナライ<br>ザ                      |
| GVIO                         | Gowin Virtual Input/Output                   | 仮想入力出力                                 |
| IP Core                      | Intellectual Property Core                   | 設計資産コア                                 |
| PCIe                         | Peripheral Component<br>Interconnect Express | ペリフェラル・コンポ<br>ーネント・インターコ<br>ネクト・エクスプレス |
| PnR                          | Place & Route                                | 配置配線                                   |
| Schematic Viewer             | Schematic Viewer                             | HDL回路図ビューア                             |
| SEU Handler                  | Single-Event Upsets Handler                  | シングル・イベント・<br>アップセット・ハンド<br>ラ          |
| Tcl                          | Tool Command Language                        | ツール・コマンド言語                             |
| Timing Constraints<br>Editor | Timing Constraints Editor                    | タイミング制約エディ<br>タ                        |

## 1.4 テクニカル・サポートとフィードバック

GOWIN セミコンダクターは、包括的な技術サポートをご提供しています。使用に関するご質問、ご意見については、直接弊社までお問い合わせください。

ホームページ:<u>www.gowinsemi.com/ja</u>

E-mail : <u>support@gowinsemi.com</u>

# **2**Gowin ソフトウェアの概要

## 2.1 概要

Gowin ソフトウェアは、Gowin FPGA 用に特別に設計された、FPGA 設計および検証環境を提供する EDA ソフトウェアです。Gowin FPGA の 低消費電力と低コスト特性のために最適化された Gowin ソフトウェア は、RTL 回路機能の記述から FPGA ビットストリームファイルの生成ま でのプロセス全体に対応すると同時に、最適化設計、自動設計、グラフィ ック・インタラクティブ・デザインなどの機能を備えた、高性能で使いや すい EDA ソフトウェアです。

Gowin ソフトウェアの主な機能:

- Gowin FPGA のすべての機能をサポートし、RTL 回路機能の記述から FPGA ビットストリームファイルの生成までの設計フローをサポート
- 合成ツール GowinSynthesis は、高性能のロジック設計と合成をサポート
- 自動デザインとインタラクティブなグラフィック・デザインの併用を サポート
- Centos6.8/7.0/7.3/7.5/8.2(64 bits)、Ubuntu18.04/20.04LTS、 Win7/8/10/11(32 bits/64 bits)、Win XP (32 bits)オペレーティングシス テムをサポート
- 千万規模のゲートレベルのソフトウェア
- VHDL、Verilog HDL、および SystemVerilog 言語をサポート
- Gowin FPGA の最適化されたアーキテクチャをサポート
- オリジナルの高速で高性能なアルゴリズムを備えた配置配線システム
- 正確なタイミング解析とタイミングレポート
- クロックの分析と制御により、より良いタイミングパフォーマンスを 提供
- さまざまなタイミング制約と物理制約をサポート

- ハードウェア回路信号をリアルタイムで監視して保存し、タイミング 波形図に視覚的に表示することをサポート
- リソース共有テクノロジーにより、チップの使用率を向上させ、コストを削減

Gowin ソフトウェアの主な特徴:

- 統合設計
  - 設計は段階的に完了することも、一括自動的に完了することも可能
  - コマンド・ライン・モードと GUI モードをサポート
  - スクリプト設計により、設計プロセス全体に影響を与えることなく、単一のモジュールを柔軟に設計可能
- 最適化設計
  - ネットリストの最適化設計
  - 高速のタイミングの最適化解析と設計
  - リソースの分析と最適化
- 階層的な設計と分析
  - 階層的なネットリスト構造入力および出力をサポート
  - フラット化ネットリストの入力および出力をサポート
  - ネットリストの階層的なグラフィック表示、追跡、および分析を サポート
- 便利で柔軟なインタラクティブ・グラフィックデザイン
  - シンプルで明確な GUI
  - プロジェクト、設計モジュール、ツール、および出力などの要素
     を含む
  - 設計制約の入力、選択、更新
  - 高速のタイミング解析とレポート
  - Push button 設計手法

### 2.2 サポートされるデバイス

Gowin ソフトウェアは現在、LittleBee ファミリーと Arora ファミリーの FPGA 製品をサポートしています。FPGA のタイプ、主なリソース、およびパッケージについては、Gowin のホームページを参照してください。

- LittleBee ファミリー: <u>https://www.gowinsemi.com/ja/product/detail/2/</u>
- Arora ファミリー: <u>https://www.gowinsemi.com/ja/product/detail/1/</u>

• Arora V FPGA : <u>https://www.gowinsemi.com/en/product/detail/60/</u>

注記:

ソフトウェアのバージョンによって、サポートされるチップが異なる場合がありま す。

## 2.3 Gowin ソフトウェアのインストールと起動

Windows では、Gowin ソフトウェアのインストールパッケージをダ ブルクリックしてインストールします。インストールが完了すると、デフ ォルトで PC のデスクトップにショートカットが作成されます。Linux で は、フォルダを解凍してソフトウェアをインストールします。

ソフトウェアのインストール後、最初の起動時にライセンスを構成す る必要があります。ライセンスは、GOWIN セミコンダクターとユーザー が署名した標準契約であり、ソフトウェアユーザーのソフトウェア使用の 権利と GOWIN セミコンダクターの義務を規定します。

注記:

Gowin ソフトウェアのインストールは、漢字のあるパスをサポートしません。 Gowin ソフトウェアのインストールについては、『Gowin ソフトウェアクイックイン ストール ユーザーガイド(<u>SUG501)</u>』を参照してください。

## **3**Gowin ソフトウェアの GUI

図 3-1 に示すように、Gowin ソフトウェアの GUI は主に、タイトル バー、メニューバー、ツールバー、プロジェクト管理エリア(Design)、プ ロセス管理エリア(Process)、ソースファイル編集エリア、階層表示エリ ア(Hierarchy)、インフォメーション出力エリア、および Tcl コマンド編集 エリアで構成されています。

図 3-1 ソフトウェアの GUI

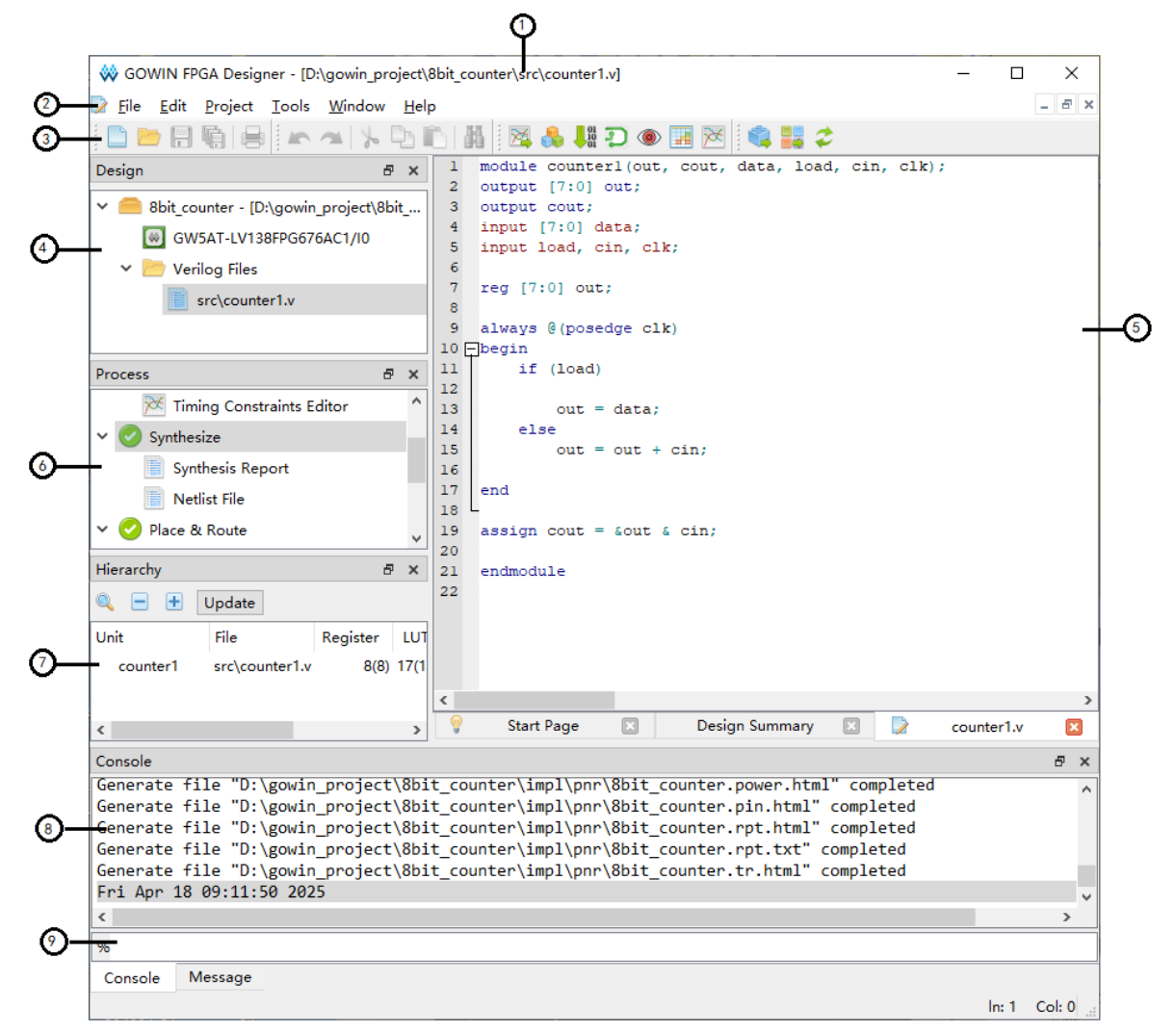

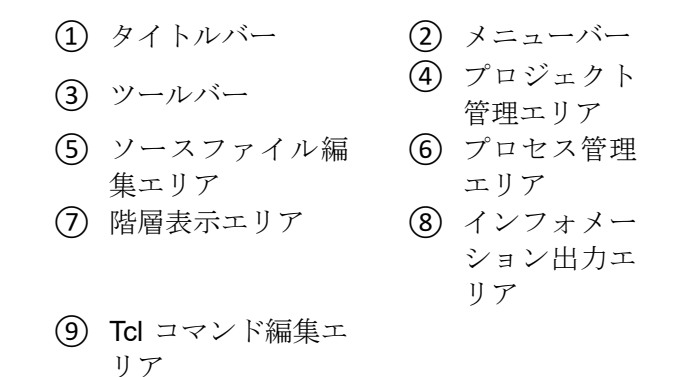

## 3.1 タイトルバー

Gowin ソフトウェアの名前と現在開いているファイルの名前が示されます。

## 3.2 メニューバー

File、Edit、Project、Tools、Window、Help などがあります。詳細は 次のとおりです。

#### 3.2.1 File メニュー

- Open Example Project…: サンプルプロジェクトを開く
- New (Ctrl+N):新規作成
- Open (Ctrl+O) : 開く
- Save (Ctrl+S) : 保存
- Save As…:別名で保存
- Save All (Ctrl+Shift+S): すべてのファイルを保存
- Close:閉じる
- Close All: すべてのファイルを閉じる
- Close Project:現在のプロジェクトを閉じる
- Print Preview…: 印刷プレビュー
- Print… (Ctrl+P): 印刷
- Recent Files: 最近開いたファイルを再度選択して開く
- Recent Projects:最近開いたプロジェクトを再度選択して開く
- Exit:ソフトウェアを終了

3.2.2 Edit メニュー

- Undo (Ctrl+Z): 取り消し
- Redo (Ctrl+Y) : やり直し
- Cut (Ctrl+X):切り取り

- Copy (Ctrl+C) : コピー
- Paste (Ctrl+V):貼り付け
- Select All (Ctrl+A): すべて選択
- Find & Replace (Ctrl+F): キーワード検索及び変更
- Toggle Comment Selection (Ctrl+/): 選択された内容にコメントを追加
- Increase Indent (Tab): インデントを増やす
- Decrease Indent (Shift+Tab): インデントを減らす
- Macros:マクロ。このオプションには3つのサブオプションがあり ます。
  - Start Record : [Start Record]をクリックすると、IDE で編集可能 なファイルに対する編集操作が記録されます。
  - Stop Recording:記録を停止します。
  - Play Macro (Alt+R): [Play Macro]をクリックして、編集可能なファイルに対して記録された操作を実行します。

## 3.2.3 Project メニュー

- Archive Project :  $\mathcal{T}$  $\square \mathcal{V}$  $\square \mathcal{V}$  $\square \mathcal{V}$  $\square \mathcal{V}$
- **Restore Archived Project**: アーカイブされたプロジェクトを復元
- Set Device:現在のプロジェクトのデバイス情報を設定
- Configuration:構成画面を開く
- Design Summary:現在のプロジェクトに関する情報の詳細を表示

#### 3.2.4 Tools メニュー

- Start Page:スタートページ。Recent Projects、Quick Start、Tools、 および User Manuals が含まれます。
  - Recent Projects:最近開いたプロジェクトのリスト(最大 10 個の プロジェクト)。
  - Quick Start: New Project、Open Project、Open Example Project が含まれます。
  - Tools: Floorplanner(物理制約エディタの起動)、Timing Constraints Editor(タイミング制約エディタの起動)、 Programmer(プログラマの起動)が含まれます。
  - User Manuals : Manual for LittleBee (LittleBee ファミリーのマニ ュアル)、Manual for Arora (Arora ファミリーのマニュアル)が 含まれます。
- Gowin Analyzer Oscilloscope : Gowin アナライザオシロスコープ(つ

まり、ロジック・アナライザー)。

- Schematic Viewer: HDL 回路図ビューア。
- IP Core Generator : IP Core ジェネレーター。
- FloorPlanner:物理制約エディタ。
- Timing Constraints Editor:タイミング制約エディタ。
- DSim:シミュレーションと検証のクラウド・プラットフォーム。
- GoBert : SerDes 分析ツール。
- Options: Environment、Text Editor、External Editor が含まれます。
  - Environment: Theme(表示モード)、Language(言語)、Toolbar Icon Size (ツールバー・アイコン・サイズ)、Default New Project Directory(デフォルトの新規プロジェクトのパス)などの IDE パラ メータを設定します。表示モード(Theme)には、従来モード (Classic)と夜間モード(Dark)の2つのオプションがあります。表 示モードまたは言語を設定した後、その設定を有効にするには、 Gowin ソフトウェアを再起動する必要があります。
  - Text Editor:フォント、フォント・サイズ、配色、行番号を表示 するかどうか、空白文字を視覚化するかどうか、現在の行をハイ ライト表示するかどうか、一致する括弧をハイライト表示するか どうかなど、テキストエディタの属性を設定します。
  - External Editor: サードパーティのテキストエディタを設定します。常にサードパーティのエディタを使用して設計ファイルを開くかどうかを選択できます。

#### 3.2.5 Window メニュー

- Full Screen (F11): フルスクリーン表示。
- Tile: タイル表示。
- Cascade : カスケード表示。
- Reset Layout:初期設定に戻す。
- Panels: インターフェースの各エリアで表示される部分を選択。
   Design、Hierarchy、Process、Message、および Console があります。
- Start Page: ソースファイル編集エリアで Start Page を表示。
- Design Summary: ソースファイル編集エリアで Design Page を表示。このページには、General と Target Device の 2 つのコンテンツが含まれています。詳細は次のとおりです。
  - General: プロジェクトパス情報や使用される合成ツールなど、

プロジェクトの概要情報。

- Target Device:パッケージ情報、スピードグレード、コア電圧な どのデバイス情報。

#### 3.2.6 Help メニュー

- View Help: ソフトウェアのコンパイル中の出力情報のヘルプドキュメントを見る。
- Contact Us:お問い合わせ。
- Manage License: ライセンスの管理。ライセンス構成管理方法の詳細については、『Gowin ソフトウェアクイックインストール ユーザーガイド(<u>SUG501)</u>』を参照してください。
- About:ソフトウェアのバージョン情報。

#### 3.3 ツールバー

一般的に使用されるいくつかの機能のボタンがあります。左から右 へ:

- 「□」(Ctrl+N):ファイルまたはプロジェクトを新規作成(New File or Project)
- 「□」: (Ctrl+O): ファイルまたはプロジェクトを開く(Open File or Project)
- 「<mark>|||</mark>」(Ctrl+S):ファイルを保存(Save)
- 「「嘯」(Ctrl+Shift+S):すべてのファイルを保存(Save All)
- 「■」(Ctrl+P):印刷 (Print)
- 「▲」(Ctrl+Z):取り消し(Undo)
- 「▲」(Ctrl+Y):やり直し(Redo)
- 「▶」(Ctrl+X):切り取り(Cut)
- 「□□」(Ctrl+C): コピー(Copy)
- 「■」(Ctrl+V):貼り付け(Paste)
- 「鸓」(Ctrl+F):検索(Find)
- 「図」: Gowin アナライザオシロスコープ(Gowin Analyzer Oscilloscope)を起動。詳しくは、『Gowin アナライザオシロスコープ ユーザーガイド(SUG114)』を参照してください
- 「<sup>▲</sup>」: IP Core ジェネレーター (IP Core Generator) を起動
- 「↓↓」: プログラマ (Programmer) を起動。詳しくは、『Gowin

Programmer ユーザーガイド(<u>SUG502</u>)』を参照してください

- 「₽」:シミュレーションと検証のクラウド・プラットフォーム (DSim)を起動
- 「<sup>●●</sup>」:アイ・ダイアグラム分析ツールを起動
- 「<u>■</u>]:物理制約エディタ(FloorPlanner)を起動。詳しくは、 『Gowin 物理制約ユーザーガイド(<u>SUG935</u>)』を参照してください
- 「図」:タイミング制約エディタ(Timing Constraints Editor)を起 動。詳しくは、『Gowin タイミング制約ユーザーガイド(<u>SUG940</u>)』を 参照してください
- 「<sup>■</sup>」: 合成を実行(Run Synthesis)
- 「<mark>壨</mark>」: 配置配線を実行(Run Place & Route)
- 「~」:合成、配置配線を実行(Run All)

## 3.4 プロジェクト管理エリア(Design)

プロジェクト及びその関連ファイルの管理と表示機能を提供します。 プロジェクトで使用されるデバイス情報、設計ファイル、制約ファイル、 構成ファイルなどを表示または編集できます。

## 3.5 プロセス管理エリア(Process)

ユーザーの FPGA 設計フローを表示します。これには合成 (Synthesize)、配置配線(Place & Route)、デバイスのプログラミング (Programmer)が含まれます。また、タイミング制約と物理制約ツールを ダブルクリックして、制約ファイルを編集することができます。

## 3.6 設計階層表示エリア(Hierarchy)

設計ファイルを読み込んだ後、Gowin ソフトウェアはまず設計ファ イルを解析し、Hierarchy ウィンドウに現在のプロジェクトの設計階層を 表示します。Hierarchy ウィンドウを介して、モジュールの定義とインス タンスの場所を特定することができ、モジュールをトップ・モジュールと して設定することもできます。Hierarchy ウィンドウでは、Unit 列には設 計ファイルのモジュール階層、Files 列にはモジュール定義があるファイ ルが表示されます。さらに、Hierarchy ウィンドウでは、モジュール名ま たはファイル名でプロジェクトの設計ファイルを検索することができま す。Hierarchy は現在、Verilog 言語、VHDL 言語、および System Verilog 言語の解析をサポートしています。

#### 3.6.1 右クリックメニュー

**Hierarchy** ウィンドウのモジュールの右クリックメニューで現在サポートされている機能:

- Goto Module Instantiation: ソースファイル内のこのモジュールのインスタンスの場所にジャンプします。デフォルトでは、Gowin ソフトウェアが提供するエディタで開きます。メニューバーの Tools > Options > External Editor でサードパーティのエディタが構成されていて、「Always Use External Editor」がチェックされている場合、Goto Module Instantiation は、デフォルトでサードパーティのエディタを使用してソースファイルを開きます。
- Goto Module Instantiation With ...: ソースファイル内のこのモジュー ルのインスタンスの場所にジャンプします。右クリックメニューに設 定されたサードパーティのエディタと「Add External Editor」が提供 されます(図 3-2)。「Add External Editor」を選択すると、「External Editor」の Options ダイアログボックスが表示され、サードパーティ のエディタを設定できます。
- Goto Module Definition: ソースファイル内のこのモジュールの定義の 場所にジャンプします。デフォルトでは、Gowin ソフトウェアが提供 するエディタで開きます。メニューバーの Tools > Options > External Editor でサードパーティのエディタが構成されていて、「Always Use External Editor」がチェックされている場合、Goto Module Definition は、デフォルトでサードパーティのエディタを使用してソースファイ ルを開きます。
- Goto Module Definition With…: ソースファイル内のこのモジュールの定義の場所にジャンプします。右クリックメニューに設定されたサードパーティのエディタと「Add External Editor」が提供されます(図 3-2)。「Add External Editor」を選択すると、「External Editor」のOptions ダイアログボックスが表示され、サードパーティのエディタを設定できます。
- Pack User Design:モジュールとそのサブモジュールを暗号化します。
- Set As Top Module: このモジュールをトップ・モジュールとして設定します。トップに設定されたモジュールには、現在のモジュールがトップ・モジュールであり、元の階層が変更されていないことを示すマーク「<sup>3</sup>」が追加されます。
- Clear Top Module:モジュールのトップ・モジュール設定をクリアします。

図 3-2 Hierarchy ウィンドウでの右クリックメニュー

| Goto Module Instantiation                             |   | 1                   |
|-------------------------------------------------------|---|---------------------|
| Goto Module Instantiation With                        | • | notepad             |
| Goto Module Definition<br>Goto Module Definition With | • | Add External Editor |
| Pack User Design                                      |   |                     |
| Set As Top Module<br>Clear Top Module                 |   |                     |

プロジェクトファイルの hierarchy 分析中に error 情報がある場合 は、赤いフォントでマークされる「RTL Analysis Error」メッセージが Hierarchy ウィンドウの右上に表示されます。このメッセージをクリック すると、エラー情報の詳細を含むプロンプトボックスがポップアップ表示 されます。

### 3.6.2 リソース情報の表示

合成が完了すると、Hierarchy ウィンドウに現在のプロジェクトのリ ソース情報が自動的に表示されます(図 3-3)。モジュールが暗号化されて いる場合、そのリソース情報は表示されません。暗号化モジュールのリソ ース情報はその上位層モジュールにカウントされます。各モジュールのリ ソース使用量には、図 3-3 に示すように、2 つの数字があります。例え ば、モジュール alttop の LUT リソースの 2827(6)では、6 はモジュール自 体により使用される LUT の数、2827 はモジュールとそのサブモジュール により使用される LUT の数です。

図 3-3 Hierarchy ウィンドウでのリソース情報の表示

| erarchy 🗗 🗙                                |                       |          |           |         |       |       |   |
|--------------------------------------------|-----------------------|----------|-----------|---------|-------|-------|---|
| 🔍 🖃 🛨 Update                               |                       |          |           |         |       |       |   |
| Unit                                       | File                  | Register | LUT       | ALU     | BSRAM | SSRAM | Γ |
| ∽ alttop                                   | src\alttop.v          | 1804(0)  | 2827(6)   | 474(0)  | 9(0)  | 0 (0) |   |
| rxuart(rcvuart)                            | src\rxuart.v          | 80(80)   | 93(93)    | 27(27)  | 0 (0) | 0 (0) |   |
| txuart(tcvuart)                            | src\txuart.v          | 43(43)   | 84(84)    | 0 (0)   | 0 (0) | 0 (0) |   |
| ✓ altbusmaster(slavedbus)                  | src\altbusmaster.v    | 1681(76) | 2644(161) | 447(0)  | 9(0)  | 0 (0) |   |
| deppbyte(deppdrive)                        | src\deppbyte.v        | 51(51)   | 10(10)    | 0 (0)   | 0 (0) | 0 (0) |   |
| > wbubus(busbdriver)                       | src\wbubus.v          | 660(20)  | 1017(11)  | 186(18) | 6(0)  | 0 (0) |   |
| icontrol(pic)                              | src\icontrol.v        | 27(27)   | 34(34)    | 0 (0)   | 0 (0) | 0 (0) |   |
| ziptimer(zipt_a)                           | src\ziptimer.v        | 65(65)   | 116(116)  | 0 (0)   | 0 (0) | 0 (0) |   |
| ziptimer(zipt_b)                           | src\ziptimer.v        | 33(33)   | 84(84)    | 0 (0)   | 0 (0) | 0 (0) |   |
| rtclight(thetime)                          | src\rtclight.v        | 153(153) | 145(145)  | 90(90)  | 0 (0) | 0 (0) |   |
| wbpwmaudio(theaudio)                       | src\wbpwmaudio.v      | 66(66)   | 11(11)    | 44(44)  | 0 (0) | 0 (0) |   |
| spio(thespio)                              | src\spio.v            | 22(22)   | 11(11)    | 0 (0)   | 0 (0) | 0 (0) |   |
| wbgpio(thegpio)                            | src\wbgpio.v          | 49(49)   | 17(17)    | 16(16)  | 0 (0) | 0 (0) |   |
| <ul> <li>wbqspiflashp(flashmem)</li> </ul> | src\wbqspiflashp.v    | 272(156) | 760(572)  | 30(24)  | 0 (0) | 0 (0) |   |
| llqspi(lldriver)                           | src\llqspi.v          | 116(116) | 188(188)  | 6(6)    | 0 (0) | 0 (0) |   |
| ✓ wbicape6(fpga_cfg)                       | src\wbicape6.v        | 107(68)  | 195(150)  | 15(15)  | 1(0)  | 0 (0) |   |
| wbicapesimple(spartancfg)                  | src\wbicapesimple_G.v | 39(39)   | 45(45)    | 0 (0)   | 1(1)  | 0 (0) |   |
| wbscope(wbcfgscope)                        | src\wbscope.v         | 100(100) | 83(83)    | 66(66)  | 2(2)  | 0 (0) |   |

## 3.6.3 ファイルの暗号化

プロジェクトが開いているとき、ユーザーが FPGA デザインのソース ファイルの全部または一部を暗号化したい場合は、Hierarchy ウィンドウ で暗号化するモジュールを右クリックし、右クリックメニューの「Pack User Design」をクリックして合成後の暗号化ファイルを生成できます。 「Pack User Design」ダイアログボックスを図 3-4 に示します。

| 🐳 Pack User Design |                                             |                    |               | ?        | ×    |
|--------------------|---------------------------------------------|--------------------|---------------|----------|------|
| Create In:         | D:\user-bak\Users\root\Desktop              | >\8bit_counter\src | :\counter1_pa | ck       |      |
| Synthesis Tool:    | GowinSynthesis 🔹                            | Language: Veri     | log           |          | •    |
| Target Top Module: | counter1                                    |                    |               |          |      |
| Source Files       |                                             |                    |               |          |      |
|                    |                                             |                    | Add File      | Remove I | File |
| D:\user-bak\Users  | <pre>s\root\Desktop\8bit_counter\src\</pre> | counter1.v         |               |          |      |
|                    |                                             |                    |               |          |      |
|                    |                                             |                    |               |          |      |
|                    |                                             |                    |               |          |      |
|                    |                                             |                    |               |          |      |
| Output             |                                             |                    |               |          |      |
|                    |                                             |                    |               |          |      |
|                    |                                             |                    |               |          |      |
|                    |                                             |                    |               |          |      |
|                    |                                             |                    |               |          |      |
|                    |                                             |                    |               |          |      |
|                    |                                             |                    |               |          |      |
|                    |                                             |                    | Pack          | Sto      | D    |

図 3-4 Pack User Design ダイアログボックス

Pack User Design ダイアログボックスの各構成項目の意味は次のとおりです。

- Create In:暗号化ファイルのターゲットパス(絶対パスのみをサポート)。デフォルトはプロジェクトパス¥src¥<topmodule\_name>\_packです。
- Language:ハードウェア記述言語を選択します。Verilog(デフォルト) および VHDL をサポートします。
- Target Top Module:暗号化するトップ・モジュール。デフォルトは、 Hierarchy ウィンドウで選択されたモジュールであり、それは変更で きます。
- Source Files: Hierarchy ウィンドウで選択したモジュールとサブモジュールのソースファイルを一覧表示します。
- Add File:暗号化する設計ファイルを追加します。
- Remove File:暗号化する必要のない設計ファイルを削除します。
- Output ウィンドウ:実行情報ウィンドウ。
- **Pack**:暗号化を実行します。
- **Stop**:暗号化を終了します。

暗号化が開始される時および暗号化が成功した時、関連する情報が Output ウィンドウに出力されます(図 3-5)。暗号化中にエラーがある場 合、エラー情報と暗号化失敗情報が Output ウィンドウに表示されます(図3-6)。

| 🐳 Pack User Design                       |                                                             | ?      | ×    |  |  |  |  |  |
|------------------------------------------|-------------------------------------------------------------|--------|------|--|--|--|--|--|
| Create In:                               | D:\user-bak\Users\root\Desktop\8bit_counter\src\counter1_pa | ck     |      |  |  |  |  |  |
| Synthesis Tool:                          | GowinSynthesis                                              |        | •    |  |  |  |  |  |
| Target Top Module:                       | counter1                                                    |        |      |  |  |  |  |  |
| Source Files                             | Add File                                                    | Remove | File |  |  |  |  |  |
| D:\user-bak\Users                        | D:\user-bak\Users\root\Desktop\8bit_counter\src\counter1.v  |        |      |  |  |  |  |  |
| Output                                   |                                                             |        | _    |  |  |  |  |  |
| Start packing user<br>Finish packing use | r design.<br>rr design.                                     |        |      |  |  |  |  |  |
|                                          | Pack                                                        | Sto    | р    |  |  |  |  |  |

図 3-5 Pack User Design ダイアログボックス出力情報

#### 図 3-6 Pack User Design ダイアログボックス暗号化失敗情報

| 🐳 Pack User Desigr                   | 1                                                                                                    | ?        | ×    |  |  |  |
|--------------------------------------|----------------------------------------------------------------------------------------------------|----------|------|--|--|--|
| Create In:                           | D:\user-bak\Users\root\Desktop\8bit_counter\src\counter1_pac                                             | k        |      |  |  |  |
| Synthesis Tool:                      | GowinSynthesis   Language: Verilog                                                                       |          | •    |  |  |  |
| Target Top Module:                   | Target Top Module: counter1                                                                              |          |      |  |  |  |
| Source Files                         | Add File                                                                                                 | Remove I | File |  |  |  |
| D:\user-bak\User                     | D:\user-bak\Users\root\Desktop\8bit_counter\src\counter1.v                                               |          |      |  |  |  |
| Output                               |                                                                                                    |          |      |  |  |  |
| bak\Users\root\D                     | esktop\8bit_counter\src\counter1.v":12)                                                                  |          | ^    |  |  |  |
| ERROR (EX3928) :<br>bak\Users\root\D | Module 'counter1' is ignored due to previous errors("D:\user-<br>esktop\8bit_counter\src\counter1.v":16) |          |      |  |  |  |
| Run GowinSynthe                      | sis failed.                                                                                              |          | ~    |  |  |  |
|                                      | Pack                                                                                                    | Sto      | þ    |  |  |  |

暗号化が完了すると、ターゲットパスの下に2つのファイルが生成 されます。Language として Verilog が選択された場合、生成されるファ イルは<topmodule\_name> \_gowin.vp と<topmodule\_name> \_sim.v で す。Language として VHDL が選択された場合、生成されたファイルは <topmodule\_name> \_gowin.vhdp および<topmodule\_name> \_sim.v のよ うになります。<topmodule\_name> \_gowin.vp および

<topmodule\_name>\_gowin.vhdp は、暗号化されたファイルであり、他の ユーザーに提供できます。<topmodule\_name>\_sim.v は、暗号化モジュ ールの機能シミュレーションに使用できるフラット化されたプレーンテキ ストネットリスト・ファイルです。

#### 注記:

同じサブモジュールをインスタンス化する複数のモジュールがプロジェクトにある 場合、これらのモジュールのパック後に生成されたファイルにはサブモジュールの 定義が含まれます。生成されたファイルが同じプロジェクトで使用されている場 合、サブモジュールの重複定義エラーが報告されます。よって、この使用法は避け る必要があります。

#### 3.6.4 検索機能

設計ファイルが多数ある場合は、Hierarchy ウィンドウの検索アイコ ンをクリックしてモジュール名またはファイル名で検索することができま す。検索には、ワイルドカードの使用、完全一致など、多くのオプション があります(図 3-7)。

| Hierarchy                              | ē ×                             |
|----------------------------------------|---------------------------------|
| 🔍 🖃 🕂 Update                           |                                 |
| Search: iicDs                          | (1 matches)                     |
| Unit                                   | File Case sensitive             |
| ✓ alttop                               | src\altt Use wild cards         |
| ✓ altbusmaster(slavedbus)              | src\altb Use regular expression |
| <ul> <li>wbubus(busbdriver)</li> </ul> | src\wbi Match exactly           |
| <ul> <li>iicDs(jicDs)</li> </ul>       | src\wbi 🗹 Match anywhere        |
| dicDs(ykcDs)                           | src\wbi 🗸 Keep the children     |
| KjcDs(zkcDs)                           | src\wbubus.v                    |
| xicDs(BkcDs)                           | src\wbubus.v                    |
| gjcDs(CkcDs)                           | src\wbubus.v                    |
| licDs(DkcDs)                           | src\wbubus.v                    |
| EkcDs(FkcDs)                           | src\wbubus.v                    |
|                                        |                                 |
|                                        |                                 |
| <                                      | >                               |
| Process Hierarchy                      | ÷                               |

#### 図 3-7 Hierarchy ウィンドウの検索機能

## 3.7 ソースファイル編集エリア

基本的なファイル編集と検索機能を提供します。

新規作成または開いたファイル、合成後に生成したファイル、Place & Route 後に生成したファイルがいずれもテキスト編集エリアに表示されます。このほか、「Start Page」及びプロジェクトの「Design Summary」も同様にテキスト編集エリアに表示されます。

ファイルがテキスト編集エリアに表示され、外部でファイルの変更操 作を行った場合、テキスト編集エリアで「File Changed」ダイアログボッ クスがポップアップします。「Reload」を選択してこのファイルを再ロー ドします。

「File」メニューの「Close」オプション、またはテキスト編集エリ アの現在表示するファイル名の右側の × をクリックすると、テキスト編 集エリア内の現在表示中のファイルが終了します。

「File」メニューの「Close All」項目をクリックすると、テキスト編 集エリアに表示中のすべてのファイルが終了します。

ファイルを開いた後、ショートカットキーCtrl+F を使用するか、ツー ルバーの Find & Replace をクリックして Find & Replace ダイアログボッ クスを開くことができます。ダイアログボックスの Find All オプションを 使用すると、次の 3 つの検索範囲を選択できます: Current File、Open Files、および Current Project(図 3-8)。Find All をクリックすると、 Search Result ウィンドウがソフトウェアの下にポップアップし、一致し た項目がハイライト表示され、一致した項目の総数が最初の行の最後に表 示されます(図 3-9)。

図 3-8 Find & Replace ダイアログボックス

| 🐝 Find & Replace                                                                     |   | ?        | × |
|--------------------------------------------------------------------------------------|---|----------|---|
| Quick Find Find All Replace                                                          |   |          |   |
| Find What: cout                                                                      | , | Find All |   |
| Scope: <ul> <li>Current File</li> <li>Open Files</li> <li>Current Project</li> </ul> |   |          |   |
| Options                                                                              |   |          |   |
| Use Regular Expressions                                                              |   |          |   |
| U Whole Word Only                                                                    |   |          |   |
| Case Sensitive                                                                       |   |          |   |
| Search Backward                                                                      |   |          |   |
| ☑ Wrap Around                                                                        |   |          |   |
|                                                                                      | [ | Close    | ; |

図 3-9 Search Result ウィンドウ

| Search H | lesult     |                        |                          |                      |                 |           | ₽×     |
|----------|------------|------------------------|--------------------------|----------------------|-----------------|-----------|--------|
| ✓ D:     | \idePrj\8b | it_counter\            | src\counter              | 1.v (3)              | )               |           |        |
|          | 3          | module o               | ounter1(out              | t, <mark>cout</mark> | , data, load, c | in, clk); |        |
|          | 5          | output <mark>co</mark> | out;                     |                      |                 |           |        |
|          | 22         | assign <mark>co</mark> | <mark>ut</mark> = &out & | k cin;               |                 |           |        |
| Consol   | e Mess     | age Sea                | rch Result               |                      |                 |           |        |
|          |            |                        |                          |                      |                 | ln: 17    | Col: 1 |

## 3.8 インフォメーション出力エリア

ソフトウェアの実行過程での処理インフォメーションを表示します。 タブを手動で切り替えて別のタイプの出力情報を見ることもできます。

- Console ページ: Tcl コマンド、警告メッセージ、エラーメッセージ があります。
- Message ページ:Note メッセージ、警告メッセージ、エラーメッセージがあります。

ページの情報を消去するには、Console ウィンドウで右クリックして 「Clear」を選択します。」Message」ウィンドウには、Note、Warning、 および Error の3つのサブオプションがあり、図3-10に示すように、各 サブオプションのタブには、対応する各メッセージの数が表示されます。 現在のページの情報を消去するには、Message ウィンドウで右クリック して「Clear」を選択します。

図 3-10 インフォメーション出力エリア

| Message |                                                                                                    | ₽× |
|---------|----------------------------------------------------------------------------------------------------|----|
| (0)     | <u>▲</u> (3) <b>①</b> (0)                                                                                   |    |
| 🔺 WARN  | (CT1135) : "D:\idePrj\8bit_counter\src\8bit_counter.cst":8   Can't find object named 'dqsin'                |    |
| 🔺 warn  | (CT1135) : "D:\idePrj\8bit_counter\src\8bit_counter.cst":9   Can't find object named 'd'                    |    |
| 🔺 warn  | <pre>(CT1135) : "D:\idePrj\8bit_counter\src\8bit_counter.cst":10   Can't find object named 'dqs_inst'</pre> |    |
|         |                                                                                                    |    |
|         |                                                                                                    |    |
| Console | Message                                                                                                    |    |
|         | In: 17 Col:                                                                                                 | 1  |

Error または Warning メッセージを選択し、右クリックして「Help」 を選択するか、ショートカットキー「F1」を押すると、Error または Warning に関する「GOWIN Help」へルプドキュメントが表示されます。 Error または Warning については、ドキュメントで詳しく説明されます。 一般的な Error または Warning メッセージの一部を表 3-1 に示します。へ ルプドキュメントは、メニューバーの Help > View Help を選択して表示 できます。

表 3-1 一般的な Warning または Error メッセージ

| 名称      | コード                                                                                                    | 説明                                              |
|---------|----------------------------------------------------------------------------------------------------|-------------------------------------------------|
| Warning | WARN (PA1002): <file>:<line>   Invalid<br/>parameterized value <value>(<parameter>)<br/>specified for instance <instancename></instancename></parameter></value></line></file> | 指定された場所のデバ<br>イスには、間違ったパ<br>ラメータ値が構成され<br>ています。 |
|         | WARN (PA1008): <file>:<line>   Object<br/><name> is already defined</name></line></file>                                                                                       | ネットまたはポートの<br>重複定義があります。                        |
|         | WARN (PA1001) : Dangling net<br><netname>(source:<instancename>) in<br/>module <modulename> has no destination</modulename></instancename></netname>                           | 指定されたモジュール<br>のネットが対象に接続<br>されていません。            |
|         | WARN (CT1098) : <file>:<line>   Group name<br/><name> is already defined</name></line></file>                                                                                  | 制約グループの重複定                                      |

| 名称    | ゴード                                                                                                    | 説明                       |
|-------|----------------------------------------------------------------------------------------------------|--------------------------|
|       |                                                                                                    | 義があります。                  |
|       | WARN (CT1101) : <file>:<line>   Location<br/>column <number> is out of chip<br/>range(<maxcolumn>)</maxcolumn></number></line></file>                           | 制約位置情報の列がチ<br>ップの範囲外です。  |
|       | ERROR (PA2000): <file>:<line>   Syntax<br/>error near token <name></name></line></file>                                                                         | 構文エラーがありま<br>す。例えば:      |
|       | ERROR (PA2001): <file>:<line>   Module<br/><modulename> is already defined</modulename></line></file>                                                           | モジュールの重複定義<br>があります。例えば: |
| Error | ERROR (PA2017): The number( <value>) of<br/><insttype> in the design exceeds the<br/>resource limit(<maxvalue>) of current device</maxvalue></insttype></value> | モジュール数が制限を<br>超えています。    |
|       | ERROR (PA2025): No <insttype> resource<br/>in current device</insttype>                                                                                         | サポートされないデバ<br>イスがあります。   |
|       | ERROR (PA2054): <file>:<line>   <name> is already declared</name></line></file>                                                                                 | デバイスの名前が重複<br>しています。     |

Console ページの下部には、Tcl コマンド編集ウィンドウがありま す。ウィンドウに Tcl コマンドを入力して Enter キーを押してコマンドを 実行できます(図 3-11)。Tcl コマンドの使用の詳細については、このドキ ュメントの<u>8 Tcl コマンドの説明</u>を参照してください。

図 3-11 Tcl コマンド編集ウィンドウ

| Console                                                                                  |        | ₽×     |
|------------------------------------------------------------------------------------------|--------|--------|
| Wed Jun 03 18:10:56 2020                                                                 |        | ~      |
| % run_pnr                                                                                |        |        |
| invalid command name "run_pnr"                                                           |        |        |
| % run pnr                                                                                |        |        |
| Reading netlist file: "D:\idePrj\8bit_counter\impl\gwsynthesis\8bit_counter.vg"          |        |        |
| Parsing netlist file "D:\idePrj\8bit_counter\impl\gwsynthesis\8bit_counter.vg" completed |        | ~      |
| %run pnr                                                                                 |        |        |
| Console Message                                                                          |        |        |
|                                                                                          | ln: 17 | Col: 1 |

## **4**Gowin ソフトウェアの使用

Gowin ソフトウェアは、GUI モードとコマンド・ライン・モードを サポートしています。コマンド・ライン・モードの使用については、8 Tcl コマンドの説明を参照してください。

Windows 10 での Gowin ソフトウェアを例にソフトウェアの使用方法 を紹介します。

## 4.1 プロジェクトの新規作成

 「File > New…」をクリックして「New」ダイアログを開きます(図 4-1)。

| Wew ?                                                                                                    | ×     |
|----------------------------------------------------------------------------------------------------|-------|
| ✓ Projects                                                                                                    | ^     |
| 属 FPGA Design Project                                                                                                    |       |
| ✓ Files                                                                                                    |       |
| 📘 Verilog File                                                                                                    |       |
| 📘 VHDL File                                                                                                    |       |
|                                                                                                    |       |
| 📑 Timing Constraints File                                                                                                    | ~     |
| Create a FPGA design project.<br>You will be able to add or create RTL sources, run synth-<br>place & route, and program your device. | ≥sis, |
| OK Cana                                                                                                    | el    |

#### 図 4-1 プロジェクトの新規作成

#### 注記:

または、以下の3つの方法を使用して「New」ダイアログボックスを開きます。

- ショートカットキーCtrl+N を使用します。
- ツールバーの「New File or Project」アイコンをクリックします。
- Start Page ウィンドウの「Quick Start>New Project」をクリックします。

 デフォルトで「FPGA Design Project」が選択されています。[OK]を クリックすると「Project Wizard」ダイアログボックスがポップアッ プします(図 4-2)。

```
図 4-2 プロジェクト新規作成ウィザード
```

| 关 Project Wizard                         |                                                                                                    | ×                                                                    |  |  |  |
|------------------------------------------|----------------------------------------------------------------------------------------------------|----------------------------------------------------------------------|--|--|--|
| Project Name<br>Select Device<br>Summary | <b>Project Name</b><br>Enter a name for your project, and specify a directory wher<br>the project will be stored. The directory will be created i<br>doesn't exist. |                                                                      |  |  |  |
|                                          | Name:<br>Create in:                                                                                                    | fpga_project_6       D:\idePrj       Use as default project location |  |  |  |
|                                          |                                                                                                    | Next > Cancel                                                        |  |  |  |

- 3. プロジェクト名とパスを作成します(図 4-2)。
  - a) 「Name」テキストボックスにプロジェクト名を入力します。
  - b) 「\_\_\_\_」をクリックしてプロジェクトパスを選択します。

「Use as default project location」を選択すると、プロジェクトパス がデフォルトのパスとして設定され、次に新しいプロジェクトを作成 するときに、デフォルトでこのパスに作成されます。

注記:

- Windows と Linux ではファイルパスの長さが制限されています。Windows システムのパスの長さは 260 文字に制限されており、Linux システムのパスの長さは 4096 文字に制限されています。パスの長さが制限を超えた場合、パスの削除またはコピーは失敗します。
- Linux と異なり、Windows のパスの区切り文字は「¥」(例えば: E:¥Gowin¥ide) です。
- 「Next」をクリックして、FPGAのデバイス情報を設定します。5つのフィルタオプション(Series、Device、Package、Speed、および Device Version)があります。また、検索機能も利用可能です。
  - Series でシリーズをフィルタリングします
  - Device でデバイスをフィルタリングします
  - Package でパッケージタイプをフィルタリングします
  - Speed でスピードグレードをフィルタリングします
  - Device Version でデバイスのバージョンをフィルタリングします
  - 「Part Number」でチップの型番を選択します。また、この列で は選択したデバイスの詳しいリソース情報が表示されます。
     Device Version がないデバイスの場合、Device Version 列は空列 で表示され、デバイスの Device Version は逆順に表示されます(図)

**4-3)**<sub>°</sub>

#### 図 4-3 FPGA デバイスの情報の設定

| Project Name  | Select Device                                            |           |             |              |         |       |         |        |
|---------------|----------------------------------------------------------|-----------|-------------|--------------|---------|-------|---------|--------|
| Select Device | Specify a target device for your                         | r project |             |              |         |       |         |        |
| Summary       | Filter                                                   |           |             |              |         |       |         |        |
|               | Series:                                                  | Any v     |             | Package: Any |         |       |         | $\sim$ |
|               | Device:                                                  | Any       | ~           | Speed: Any   |         |       | ~       |        |
|               | Device Version:<br>*no version number is initial version | Any       | ~           |              |         |       |         |        |
|               | Search:                                                  |           | (0 matches) |              |         |       |         |        |
|               | Part Number                                              | Device    | Device Ve   | rsion I      | Package | Speed | Voltage | 1      |
|               | GW5AT-LV60GW369S0ES                                      | GW5AT-60  | ES          | GW           | 36950   | ES    | LV      |        |
|               | GW5AT-LV60GW369ES                                        | GW5AT-60  | ES          | GW           | 369     | ES    | LV      |        |
|               | GW5AT-LV60UG225ES                                        | GW5AT-60  | ES          | UB           | GA225   | ES    | LV      |        |
|               | GW1NR-LV4QN88C7/I6                                       | GW1NR-4   | D           | QFI          | N88     | C7/I6 | LV      |        |
|               |                                                          | GW1NR-4   | D           | QFI          | N88     | C6/15 | LV      |        |
|               | GW1NR-LV4QN88C6/I5                                       |           |             |              |         |       |         |        |
|               | GW1NR-LV4QN88C6/I5<br>GW1NR-UV4QN88C7/I6                 | GW1NR-4   | D           | QFI          | 88/     | C7/I6 | UV      |        |

 「Next」をクリックし、「Summary」ウィンドウで新規作成された FPGA プロジェクトのプロジェクト情報とデバイス情報を確認します (図 4-4)。

図 4-4 プロジェクト情報

| 🐳 Project Wizard                           |                                                                                                    | × |
|--------------------------------------------|----------------------------------------------------------------------------------------------------|---|
| Froject Name<br>Select Device<br>➡ Summary | <pre>Summary Project Name: fpga_project_6 Directory: D:\idePrj Source Directory: D:\idePrj\fpga_project_6\src Implementation Directory: D:\idePrj\fpga_project_6\impl Device Part Number: GWIN-LV4PG256C5/I4 Series: GWIN Device: GWIN-4 Package: PBGA256 Speed: C5/I4</pre> |   |
|                                            | < Eack Finish Cancel                                                                                                    |   |

6. 「Finish」をクリックしてプロジェクト作成を完了します。

## 4.2 プロジェクトを開く

ユーザーは、Gowin ソフトウェアの GUI から、作成済みの Gowin ソフトウェア・プロジェクトを開くことができます。プロジェクトを開くには、次の5つの方法があります。

ツールバーから開く

- 1. ツールバーの「 「 アイコンをクリックして、「Open File」 ダイアロ グボックスを開くことができます。
- 2. プロジェクトファイル(\*.gprj)」を選択し、「Open」をクリックしてプ ロジェクトを開きます。

図 4-5 ファイルを開く

| 🐳 Open File           |                     |          |          |             |        | ×      |
|-----------------------|---------------------|----------|----------|-------------|--------|--------|
| ← → × ↑ 🔤 « test_fife | > test_fifo         | ~ Ū      | Search   | test_fifo   |        | ٩      |
| Organize 👻 New folder |                     |          |          |             |        | ?      |
| 🕹 Downloads 🔷         | Name                | Date mo  | dified   | Туре        | Size   |        |
| b Music               | impl                | 10/9/202 | 1 15:48  | File folder |        |        |
| Pictures              | src                 | 10/9/202 | 1 14:19  | File folder |        |        |
| Videos                | 关 test_fifo.gprj    | 10/9/202 | 1 14:19  | GPRJ File   |        | 1 KB   |
| 🏪 Local Disk (C:)     | test_fifo.gprj.user | 10/9/202 | 1 15:50  | USER File   |        | 3 KB   |
| Tools (D:)            |                     |          |          |             |        |        |
| 👝 fpgaProject (E:)    |                     |          |          |             |        |        |
| 🔜 references (F:)     |                     |          |          |             |        |        |
| 🕳 myTask (G:)         |                     |          |          |             |        |        |
| Network               |                     |          |          |             |        |        |
| ~ <                   | ·                   |          |          |             |        | ^      |
| File <u>n</u> ame:    |                     | ~        | All File | s (*) (*.*) |        | $\sim$ |
|                       |                     |          | <u>0</u> | pen         | Cancel |        |

メニューバーから開く

- 1. メニューで「File>Open …」を選択し、「Open File」ダイアログを開きます(図 4-5)。
- 2. プロジェクトファイル(\*.gprj)」を選択し、「Open」をクリックしてプ ロジェクトを開きます。

Start Page から開く

- 1. 「Start Page」ページで「<sup>we minut</sup>」をクリックして「Open Project」ダ イアログを開きます。
- 2. プロジェクトファイル(\*.gprj)」を選択し、「Open」をクリックしてプ ロジェクトを開きます。

#### Recent Projects から開く

メニューバーで「File>Recent Projects」を選択し、開きたいプロジェ クトをクリックします。

注記:

- 「Start Page>Recent Projects」リストで開きたいプロジェクトを選択すること もできます。
- Recent Projects は最近開いたプロジェクトのリスト(最大 10 個のプロジェクト) です。
そのプロジェクトが削除済されている場合、「Open Project」プロンプトがポッ プアップします。

プロジェクトファイルで開く

プロジェクトファイル(\* .gprj)をダブルクリックしてプロジェクトを 開きます。

# 4.3 プロジェクトの編集

プロジェクトを新規作成または開いた後、プロジェクト管理ウィンド ウで FPGA プロジェクトデバイス情報や関連ファイルなどを編集できま す(図 4-6)。

プロジェクト管理エリアには、主に次の情報が含まれています。

- FPGA プロジェクトのパス情報。
- 使用されるデバイスの型番。
- ユーザーデザインファイル (Source Files)、制約ファイル、構成ファ イルなど、現在のプロジェクトに含まれるファイル情報。その中で、 制約ファイルには、物理制約ファイル (.cst)、タイミング制約ファイ ル (.sdc) が含まれ、構成ファイルには、GAO 構成ファイル (.gao、.rao)、消費電力解析構成ファイル (.gpa)、仮想入力出力の 構成ファイル (.gvio) などが含まれます。

図 4-6 プロジェクトファイル・ウィンドウ

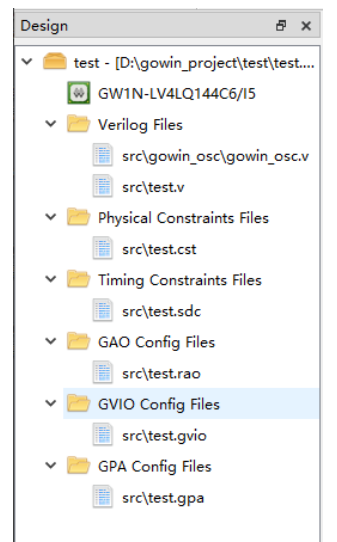

# 4.3.1 プロジェクトデバイスの編集

現在使用されているデバイスの型番は、プロジェクト管理エリアで 変更できます。

 図 4-6 に示すように、「GW1N-LV4LQ144C6/I5」をダブルクリックして「Select Device」ダイアログボックスを開くか、メニューバーの Project > Set Device を選択します(図 4-7)。  Select Device」ダイアログボックスで FPGA デバイス情報を設定 し、「Part Number」欄で型番を選択することで、現在のプロジェクト で使用されているデバイスを編集します。「Part Number」欄には、デ バイスのバージョン、パッケージ情報、スピードグレード、コア電 圧、チップに含まれる IO/LUT/FF/SSRAM/BSRAM/User Flash/DSP/PLL リソースの数など、選択したチップのデバイスの詳細 情報が表示されます。

#### 注記:

空の Device Version(デバイスのバージョン)は、初期バージョンであることを意味します。チップの date code の末尾には、デバイスのバージョンを表す文字があります。「Part Number」欄で選択されたデバイスのバージョンは、使用しているデバイスのバージョンと一致している必要があります。

図 4-7 チップの型番の構成

| 🐳 Select Device                                                          |           |                |           |       |         |     | ? ×    |
|--------------------------------------------------------------------------|-----------|----------------|-----------|-------|---------|-----|--------|
| Filter                                                                   |           |                |           |       |         |     |        |
| Series:                                                                  | GW1N      | ~              | Package:  | Any   |         |     | ~      |
| Device:                                                                  | GW1N-4    | ~              | Speed:    | Any   |         |     | ~      |
| Device Version:<br>*no version number is initial version                 |           | ~              |           |       |         |     |        |
| Search:                                                                  |           | (0 matches)    |           |       |         |     |        |
| Part Number                                                              | Device    | Device Version | Package   | Speed | Voltage | ю   | LUT ^  |
| GW1N-LV4PG256C6/I5                                                       | GW1N-4    |                | PBGA256   | C6/I5 | LV      | 208 | 4608   |
| GW1N-LV4MG160C6/I5                                                       | GW1N-4    |                | MBGA160   | C6/I5 | LV      | 132 | 4608   |
| GW1N-LV4LQ144C6/I5                                                       | GW1N-4    |                | LQFP144   | C6/I5 | LV      | 120 | 4608   |
| GW1N-LV4LQ100C5/I4                                                       | GW1N-4    |                | LQFP100   | C5/I4 | LV      | 80  | 4608   |
| GW1N-UV4PG256C6/I5                                                       | GW1N-4    |                | PBGA256   | C6/I5 | UV      | 208 | 4608   |
| GW1N-UV4MG160C6/I5                                                       | GW1N-4    |                | MBGA160   | C6/I5 | UV      | 132 | 4608   |
| GW1N-LV4LQ100C6/I5                                                       | GW1N-4    |                | LQFP100   | C6/I5 | LV      | 80  | 4608   |
| <ul> <li>CUMPE IN (0007005.04)</li> <li>CUMPE IN (0007005.04)</li> </ul> | CIA/ANI A |                | W// COD70 | 05.04 | 117     | 50  | ****** |
|                                                                          |           |                |           |       | 0       | к   | Cancel |

# 4.3.2 プロジェクトファイルの編集

プロジェクトに追加する必要があるファイルには、ユーザーRTL 設計 ファイル(Source Files)、制約ファイル、構成ファイルが含まれます。プ ロジェクトに必要なファイルを編集する方法を紹介します。

#### 設計ファイルと制約ファイルの新規作成

- ツールバーの「□」をクリックするか、メニューバーの File > 「New...」を選択します。
- 2. 新規作成したいファイルを選択します(図 4-8)。

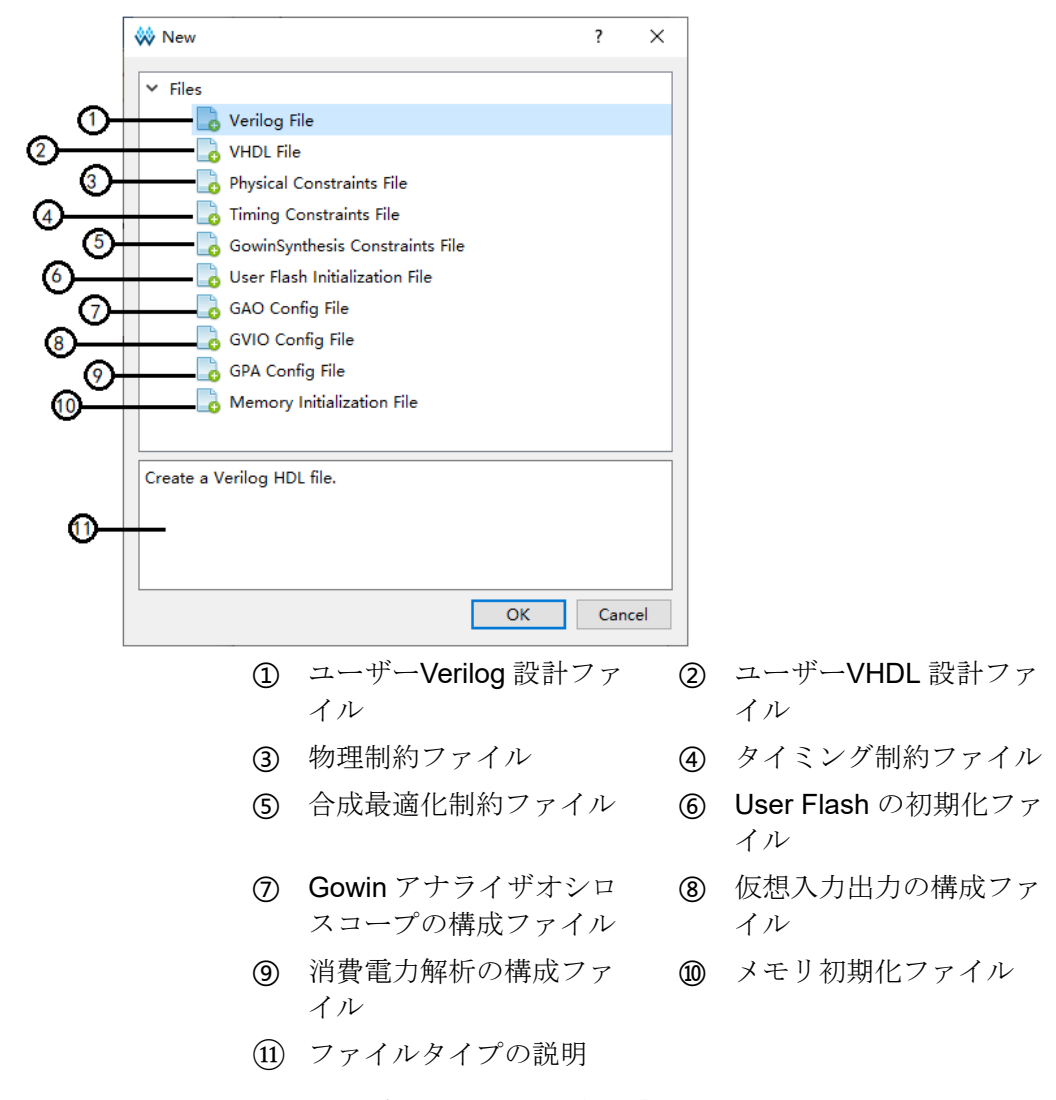

図 4-8 ファイル新規作成ダイアログボックス

 例えば、Verilog File の新規作成の場合、「Verilog File」を選択し、 Verilog File 新規作成ダイアログボックスを開きます。ファイル拡張形 式を選択できます(図 4-9)。「Add to current project」はデフォルトでチ ェックされています。つまり、新しく作成された設計ファイルはデフ ォルトで現在のプロジェクトに追加されます。

#### 図 4-9 Verilog File の新規作成

| 🐳 New Verilog file                         | ?                 | × |
|--------------------------------------------|-------------------|---|
| Name: Enter a name                         | .v                | • |
| Create in: D:\gowin_project\daily_test\src | .v<br>.sv         |   |
| Add to current project                     | .vo<br>.vp<br>.vh |   |
| ОК                                         | .vg               |   |

4. ファイル名を入力し、「OK」をクリックします。

## 構成ファイルの新規作成

- 1. ツールバーの「□」をクリックするか、メニューバーの File > 「New...」を選択します(図 4-8)。
- 図 4-8 で、新規作成したい構成ファイルの種類を選択します。例え ば、消費電力解析構成ファイルの新規作成の場合、「GPA Config File」 を選択して New GPA Config File ダイアログボックスを開きます。図 4-10 に示すように、ファイル名を入力し、「OK」をクリックすると、 新しい GPA 構成ファイルが自動的にプロジェクト管理エリアに追加さ れます。
- 3. プロジェクト管理エイラで構成ファイルをダブルクリックして、編集 用の空の構成ファイルをウィンドウの形式で開きます(図 4-11)。

| 🗞 New GPA Config File                                               |    | ?      | ×  |
|---------------------------------------------------------------------|----|--------|----|
| ame: Enter a name                                                   |    |        |    |
| reate in: [D:\idePrj\8bit_counter\src]                              |    | Browse |    |
|                                                                     | OK | Canc   | el |
| 4-11 GPA 構成ファイルウィンドウ                                                |    |        |    |
| eneral Setting Rate Setting Clock Setting                           |    |        | _  |
| Operating Conditions                                                |    |        |    |
| Grade: COMMERCIAL  Process: TYPICAL                                 |    |        |    |
| Environment                                                         |    |        |    |
| Ambient Temperature: 25.000°C                                       |    |        |    |
| Heat Sink                                                           |    |        |    |
| None     Low Profile     Medium Profile     High Profile     Custom |    |        |    |
| Air-flow: 0 V (LFM)                                                 |    |        |    |
| Custom Theta SA: 25.000°C/W                                         |    |        |    |
| Board Thermal Model                                                 |    |        |    |
| None     Custom     Typical                                         |    |        |    |
| Board Temperature: 25.000°C ▲ (-40°C-100°C)                         |    |        |    |
| Custom Theta JB: 25.000°C/W                                         |    |        |    |
| 14-le                                                               |    |        |    |
| Voitage                                                             |    |        |    |
| VCC: 1.000V                                                         |    |        |    |
| VCCV 2 500V 1                                                       |    |        |    |

図 4-10 構成ファイル新規作成ダイアログボックス

プロジェクトファイルの追加

- 図 4-12 に示すように、プロジェクト管理エリアの空白で右クリックし、「Add Files…」を選択し、「Select Files」ダイアログボックスを開きます。
- プロジェクトファイルは、同時に複数、または1つのファイルを選択 できます。選択後、ユーザーデザインファイルの追加が完了します。 追加後、ソフトウェアはプロジェクトファイル管理エリアのファイル を自動的に分類します。追加されたファイルがRTL設計ンファイル、 ネットリスト・ファイル、制約ファイル、GPA構成ファイル、GAO 構成ファイルでない場合、ファイル分類「Other Files」がプロジェク ト管理エリアに追加されます。

図 4-12 Design ウィンドウの右クリックメニュー

| Design       |               | 6                    | ×     |
|--------------|---------------|----------------------|-------|
| 4 🧰 8bit     | _counter -    | [D:\gowin_project\8] | oi t• |
| (iii)        | GW2A-LV18     | PG484C8/I7           |       |
| ۱ 📂 ۵        | /erilog Files | ;                    |       |
| 1            | src\top.v     | /                    |       |
| 1 📋          | New File      |                      |       |
|              | dd Files      |                      |       |
|              |               |                      |       |
|              |               |                      |       |
|              |               |                      |       |
|              |               |                      |       |
|              |               |                      |       |
| Hi er ar chy | Design        | Process              |       |

### プロジェクトファイルの変更

図 4-13 に示すように、ファイルを開くには以下の2つの方法があります。

- プロジェクト管理エリアでファイルをクリックすると、そのファイル がソースファイル編集エリアに表示されます。
- 2. ファイルを右クリックし、「Open」をクリックします。

| 凶 4                     | -13 フロシ                                         | エクトン               | アイル編集         | メニュー                      |                      |
|-------------------------|-------------------------------------------------|--------------------|---------------|---------------------------|----------------------|
| 🐝 GOWI                  | N FPGA Designer - [Start Pag                    | c]                 |               |                           | – 🗆 🗙                |
| 💡 <u>F</u> ile <u>E</u> | dit <u>P</u> roject <u>T</u> ools <u>W</u> indo | w <u>H</u> elp     |               |                           | - 8 1                |
| 📄 📂                     |                                                 | - D- D- H 🛛 🛤      | 🚴 👪 1-1 💐 🏭 🎜 |                           |                      |
| Design                  |                                                 | r × Recent Project | ts:           |                           |                      |
| 🗸 🦲 da                  | ily_test - [D:\gowin_project\da                 | iily_t             | Quick Start   |                           |                      |
|                         | GW1N-LV4PG256C7/I6<br>Verilog Files             |                    |               |                           |                      |
|                         |                                                 |                    | New Project   | Open Project              | Open Example Project |
| v 📂                     | Open                                            |                    |               |                           |                      |
|                         | Open With                                       | •                  | Tools         |                           |                      |
| ~ 📂                     | Open Terminal Here<br>Open Containing Fold      | er                 |               |                           | 01                   |
|                         | Remove                                          | Del                | FloorPlanner  | Timing Constraints Editor | Programmer           |
|                         | File Properties<br>Enable<br>Disable            |                    | User Manuals  |                           |                      |
|                         | New File                                        |                    |               |                           |                      |
|                         | Add Files                                       |                    | Manual for Li | tleBee Manual for Ar      | ora                  |
|                         |                                                 |                    |               |                           |                      |
|                         |                                                 |                    |               |                           |                      |
|                         |                                                 |                    |               |                           |                      |
|                         |                                                 |                    | ¢             |                           | >                    |
| Design                  | Process Hierarchy                               | 9                  | Start Page    | ×                         |                      |

2 7 ----

ユーザーがメニューバーの Tools > Options でサードパーティのテキ スト編集ソフトウェアを設定している場合は、「Open With…」を選択し て、サードパーティのテキスト編集ソフトウェアで設計ファイルを開くこ とができます。「Add External Editor」を選択した場合、ユーザーはサー ドパーティのエディタを追加できます(図 4-14)。「Always Use External Editor」をチェックすると、常にサードパーティのエディタで設計ファイ ルを開くようになります。右クリックメニューから「Open Containing Folder」を選択すると、ファイルが所在するフォルダが開きます。「Open Terminal Here」を選択すると、コマンド・ラインの実行ウィンドウが開 き、ユーザーはコマンド・ライン・モードで実行できます。

ユーザーが外部のエディタを使用し、Gowin ソフトウェア編集エリア で開いたファイルを変更及び保存すると、Gowin ソフトウェアはプロジ ェクトファイル変更通知をポップアップします。

ユーザーが編集後に保存していないファイルを閉じようとすると、 Gowin ソフトウェアはプロジェクトファイル保存通知をポップアップし ます。

図 4-14 外部エディタ

| 🐝 Options                |                            |                        |            | ×            |
|--------------------------|----------------------------|------------------------|------------|--------------|
|                          | External Editor            |                        |            |              |
| 🚝 Environment            | External Editor            |                        |            |              |
| Text Editor              | Always Use External Editor |                        |            |              |
| Kternal Editor           | Name                       | Program                | Arguments  | Add          |
|                          | 📓 notepad                  | D:/Program Files/Notep | % <b>f</b> | Remove       |
|                          |                            |                        |            | Make Default |
|                          |                            |                        |            |              |
|                          |                            |                        |            |              |
|                          |                            |                        |            |              |
|                          |                            |                        |            |              |
|                          |                            |                        |            |              |
|                          |                            |                        |            |              |
|                          |                            |                        |            |              |
|                          |                            |                        |            |              |
| [*]items request restart | t program                  |                        | OK Canc    | el Apply     |

変更されたプロジェクトファイルを保存しないまま Synthesize また は Place&Route を実行する場合は、「Save Modified Files」 プロンプトボ ックスがポップアップします(図 4-15)。

図 4-15 Save Modified Files ダイアログボックス

| 😻 Save Modified Files                          |                    | ?        | $\times$ |
|------------------------------------------------|--------------------|----------|----------|
| The following files have been modified, Please | e select the files | to save. |          |
| Select the files to save                       |                    |          |          |
| D:\test prj\8bit_counter\src\counter1.v        |                    |          |          |
|                                                |                    |          |          |
|                                                |                    |          |          |
|                                                |                    |          |          |
|                                                |                    |          |          |
|                                                |                    |          | _        |
|                                                | Select All         | Deselect | t All    |
|                                                | OK                 | Canad    | -1       |
|                                                | UK                 | Cance    | 51<br>51 |
|                                                |                    |          |          |

「OK」をクリックすると、ファイルが保存され、実行したいプロセ スが実行されます。「Cancel」をクリックすると、ファイルは保存され ず、Synthesize や Place&Route も実行されません。

#### プロジェクトファイルの削除

- 1. プロジェクト管理エリアのファイルを選択します。
- 右クリックして「Remove」を選択するか、キーボードの「Delete」キーを直接押すと、「Remove Files」ダイアログボックスが表示されます。「Remove Permanently on Disk」をチェックすると、ファイルは現在のプロジェクトから削除され、ディスクから削除されます。それ以外の場合、ファイルは現在のプロジェクトからのみ削除されます。

#### プロジェクトファイルの属性の編集

プロジェクト管理エリアでファイルを右クリックし、右クリックメニ ューから「File Properties」を選択すると、図 4-16 に示すように、ファイ ルのファイル属性ダイアログボックスが表示されます。ダイアログボック スには、ファイルのパス情報、変更時間、Type、Library 情報が含まれま す。Type ドロップダウンメニューでは、ファイルのタイプ情報を編集す ることができます。OK をクリックすると、Design ウィンドウで選択さ れたタイプに自動的に移動します。Library は、VHDL ファイルを合成す るためのコンパイルライブラリを指定するために使用されます。デフォル トは work です。複数のライブラリがある場合は、それらを「;」で区切る 必要があります。

| -          |                                       |      |          |
|------------|---------------------------------------|------|----------|
| 🐳 File Pro | perties                               | ?    | $\times$ |
| Path:      | D:\gowin_project\daily_test\src\top.v |      |          |
| Modified:  | 2023-10-20 13:54:55                   |      |          |
| Туре:      | Verilog                               |      | •        |
| Library:   | work                                  |      |          |
|            |                                       |      |          |
|            | ОК                                    | Cano | el       |
|            |                                       |      |          |

図 4-16 プロジェクトファイル属性ダイアログボックス

複数の Verilog ファイルまたは複数の VHDL ファイルが選択されてい る場合、「File Properties」ダイアログボックスにパス情報と変更時間は表 示されません。Verilog ファイルと VHDL ファイルの両方が選択されてい る場合、「File Properties」ダイアログボックスにパス情報、変更時間、お よびタイプは表示されません。

Libraryの使用法は次のとおりです。

- デザインのトップレベル(または上位レベル)エンティティに最下位 エンティティの component がある場合、最下位エンティティがどの Library に属しているかを気にする必要はなく、デフォルト値 work を 使用できます。
- デザインのトップレベル(または上位レベル)エンティティが最下位 エンティティ(uut1: entity mb.sub1 など)を「uut1: entity ライブラ リ名.最下位エンティティ名」の形式で呼び出す場合、最下位のエンテ ィティがある vhdl ファイルの library は、ライブラリ名(mb など)で ある必要があります。
- パッケージ内に最下位エンティティの component がある場合、トッ プレベル(または上位レベル)のエンティティがパッケージを介して 最下位エンティティを呼び出すとき、最下位エンティティがどの library に属するかを気にする必要なく、デフォルト値 work を使用で きます。
- パッケージ内に最下位エンティティの component がある場合、最上位(または上位)のエンティティは、「uut:パッケージが属するライブラリ名.パッケージ名.最下位エンティティ名」の形式で最下位エン

ティティ(uut1:work.pack.sub1など)を呼び出す時、最下位エンテ ィティがどの library に属するかを気にする必要なく、デフォルト値 work を使用できます。

プロジェクトファイルのイネーブル

ユーザーはプロジェクト管理エリアの任意のファイルを右クリックして[Enable]と[Disable]のオプションを確認できます(図 4-13)。イネーブル されたファイルはプロジェクトのコンパイルプロセスに参加します。

- 右クリックで Enable/ Disable を設定します(個別のファイルの設定と 複数ファイルの一括設定を含む)。
- 2. 複数の制約ファイルまたは構成ファイルの場合、1つのファイルのみ を Enable 状態にすることができます。同じ種類の新しいファイルを作 成または追加すると、前のファイルは無効になります。

## 4.3.3 プロジェクトの構成

プロジェクト管理エリアで「Synthesize」または「Place & Route」 を右クリックして「Configuration」を選択し、プロジェクト構成ダイアロ グボックスを開きます(図 4-17)。

図 4-17 プロジェクトの構成オプション

| 🐳 Configuration                                                                                                    | >                 | ( |
|----------------------------------------------------------------------------------------------------|-------------------|---|
|                                                                                                    | General           |   |
| <ul> <li>Global</li> <li>General</li> <li>Constraints</li> <li>Synthesize</li> </ul>                                                                               | Output Base Name: |   |
| General<br>✓ Place & Route<br>General<br>Voltage<br>Place<br>Route<br>Dual-Purpose Pin<br>Unused Pin<br>✓ BitStream<br>General<br>sysControl<br>Feature sysControl |                   |   |
|                                                                                                    | OK Cancel Apply   |   |

図 4-17 に示すように、構成可能なプロジェクトオプションには、 「Global」、「Synthesize」、「Place & Route」、および「BitStream」が含 まれます。構成可能な各オプションの詳細は次のとおりです。

#### Global

Global オプションには、General と Constraints が含まれています。

#### General

General オプションでは、出力ファイルの基本名を指定できます。デ フォルトは現在のプロジェクトの名前です(図 4-18)。 図 4-18 General オプション

| Configuration      |                          |
|--------------------|--------------------------|
|                    | General                  |
| ✓ Global           | Output Pace Name: tect   |
| General            | Output base Marile. Lesi |
| Constraints        |                          |
| ✓ Synthesize       |                          |
| General            |                          |
| ✓ Place & Route    |                          |
| General            |                          |
| Voltage            |                          |
| Place              |                          |
| Route              |                          |
| Dual-Purpose Pin   |                          |
| Unused Pin         |                          |
| ✓ BitStream        |                          |
| General            |                          |
| sysControl         |                          |
| Feature sysControl |                          |
|                    |                          |
|                    | OK Cancel Apply          |

## Constraints

Constraints オプションの構成を図 4-19 に示します。このオプション を使用して、ユーザーデザインのグローバル・クロックの周波数を設定で きます。ただし、クロック周波数がタイミング制約で指定されている場合 は、タイミング制約における周波数値が優先されます。デフォルトでは、 50MHz(LittleBee ファミリー)または 100MHz(Arora ファミリー)です。

図 4-19 Frequency(MHz)オプション

| 🐝 Configu   | ration          |                                            | × |
|-------------|-----------------|--------------------------------------------|---|
|             |                 | Constraints                                |   |
| ✓ Global    |                 | Frequency(MHz)  Pefault  Custom 50,000     |   |
| Ger         | neral           | requeres (initiz) @ Denaute () easterni () |   |
| Cor         | nstraints       |                                            |   |
| ✓ Synthes   | size            |                                            |   |
| Ger         | neral           |                                            |   |
| ✓ Place 8   | Route           |                                            |   |
| Ger         | neral           |                                            |   |
| Vol         | tage            |                                            |   |
| Plac        | :e              |                                            |   |
| Rou         | ite             |                                            |   |
| Dua         | al-Purpose Pin  |                                            |   |
| Unu         | ised Pin        |                                            |   |
| ✓ BitStream | am              |                                            |   |
| Ger         | neral           |                                            |   |
| syst        | Control         |                                            |   |
| Fea         | ture sysControl |                                            |   |
|             |                 | OK Cancel Apply                            |   |

### Synthesize

#### General

Synthesize の General オプションを図 4-20 に示します。合成ツール として GowinSynthesis が提供されます。また、合成オプションの構成 がサポートされます。一部のオプションの上にマウスを置くとその説明 が表示されます。

| Configuration                                                                                                    |                                                                                                    | > |
|----------------------------------------------------------------------------------------------------|----------------------------------------------------------------------------------------------------|---|
| Y Global                                                                                                    | Synthesize<br>General                                                                                                    |   |
| <ul> <li>Global</li> <li>General</li> <li>Constraints</li> <li>Synthesize</li> <li>General</li> <li>Voltage</li> <li>Place</li> <li>Route</li> <li>Dual-Purpose Pin</li> <li>Unused Pin</li> <li>Incremental PnR</li> <li>BitStream</li> <li>General</li> <li>sysControl</li> <li>Feature sysControl</li> </ul> | Synthesis Tool:   GowinSynthesis  Top Module/Entity:  Include Path:  TclPre  GowinSynthesis  Verilog Language: Verilog 2001  VHDL Language: VHDL 1993  UHDL 1993  Looplimit: 2000  Show All Warnings Disable Insert Pad Ram R/W Check |   |

図 4-20 GowinSynthesis のパラメータの構成

図 4-20 の各パラメータの詳細は以下のとおりです:

- Top Module/Entity:トップ・モジュールを指定します。
- Include Path: インクルードパスを指定します。
- TclPre:ソフトウェアの自動バージョン管理ファイルを指定します。 合成するたびにバージョン番号とバージョン日付が自動的に変更され るため、デザインのバージョンは、バージョン番号により確認するこ とができます。
- Verilog Language : verilog 言語を指定します。System Verilog 2017、 Verilog 2001(デフォルト)、および Verilog 95 をサポートします。
- VHDL Language: VHDL 言語を指定します。VHDL 1993(デフォルト)、VHDL 2008、および VHDL 2019 をサポートします。このオプションは、現在のプロジェクトに VHDL 形式の設計ファイルが含まれていることが検出された場合にのみ画面に表示されます。
- Looplimit: RTL のデフォルトのコンパイラのループ制限値で、デフォルト値は 2000 です。
- Show All Warnings: このオプションをチェックすると、合成プロセス中にすべての警告情報が出力されます。デフォルトではチェックされていません。
- Disable Insert Pad:ネットリストに I/O Buffer を挿入するかどうかを 設定します。デフォルトではチェックされていません。
- Ram R/W Check: RAM に読み出しまたは書き込みの競合がある場合、このオプションをチェックすると、RAM の周りに、シミュレーションの不一致を防ぐためのバイパスロジックが挿入されます。デフォルトではチェックされていません。

#### 注記:

オプション構成の詳細については、『GowinSynthesis ユーザーガイド(<u>SUG550</u>)』を 参照してください。

## Place & Route

Place & Route オプションには、General、Voltage、Place、Route、 Dual-Purpose、および Unused Pin があります。各オプションの説明を表 4-1 に示します。

| オプション            | 説明                                                      |
|------------------|---------------------------------------------------------|
| General          | 配置配線時の一般的なパラメータの構成に使用されま<br>す。                          |
| Voltage          | VCCX を設定するために使用されます。                                    |
| Place            | 配置パラメータの構成に使用されます。                                      |
| Route            | 配線パラメータの構成に使用されます。                                      |
| Dual-Purpose Pin | 選択したデバイスのパッケージ方法に対応する I/O 情報<br>の構成、つまり多重化ピンの構成に使用されます。 |
| Unused Pin       | 未使用 GPIO の IO 属性を設定します。                                 |

表 4-1 Place & Route 各オプションの説明

「Reset all to default」をクリックすると、現在の構成はすべてデフォルトの値に戻ります。

#### General

General オプションの構成を図 4-21 に示します。

図 4-21 配置配線オプションの構成

| 🐳 Configuration                      |                                                     | ×                    |
|--------------------------------------|-----------------------------------------------------|----------------------|
|                                      | Place & Route                                       |                      |
| ✓ Global<br>General                  | Category: All                                       | Reset all to default |
| Constraints                          | Label                                               | Value                |
| ✓ Synthesize                         | Generate SDF File                                   | False                |
| General                              | Generate Post-Place File                            | False                |
| ✓ Place & Route                      | Generate Post-PnR Verilog Simulation Model File     | False                |
| General                              | Generate Post-PnR VHDL Simulation Model File        | False                |
| Voltage                              | Generate Plain Text Timing Report                   | False                |
| Place                                | Promote Physical Constraint Warning to Error        | True                 |
| Route<br>Dual-Purpose Pin            | Show All Warnings                                   | False                |
| Unused Pin                           | Report Auto-Placed IO Information                   | False                |
| ✓ BitStream<br>General<br>sysControl |                                                     |                      |
| Feature sysControl                   | Generate standard delay format file. Default: *.sdf |                      |
|                                      | ОКС                                                 | ancel Apply          |

図 4-21 の各オプションの詳細は以下のとおりです:

- Generate SDF File: 拡張子が.sdfの標準遅延フォーマットファイルを 生成します。これは、配置配線後のネットリスト・タイミングシミュ レーションに使用されます。デフォルトは False です。詳しくは、こ のドキュメントの <u>7 シミュレーションファイル</u>を参照してくださ い。
- Generate IBIS File: 拡張子が.ibs の入力/出力バッファ情報指定ファ イルを生成します。デフォルトは False です。
- Generate Post-Place File: BSRAM 配置情報のみを含む、拡張子が.pospのファイルを生成します。デフォルトは Flase です。
- Generate Post-PNR Verilog Simulation Model File: Verilog 言語のタ イミングシミュレーション用のタイミングシミュレーション・モデル ファイル(拡張子は.vo)を生成します。デフォルトは False です。
- Generate Post-PNR VHDL Simulation Model File: VHDL 言語のタイ ミングシミュレーション用のタイミングシミュレーション・モデルフ ァイル(拡張子は.vho)を生成します。デフォルトは False です。
- Generate Plain Text Timing Report: 拡張子が.tr のテキスト形式でタ イミングレポートを生成します。デフォルトは False です。
- Promote Physical Constraint Warning to Error:物理制約の警告をエラーに昇格させます。デフォルトは True です。
- Show All Warnings: 配置配線中にすべての警告情報を出力します。
   デフォルトは False です。
- Report Auto-Placed IO Information:自動的に配置される I/O の位置情報を報告します。デフォルトは False です。

#### Voltage

Voltage オプションを図 4-23 に示します。このオプションでは、電圧 VCC と VCCX を設定することができます。設定可能な VCC と VCCX の 値は、デバイスによって異なります。「Reset all to default」をクリックす ると、設定された VCC と VCCX がデフォルトの値に戻ります。

#### 注記:

- VCC の設定は、GW1NZ-1/GW1NZ-2 デバイスの遅延データに影響します。
- VCCX の設定は、消費電力の計算結果に影響します。

| $\square = 22 \vee 0 \square age \land \land \land \land \exists \land \lor 0 \square age$ | 馷 | 韝 |
|--------------------------------------------------------------------------------------------|---|---|
|--------------------------------------------------------------------------------------------|---|---|

| 🐳 Configuration                                                                          |                             | ×                    |
|------------------------------------------------------------------------------------------|-----------------------------|----------------------|
|                                                                                          | Voltage                     |                      |
| <ul> <li>✓ Global</li> <li>General</li> <li>Constraints</li> <li>✓ Synthesize</li> </ul> | VCC: 0.9V ~<br>VCCX: 3.3V ~ | Reset all to default |
| General<br>❤ Place & Route                                                               |                             |                      |
| General<br>Voltage                                                                       |                             |                      |
| Place<br>Route                                                                           |                             |                      |
| Dual-Purpose Pin<br>Unused Pin                                                           |                             |                      |
| ✓ BitStream<br>General                                                                   |                             |                      |
| sysControl<br>Feature sysControl                                                         |                             |                      |
|                                                                                          | ОК                          | Cancel Apply         |

## Place

Place オプションを図 4-23 に示します。

図 4-23 配置オプションの構成

| 🐳 Configuration                                                                                |                                                               | ×                             |
|------------------------------------------------------------------------------------------------|---------------------------------------------------------------|-------------------------------|
|                                                                                                | Place                                                         |                               |
| ✓ Global<br>General<br>Constraints                                                             | Category: All                                                 | Reset all to default<br>Value |
| <ul> <li>✓ Synthesize</li> <li>General</li> </ul>                                              | Place input registers to IOB<br>Place output registers to IOB | True<br>True                  |
| ✓ Place & Route<br>General<br>Voltage                                                          | Place inout registers to IOB<br>Place Option                  | True<br>0                     |
| Place<br>Route<br>Dual-Purpose Pin<br>Unused Pin                                               | Replicate Resources                                           | False                         |
| <ul> <li>BITSTFeam</li> <li>General</li> <li>sysControl</li> <li>Feature sysControl</li> </ul> | Place input registers to IOB in implement.                    |                               |
|                                                                                                | ОК                                                            | Cancel Apply                  |

図 4-23 の各オプションの詳細は以下のとおりです:

- Place input register to IOB: 入力バッファに接続されるレジスタを IOB に配置します。GW5A(S)(T)-138/GW5AT-75 デバイスの場合、デ フォルトは False で、その他の場合、デフォルトは True です。
- Place output register to IOB: 出力/トライステートバッファに接続さ

れるレジスタを IOB に配置します。GW5A(S)(T)-138 デバイスの場合、デフォルトは False で、その他の場合、デフォルトは True です。

- Place inout register to IOB: 双方向バッファに接続されるレジスタを IOB に配置します。GW5A(S)(T)-138 デバイスの場合、デフォルトは False で、その他の場合、デフォルトは True です。
- Place Option:配置アルゴリズムのオプションです。
   GW5A(N)(S)(R)(T)シリーズの場合、選択可能な値は0、1、2、3、4
   であり、その他のシリーズの場合、選択可能な値は0、1、2です。デフォルトは0です。
- Replicate Resources: 高ファンアウトのリソースを複製してファンア ウトを低減し、タイミングの結果を改善します。デフォルト値は Falseです。このオプションは、GW5A(N)(S)(R)(T)デバイスでのみサ ポートされ、他のデバイスの場合は表示されません。

#### Route

Route オプションを図 4-24 に示します。

#### 図 4-24 配線オプションの構成

| 🗱 Configuration     |                        | ×                    |
|---------------------|------------------------|----------------------|
|                     | Route                  |                      |
| ✓ Global<br>General | Category: All          | Reset all to default |
| Constraints         | Label                  | Value                |
| ✓ Synthesize        | Clock Route Order      | 0                    |
| General             | Run Timing Driven      | True                 |
| ✓ Place & Route     | Route Option           | 0                    |
| General             | Route Maxfan           | 23                   |
| Voltage<br>Place    | Correct Hold Violation | True                 |
| Route               |                        |                      |
| Dual-Purpose Pin    |                        |                      |
| Unused Pin          |                        |                      |
| ✓ BitStream         |                        |                      |
| General             |                        |                      |
| sysControl          |                        |                      |
| Feature sysControl  |                        |                      |
|                     |                        |                      |
|                     |                        |                      |
|                     |                        |                      |
|                     | ОК                     | Cancel Apply         |

図 4-24 の各オプションの詳細は以下のとおりです:

- Clock Route Order: クロックプリミティブにより生成されたクロック ライン以外のクロックラインの配線割り当て順を指定します。0と1 の2つのオプションがあり、デフォルトは0です。
  - 0の場合、netのファンアウト数の多い順で割り当てます。
  - 1の場合、周波数の高い順で割り当てます。

- Run Timing Driven:タイミングドリブン配線を実行します。デフォルトは True です。
- Route Option: 配線アルゴリズムのオプション(0、1、または2)です。デフォルトは0です。
  - 0の場合、デフォルトの配線アルゴリズムを使用します。
  - 1の場合、より良い配線結果を見つけるためにコンパイル速度が 低下します。
  - 2の場合、配線速度が向上します。
- Route Maxfan: 配線のファンアウトの最大数を設定します。値は0より大きく100以下の整数である必要があります。この値を小さい値に設定すると、配線が失敗する場合があります。このオプションは、LW(long wire)およびクロック関連の配線を制御しません。デバイスがGW1NZ-1/GW1N-2/GW1NR-2/GW1N-1P5の場合、Route Maxfanのデフォルト値は10で、他のデバイスの場合、デフォルト値は23です。
- Correct Hold Violation: 配線によりタイミングの Hold 違反を自動修正 します。デフォルト値は True です。

### **Dual-Purpose Pin**

Dual-Purpose Pin オプションは、多重化ピンを構成するために使用されます。オプションの上にマウスを置くと、その説明が表示されます。構成オプションの詳細は図 4-25 のとおりです。

図 4-25 多重化ピンオプションの構成

| 🐳 Configuration                                                                                                    |                                                                                                    | ×     |
|----------------------------------------------------------------------------------------------------|----------------------------------------------------------------------------------------------------|-------|
|                                                                                                    | Dual-Purpose Pin                                                                                                    |       |
| <ul> <li>Global<br/>General<br/>Constraints</li> <li>Synthesize<br/>General</li> <li>Place &amp; Route<br/>General</li> <li>Voltage<br/>Place<br/>Route</li> <li>Dual-Purpose Pin<br/>Unused Pin</li> <li>BitStream<br/>General<br/>sysControl<br/>Feature sysControl</li> </ul> | <ul> <li>Use JTAG as regular IO</li> <li>JTAG related pins are TCK, TMS, TDI, TDO.</li> <li>Use Some as regular IO</li> <li>Use READY as regular IO</li> <li>Use DONE as regular IO</li> <li>Use RECONFIG_N as regular IO</li> <li>Use I2C as regular IO</li> <li>Use CPU as regular IO</li> </ul> |       |
|                                                                                                    | OK Cancel                                                                                                    | Apply |

図 4-25 の各オプションの詳細は以下のとおりです:

- Use JTAG as regular IO: JTAG ピンを通常の IO ピンとして多重化します。
- Use SSPI as regular IO: SSPI ピンを通常の IO ピンとして多重化します。GW5A-25 デバイス MBGA121N パッケージの場合、このオプションはデフォルトでチェック済みで変更不可です。
- Use MSPI as regular IO: MSPI ピンを通常の IO ピンとして多重化します。
- Use READY as regular IO: READY ピンを通常の IO ピンとして多重 化します。
- Use DONE as regular IO: DONE ピンを通常の IO ピンとして多重化 します。
- Use RECONFIG\_N as regular IO: RECONFIG\_N ピンを通常の IO ピンとして多重化します。
- Use I2C as regular IO: I2C ピンを通常の IO ピンとして多重化します。
- Use CPU as regular IO: CPU ピンを通常の IO ピンとして多重化します。このオプションは GW5A(N)(S)(R)(T)デバイスでのみサポートされます。

## **Unused Pin**

Unused Pin オプションでは、未使用の GPIO の IO 属性を構成できま す。2 つのオプションがあります: As input tri-stated with pull-up (default)、As open drain driving ground。図 4-26 に示すとおりです。

図 4-26 Unused Pin オプション

| 🐝 Configuration                                                                                                    | ×                                                                                                    |
|----------------------------------------------------------------------------------------------------|----------------------------------------------------------------------------------------------------|
|                                                                                                    | Unused Pin                                                                                                    |
| <ul> <li>Global         <ul> <li>General</li> <li>Constraints</li> </ul> </li> <li>Synthesize             General</li> <ul> <li>Place &amp; Route</li> <li>General</li> <li>Voltage</li> <li>Place</li> <li>Route</li> <li>Dual-Purpose Pin</li> <li>Unused Pin</li> </ul> <li>BitStream         <ul> <li>General</li> <li>sysControl</li> </ul> </li> </ul> | Specify configurations for all unused pins except the dual-purpose pins.<br>Unused Pin: As input tri-stated with pull-up(default) v<br>All unused pins except the dual-purpose pins, set as input tri-stated,<br>PULL_MODE set as "UP".<br>This is also the default setting for all unused pins. |
| Feature sysControl                                                                                                    | OK Cancel Apply                                                                                                    |

● As input tri-stated with pull-up (default) :未使用の GPIO を、弱いプ

ルアップを持つトライステート入力として構成します。

 As open drain driving ground:未使用の GPIO を出力として構成しま す(OPEN DRAIN はオン)。

#### **Incremental PnR**

Incremental PnR オプションは、インクリメンタル・コンパイル機能 を選択するために使用されます。このオプションを有効にすることによ り、前回の配置または配置配線の結果を再利用でき、再度配置と配線の時 間が短縮され、作業効率が向上します。このオプションは図 4-27 に示す とおりです。

| 図 4-2 | 7 Incr | emental | PnR | オブ | ゚ショ | ン |
|-------|--------|---------|-----|----|-----|---|
|-------|--------|---------|-----|----|-----|---|

| 🐳 Configuration         | >                                 | < |
|-------------------------|-----------------------------------|---|
|                         | Incremental PnR                   |   |
| General<br>Constraints  | Incremental Placement Only        |   |
| ✓ Synthesize<br>General | Incremental Placement and Routing |   |
| ✓ Place & Route         |                                   |   |
| General                 |                                   |   |
| Place                   |                                   |   |
| Route                   |                                   |   |
| Dual-Purpose            |                                   |   |
| Unused Pin              |                                   |   |
| RitStream               |                                   |   |
| General                 |                                   |   |
| sysControl              |                                   |   |
| Feature sysCo           |                                   |   |
|                         | v                                 |   |
|                         | OK Cancel Apply                   |   |

各オプションの詳細は以下のとおりです:

Incremental Placement Only: インクリメンタル配置のみ。デフォル トではチェックされていません。チェックすると、以下のサブ構成オプシ ョンが表示されます。

- Auto:再度配置時に、プロジェクトパスにある既存のインクリメンタ ル配置ファイル \*.p が自動的に選択されます。\*.p ファイルがプロジ ェクトパスに存在しない場合は、プロンプトが表示されます。
- Specify the previous placement file: インクリメンタル配置ファイル
   \*.p を手動で指定します。

Incremental Placement and Routing: インクリメンタル配置配線。デフォルトではチェックされていません。チェックすると、以下のサブ構成オプションが表示され、「Incremental Placement Only」は選択できなくなります。

- Auto:再度配置配線時に、プロジェクトパスにある既存のインクリメ ンタル配置配線ファイル\*.pr が自動的に選択されます。\*.pr ファイル がプロジェクトパスに存在しない場合は、プロンプトが表示されま す。
- Specify the previous placement and routing file: インクリメンタル配置配線ファイル\*.pr を手動で指定します。

## BitStream

BitStream では、GOWIN チップのダウンロードモードのビットスト リームファイル形式やダウンロード速度などを構成します。オプションの 上にマウスを置くと、その説明が表示されます。BitStream の構成オプシ ョンには、General、sysControl、および Feature sysControl がありま す。各オプションの意味を表 4-2 に示します。

表 4-2 BitStream の構成オプションの意味

| オプション              | 説明                                 |
|--------------------|------------------------------------|
| General            | BitStreamの一般的なパラメータの構成に使用されます。     |
| sysControl         | BitStream のシステム制御パラメータの構成に使用されます。  |
| Featrue sysControl | BitStreamの機能システム制御パラメータの構成に使用されます。 |

### General

General オプションの構成を図 4-28 に示します。

図 4-28 Bitstream の General オプションの構成

| 🐝 Configuration                                                                                                    | ×                                                                                                    |
|----------------------------------------------------------------------------------------------------|----------------------------------------------------------------------------------------------------|
|                                                                                                    | BitStream                                                                                                    |
| <ul> <li>Global<br/>General<br/>Constraints</li> <li>Synthesize<br/>General</li> <li>Place &amp; Route<br/>General<br/>Voltage<br/>Place<br/>Route<br/>Dual-Purpose Pin<br/>Unused Pin</li> <li>BitStream</li> <li>General<br/>sysControl<br/>Feature sysControl</li> </ul> | <ul> <li>☑ Enable CRC Check</li> <li>□ Enable Compress</li> <li>☑ Enable Security Bit</li> <li>□ Secure Mode</li> <li>☑ Power On Reset Monitor</li> <li>□ Turn Off Bandgap</li> <li>☑ Print BSRAM Initial Value</li> <li>Bitstream Format: Binary ∨</li> </ul> |
|                                                                                                    | OK Cancel Apply                                                                                                    |

図 4-28 各パラメータの詳細は以下のとおりです:

- Enable CRC Check: 巡回冗長検査を有効にします。デフォルトでは チェックされています。
- Enable Compress:ビットストリームファイルの圧縮を有効にしま す。デフォルトではチェックされていません。
- Enable Encryption:ビットストリームファイルを暗号化します(Arora ファミリーのみこのオプションをサポート)。デフォルトではチェッ クされていません。
- Key(Hex):ここでは、暗号化キーをカスタマイズできます(Arora ファ ミリーのみをサポート)。「Enable Encryption」がチェックされている 場合にのみ編集できます。デフォルトではキーはすべて0です。この オプションをチェックして配置配線を実行すると、キー・ファイ ル.ekey が生成されます。
- Enable Security Bit: セキュリティ・ビット制御を有効にします。ビットストリームファイルにセキュリティ・ビットを追加すると、ビットストリームをリードバックすることはできません。デフォルトではチェックされています。
- Secure Mode: セキュアモードを有効にすると、JTAG ピンは GPIO となり、デバイスは1回しかプログラムできなくなります。この機能 はGW1NSER-4C デバイスのみでサポートされ、デフォルトではチェ ックされていません。
- Power On Reset Monitor:パワーオンリセット監視。デフォルトでチェックされています。このオプションをチェックすると、電源レールの電圧降下が継続的に監視されます。電源レール電圧が POR スレッショルドを下回ると、RAM のすべてのビットがクリアされ、使用されている I/O が内部の弱いプルアップ抵抗によってトライステートに設定されます。次にコンフィグレーションと初期化を完了します。
- Turn Off Bandgap: Bandgap 機能をオフにします。デフォルトではチェックされていません。Bandgap はチップ内の一部のモジュールに一定の電圧と電流を供給します。Bandgap をオフにすると、デバイスの消費電力を削減できます。このオプションは、GW1N-1 デバイスでのみサポートされ、他のデバイスの場合は表示されません。
- Print BSRAM Initial Value: BSRAMの初期値をビットストリームファイルに書き込みます。デフォルトではチェックされています。 GW1N(X)シリーズおよび GW2A(X)シリーズの場合、このオプションをチェックすると、すべての位置の BSRAMの初期値がビットストリームファイルに書き込まれます(占有されていない BSRAM 位置の初期値は0として取り扱われます)。GW5A(N)(S)(R)(T)デバイスの場合、このオプションをチェックすると、占有された BSRAM の所在列にあるすべての BSRAM の初期値がビットストリームファイルに書き込まれます(この列の占有されていない BSRAM 位置の初期値は0として取り扱われます)。

 Bitstream Format:ビットストリームファイルの形式を指定します。 Text と Binary(デフォルト)の2つの形式があります。Text を選択する場合、プレーンテキスト形式の\*.fs ファイルが生成され、Binary を選択する場合、\*.fs、\*.bin、および\*.binx 形式のビットストリームファイルが生成されます。\*.bin および\*.binx はバイナリ形式のビットストリームファイルで、\*.binx ファイルにはヘッダーコメント情報が含まれ、\*.bin にはヘッダーコメント情報が含まれていません。

### sysControl

sysControl オプションの構成を図 4-29 に示します。

| 図 | 4-29 | sysControl | オブ | ゚ショ | ンの構成 |
|---|------|------------|----|-----|------|
|---|------|------------|----|-----|------|

| SysControl            ✓ Global <ul> <li>General</li> <li>Constraints</li> <li>Synthesize</li> <li>General</li> <li>Vertice &amp; Route</li> <li>General</li> <li>Voltage</li> <li>Place</li> <li>Route</li> <li>Dual-Purpose Pin</li> <li>Unused Pin</li> <li>Incremental PnR</li> <li>BitStream</li> <li>BitStream</li> <li>Program Done Bypass</li> <li>Program Done Bypass</li> <li>O</li> <li>Program Done Bypass</li> <li>User Code          <ul> <li>Program Done Bypass</li> <li>O</li> <li>O</li> <li>O</li> <li>O</li> <li>Casta</li> <li>Program Done Bypass</li> <li>Oute</li> <li>Dual-Purpose Pin</li> <li>Unused Pin</li> <li>Incremental PnR</li> </ul></li></ul> | Configuration                                                                                                    |                                                                                                    | >                                      |
|----------------------------------------------------------------------------------------------------|----------------------------------------------------------------------------------------------------|----------------------------------------------------------------------------------------------------|----------------------------------------|
| <ul> <li>Global</li> <li>General</li> <li>Constraints</li> <li>Wake Up Mode:</li> <li>Outono</li> <li>Synthesize</li> <li>General</li> <li>Vadarge</li> <li>Place</li> <li>Route</li> <li>Dual-Purpose Pin</li> <li>Unused Pin</li> <li>Incremental PnR</li> <li>PitStream</li> </ul>                                                                                                    |                                                                                                    | sysControl                                                                                                    |                                        |
| General<br>sysControl<br>Feature sysControl                                                                                                    | <ul> <li>✓ Global<br/>General<br/>Constraints</li> <li>✓ Synthesize<br/>General</li> <li>✓ Place &amp; Route<br/>General</li> <li>Voltage<br/>Place</li> <li>Route</li> <li>Dual-Purpose Pin</li> <li>Unused Pin</li> <li>Incremental PnR</li> <li>✓ BitStream<br/>General</li> <li>sysControl</li> <li>Feature sysControl</li> </ul> | Program Done Bypass Wake Up Mode: User Code  Default   Code  Default   Costor 00000 Loading Rate (MHz): Enable (MHz): Enable External Master Config Clock Enable SEU Handler CSR File: | >>>>>>>>>>>>>>>>>>>>>>>>>>>>>>>>>>>>>> |

図 4-29 各パラメータの詳細は以下のとおりです:

- Program Done Bypass: Done Final 信号が有効になった場合、外部の Done 信号を Low のままにすることにより、ビットストリームがロー ドされた後に新しいビットストリームデータを転送できるようにしま す。
- Wake Up Mode: チップのウェイクアップモード。値は0(デフォルト)と1です。
  - Wake Up Mode が 0 の場合、DONE ピンを High または Low にプ ルしても Wake Up には影響しません。
  - Wake Up Mode が 1 の場合:
    - a) Wake Up Mode が 1 の場合、DONE ピンが High にプルアッ プされている場合、正常にダウンロードでき、かつチップは 正常に動作できます。

- b) DONE ピンが Low にプルダウンされている場合、ダウンロー ドできますが、デバイスをウェイクアップするには、ダウン ロードされた後、DONE ピンを High にプルアップして TCK をパルス信号に接続する必要があります。
- User Code: User Code はカスタマイズできます。カスタマイズされた値は生成されたビットストリームファイルに反映され、User Codeはビットストリームファイルが Programmer を介してダウンロードされるときに検証されます。デフォルトは 00000000 です。
- Loading Rate: AUTO BOOT コンフィギュレーション・モードおよび MSPI コンフィギュレーション・モードでの、Flash から SRAM への ビットストリームファイルの読み込み速度です。GW1N-4/GW1NRF-4B/GW1NR-4 の場合、デフォルトで 2.100MHz です。C7/I6 スピード グレードの GW1NS-4/GW1NSR-4/GW1NSER-4C の的場合、デフォ ルトで 2.6MHz です。GW5A(S)(T)-138/GW5A(R)-25 の的場合、デフ ォルトで 35.000MHz です。その他のデバイスの場合、デフォルトで 2.500MHz です。AUTO BOOT コンフィギュレーション・モードおよ び MSPI コンフィギュレーション・モードについては、『Gowin FPGA 製品プログラミング・コンフィギュレーション ユーザーガイド (UG290)』、『Arora V 138K FPGA 製品プログラミング・コンフィギュ レーション ユーザーガイド(UG704)』、および『Arora V 25K FPGA 製品プログラミング・コンフィギュレーション ユーザーガイド (UG714)』を参照してください。Loading Rate の値と計算方法はデバ イスによって異なります。
  - 次のデバイスとパッケージの組み合わせは 2.500MHz の Loading Rate のみをサポートします。
    - a) GW1N-2 : LQFP100X/LQFP144X/MBGA132X/WLCSP42H/MBGA49
    - b) Bバージョンの GW1N-2 : LQFP100X/LQFP144X/MBGA132X/MBGA121X
    - c) C バージョンの GW1N-2 : LQFP100X/LQFP144X/MBGA132X/MBGA121X /MBGA49/QFN32X
    - d) GW1NR-2 : MBGA49P/MBGA49PG/MBGA49G
    - e) B バージョンの GW1NR-2 : MBGA49P/MBGA49PG/MBGA49G
    - f) Cバージョンの GW1NR-2 : MBGA49P/MBGA49PG/MBGA49G
    - g) GW1N-1P5 : LQFP100X
    - h) Bバージョンの GW1N-1P5 : LQFP100X/QFN48X
    - i) Cバージョンの GW1N-1P5 : LQFP100X/QFN48X

- 次のデバイスの Loading Rate の値と計算方法は表 4-3 に示すとおりです。
  - a) GW1NZ-1
  - b) GW1N-2/GW1N-1P5/GW1NR-2(上記の 2.500MHz のみをサポ ートするパッケージを除く)
  - c) GW1NSER-4C/GW1NS-4/GW1NSR-4/GW1NS-4C/ GW1NSR-4C(スピードグレードが C7/I6 のデバイスを除く)
  - d) GW1N-9/GW1NR-9
  - e) GW2A-18/GW2AR-18/C バージョンの GW2ANR-18
  - f) GW2A-55/C バージョンの GW2AN-55

表 4-3 Loading Rate の値と計算方法(一)

| Loading Rate (MHz) | 分数表記      |
|--------------------|-----------|
| 2.500 (default)    | 250 / 100 |
| 5.435              | 250 / 46  |
| 5.682              | 250 / 44  |
| 5.952              | 250 / 42  |
| 6.250              | 250 / 40  |
| 6.579              | 250 / 38  |
| 6.944              | 250 / 36  |
| 7.353              | 250 / 34  |
| 7.812              | 250 / 32  |
| 8.333              | 250 / 30  |
| 8.929              | 250 / 28  |
| 9.615              | 250 / 26  |
| 10.417             | 250 / 24  |
| 11.364             | 250 / 22  |
| 12.500             | 250 / 20  |
| 13.889             | 250 / 18  |
| 15.625             | 250 / 16  |
| 17.857             | 250 / 14  |
| 20.833             | 250 / 12  |
| 25.000             | 250 / 10  |
| 31.250             | 250 / 8   |
| 41.667             | 250 / 6   |
| 62.500             | 250 / 4   |

次のデバイスの Loading Rate の値と計算方法は表 4-4 に示すとおりです。

## GW1N-1/GW1N-1S/GW1NR-1

## 表 4-4 Loading Rate の値と計算方法(二)

| Loading Rate(MHz) | 分数表記     |
|-------------------|----------|
| 2.500 (default)   | 240 / 96 |
| 2.553             | 240 / 94 |
| 2.609             | 240 / 92 |
| 2.667             | 240 / 90 |
| 2.727             | 240 / 88 |
| 2.791             | 240 / 86 |
| 2.857             | 240 / 84 |
| 2.927             | 240 / 82 |
| 3.000             | 240 / 80 |
| 3.077             | 240 / 78 |
| 3.158             | 240 / 76 |
| 3.243             | 240 / 74 |
| 3.333             | 240 / 72 |
| 3.429             | 240 / 70 |
| 3.529             | 240 / 68 |
| 3.636             | 240 / 66 |
| 3.750             | 240 / 64 |
| 3.871             | 240 / 62 |
| 4.000             | 240 / 60 |
| 4.138             | 240 / 58 |
| 4.286             | 240 / 56 |
| 4.444             | 240 / 54 |
| 4.615             | 240 / 52 |
| 4.800             | 240 / 50 |
| 5.000             | 240 / 48 |
| 5.217             | 240 / 46 |
| 5.455             | 240 / 44 |
| 5.714             | 240 / 42 |
| 6.000             | 240 / 40 |
| 6.316             | 240 / 38 |
| 6.667             | 240 / 36 |
| 7.059             | 240 / 34 |
| 7.500             | 240 / 32 |
| 8.000             | 240 / 30 |
| 8.571             | 240 / 28 |
| 9.231             | 240 / 26 |

| Loading Rate(MHz) | 分数表記     |
|-------------------|----------|
| 10.000            | 240 / 24 |
| 10.909            | 240 / 22 |
| 12.000            | 240 / 20 |
| 13.333            | 240 / 18 |
| 15.000            | 240 / 16 |
| 17.143            | 240 / 14 |
| 20.000            | 240 / 12 |
| 24.000            | 240 / 10 |
| 30.000            | 240 / 8  |
| 40.000            | 240 / 6  |
| 60.000            | 240 / 4  |

- 次のデバイスの Loading Rate の値と計算方法は表 4-5 に示すとおりです。
  - a) GW2AN-9X
  - b) GW2AN-18X

## 表 4-5 Loading Rate の値と計算方法(三)

| Loading Rate(MHz) | 分数表記      |
|-------------------|-----------|
| 2.500 (default)   | 200 / 80  |
| 1.562             | 200 / 128 |
| 1.587             | 200 / 126 |
| 1.613             | 200 / 124 |
| 1.639             | 200 / 122 |
| 1.667             | 200 / 120 |
| 1.695             | 200 / 118 |
| 1.724             | 200 / 116 |
| 1.754             | 200 / 114 |
| 1.786             | 200 / 112 |
| 1.818             | 200 / 110 |
| 1.852             | 200 / 108 |
| 1.887             | 200 / 106 |
| 1.923             | 200 / 104 |
| 1.961             | 200 / 102 |
| 2.000             | 200 / 100 |
| 2.041             | 200 / 98  |
| 2.083             | 200 / 96  |
| 2.128             | 200 / 94  |
| 2.174             | 200 / 92  |

| Loading Rate(MHz) | 分数表記     |
|-------------------|----------|
| 2.222             | 200 / 90 |
| 2.273             | 200 / 88 |
| 2.326             | 200 / 86 |
| 2.381             | 200 / 84 |
| 2.439             | 200 / 82 |
| 2.564             | 200 / 78 |
| 2.632             | 200 / 76 |
| 2.703             | 200 / 74 |
| 2.778             | 200 / 72 |
| 2.857             | 200 / 70 |
| 2.941             | 200 / 68 |
| 3.030             | 200 / 66 |
| 3.125             | 200 / 64 |
| 3.226             | 200 / 62 |
| 3.333             | 200 / 60 |
| 3.448             | 200 / 58 |
| 3.571             | 200 / 56 |
| 3.704             | 200 / 54 |
| 3.846             | 200 / 52 |
| 4.000             | 200 / 50 |
| 4.167             | 200 / 48 |
| 4.348             | 200 / 46 |
| 4.545             | 200 / 44 |
| 4.762             | 200 / 42 |
| 5.000             | 200 / 40 |
| 5.263             | 200 / 38 |
| 5.556             | 200 / 36 |
| 5.882             | 200 / 34 |
| 6.250             | 200 / 32 |
| 6.667             | 200 / 30 |
| 7.143             | 200 / 28 |
| 7.692             | 200 / 26 |
| 8.333             | 200 / 24 |
| 9.091             | 200 / 22 |
| 10.000            | 200 / 20 |
| 11.111            | 200 / 18 |
| 12.500            | 200 / 16 |
| 14.286            | 200 / 14 |

| Loading Rate(MHz) | 分数表記     |
|-------------------|----------|
| 16.667            | 200 / 12 |
| 20.000            | 200 / 10 |
| 25.000            | 200 / 8  |
| 33.333            | 200 / 6  |
| 50.000            | 200 / 4  |
| 100.000           | 200 / 2  |

次のデバイスの Loading Rate の値と計算方法は表 4-6 に示すとおりです。

### GW1N-4/GW1NRF-4B/GW1NR-4

#### 表 4-6 Loading Rate の値と計算方法(四)

| 0                  |           |
|--------------------|-----------|
| Loading Rate (MHz) | 分数表記      |
| 2.100 (default)    | 210 / 100 |
| 4.565              | 210 / 46  |
| 4.773              | 210 / 44  |
| 5.000              | 210 / 42  |
| 5.250              | 210 / 40  |
| 5.526              | 210 / 38  |
| 5.833              | 210 / 36  |
| 6.176              | 210 / 34  |
| 6.563              | 210 / 32  |
| 7.000              | 210 / 30  |
| 7.500              | 210 / 28  |
| 8.077              | 210 / 26  |
| 8.750              | 210 / 24  |
| 9.545              | 210 / 22  |
| 10.500             | 210 / 20  |
| 11.667             | 210 / 18  |
| 13.125             | 210 / 16  |
| 15.000             | 210 / 14  |
| 17.500             | 210 / 12  |
| 21.000             | 210 / 10  |
| 26.250             | 210 / 8   |
| 35.000             | 210/6     |
| 52.500             | 210/4     |

- 次のデバイスの Loading Rate の値と計算方法は表 4-7 に示すとお

りです。

## GW1NSER-4C/GW1NS-4/GW1NSR-4/GW1NS-4C/GW1NSR-4C(スピードグレード C7/I6)

| 表 4-7 Loading Rate | の値と計算方法(五) |
|--------------------|------------|
|--------------------|------------|

| Loading Rate (MHz) | 分数表記      |
|--------------------|-----------|
| 2.600              | 260 / 100 |
| 5.652              | 260 / 46  |
| 5.909              | 260 / 44  |
| 6.190              | 260 / 42  |
| 6.500              | 260 / 40  |
| 6.842              | 260 / 38  |
| 7.222              | 260 / 36  |
| 7.647              | 260 / 34  |
| 8.125              | 260 / 32  |
| 8.667              | 260 / 30  |
| 9.286              | 260 / 28  |
| 10.000             | 260 / 26  |
| 10.833             | 260 / 24  |
| 11.818             | 260 / 22  |
| 13.000             | 260 / 20  |
| 14.444             | 260 / 18  |
| 16.250             | 260 / 16  |
| 18.571             | 250 / 14  |
| 21.667             | 260 / 12  |
| 26.000             | 260 / 10  |
| 32.500             | 260 / 8   |
| 43.333             | 260 / 6   |
| 65.000             | 260 / 4   |

次のデバイスの Loading Rate の値と計算方法は表 4-8 に示すとおりです。

GW5A(S)(T)-138/GW5A(R)-25/GW5AT-75

| 表 4-8 Loading Rate | の値と計算方法(六) |
|--------------------|------------|
|--------------------|------------|

| Loading Rate (MHz) | 分数表記    |
|--------------------|---------|
| 35.000(default)    | 210 / 6 |
| 52.500             | 210 / 4 |
| 70.000             | 210/3   |
| 105.000            | 210/2   |

次のデバイスの Loading Rate の値と計算方法は表 4-9 に示すとおりです。

## GW5AT-60/GW5A(N)(R)T-15

## 表 4-9 Loading Rate の値と計算方法(七)

| Loading Rate (MHz) | 分数表記      |
|--------------------|-----------|
| 2.500 (default)    | 210 / 84  |
| 1.667              | 210 / 126 |
| 1.694              | 210 / 124 |
| 1.721              | 210 / 122 |
| 1.750              | 210 / 120 |
| 1.780              | 210 / 118 |
| 1.810              | 210 / 116 |
| 1.842              | 210 / 114 |
| 1.875              | 210 / 112 |
| 1.909              | 210 / 110 |
| 1.944              | 210 / 108 |
| 1.981              | 210 / 106 |
| 2.019              | 210 / 104 |
| 2.059              | 210 / 102 |
| 2.100              | 210 / 100 |
| 2.143              | 210 / 98  |
| 2.188              | 210 / 96  |
| 2.234              | 210 / 94  |
| 2.283              | 210 / 92  |
| 2.333              | 210 / 90  |
| 2.386              | 210 / 88  |
| 2.442              | 210 / 86  |
| 2.561              | 210 / 82  |
| 2.625              | 210 / 80  |
| 2.692              | 210 / 78  |
| 2.763              | 210 / 76  |
| 2.838              | 210 / 74  |
| 2.917              | 210 / 72  |
| 3.000              | 210 / 70  |
| 3.088              | 210 / 68  |
| 3.182              | 210 / 66  |
| 3.281              | 210 / 64  |
| 3.387              | 210 / 62  |

| Loading Rate (MHz) | 分数表記     |
|--------------------|----------|
| 3.500              | 210/60   |
| 3.621              | 210 / 58 |
| 3.750              | 210 / 56 |
| 3.889              | 210 / 54 |
| 4.038              | 210 / 52 |
| 4.200              | 210 / 50 |
| 4.375              | 210 / 48 |
| 4.565              | 210 / 46 |
| 4.773              | 210 / 44 |
| 5.000              | 210 / 42 |
| 5.250              | 210 / 40 |
| 5.526              | 210 / 38 |
| 5.833              | 210 / 36 |
| 6.176              | 210/34   |
| 6.563              | 210/32   |
| 7.000              | 210/30   |
| 7.500              | 210 / 28 |
| 8.077              | 210/26   |
| 8.750              | 210 / 24 |
| 9.545              | 210/22   |
| 10.500             | 210 / 20 |
| 11.667             | 210 / 18 |
| 13.125             | 210 / 16 |
| 15.000             | 210 / 14 |
| 17.500             | 210 / 12 |
| 21.000             | 210 / 10 |
| 26.250             | 210 / 8  |
| 35.000             | 210/6    |
| 52.500             | 210/4    |
| 70.000             | 210/3    |
| 105.000            | 210/2    |

 Background Programming: FPGA の動作を中断しないまま FPGA を 再プログラミングするバックグラウンド・アップグレード機能です。 現在のデバイスの Background Programming の値が OFF のみの場 合、構成画面にはこの構成オプションは表示されません。

#### ☑ 4-30 Background Programming : I2C

| Background Programmi    | ng: | I2C | •            |
|-------------------------|-----|-----|--------------|
| I2C Slave Address(Hex): | 00  | •   | (00 <i>·</i> |

#### ⊠ 4-31 Background Programming : I2C/JTAG/SSPI/QSSPI

Background Programming: I2C/JTAG/SSPI/QSSPI -

HOTBOOT

バックグラウンド・アップグレードをサポートするデバイスとその値 は次に示すとおりです。

表 4-10 Background Programming の値

| デバイスタイプ                                                                                                    | Background Programmingの値                                          |
|----------------------------------------------------------------------------------------------------|-------------------------------------------------------------------|
| <ul> <li>GW1N-1P5/GW1N-2/GW1NR-2</li> <li>Bバージョン:GW1N-4/GW1NR-4、GW1NRF-4</li> <li>Dバージョン:GW1NR-4</li> <li>GW1NS-4/GW1NSR-4</li> <li>GW1N-9/GW1NR-9</li> <li>GW1NZ-1</li> </ul> | OFF、JTAG<br>デフォルトではOFF                                            |
| B バージョン:GW1N-1P5/GW1N-<br>2/GW1NR-2                                                                                                    | OFF、JTAG、I2C<br>デフォルトではOFF                                        |
| C バージョン:GW1N-2/GW1NR-<br>2/GW1N-1P5                                                                                                    | OFF、GoConfig、GoConfig Mode1、<br>JTAG、I2C<br>デフォルトではOFF            |
| GW2AN-18X/GW2AN-9X                                                                                                    | OFF 、 GoConfig 、 UserLogic 、<br>I2C/JTAG/SSPI/QSSPI<br>デフォルトではOFF |
| GW5A(N)(S)(R)(T)                                                                                                    | OFF、UserLogic、JTAG/SSPI/QSSPI<br>デフォルトではOFF                       |

Background Programming の各値の機能および注意事項は、次のとおりです。

- OFF:バックグラウンドプログラミング機能をオフにします。デバイスが GW2AN-18X または GW2AN-9X の場合、「Dual-Purpose Pin」ダイアログボックスの「Use MSPI as regular IO」がチェックされておらず、設定不可になります。
- JTAG: JTAG モードでバックグラウンド・アップグレードを実行 します。
- I2C: I2C モードでバックグラウンド・アップグレードを実行しま

す。B バージョンの GW1N-1P5/GW1N-2/GW1NR-2 デバイスの 場合、オプション「I2C Slave Address(Hex)」が構成ダイアログ ボックスに表示され、ユーザーが I2C デバイスのアドレスを設定 できます。その範囲は 00~7F です(図 4-30)。I2C を選択した後、 「Dual-Purpose Pin」ダイアログボックスの「Use JTAG as regular IO」がチェックされておらず、設定不可になります。C バ ージョンの GW1N-2/GW1N-1P5/GW1NR-2 デバイスの場合、I2C モードでバックグラウンド・アップグレードを実行すると、オプ ション「I2C Slave Address(Hex)が構成ダイアログボックスに表 示されず、「Dual-Purpose Pin」ダイアログボックスの「Use RECONFIG as regular IO」はチェックされておらず、設定不可に なります。

- GoConfig: goConfig IP でバックグラウンド・アップグレードを 実行します。
- UserLogic:内部論理でバックグラウンド・アップグレードを実行 します。
- I2C/JTAG/SSPI/QSSPI: I2C/JTAG/SSPI/QSSPI モードでバック グラウンド・アップグレードを実行します。
- JTAG/SSPI/QSSPI: JTAG/SSPI/QSSPI モードでバックグラウンド・アップグレードを実行します。
- GW2AN-18X/GW2AN-9Xの場合、GoConfig または UserLogic または I2C/JTAG/SSPI/QSSPI を選択すると、構成オプション 「HOTBOOT」がダイアログボックスに表示されます(図 4-31)。 デフォルトではチェックされていません。
- GW5A(S)(T)-138/GW5A(R)-25 の場合、UserLogic または JTAG/SSPI/QSSPI を選択すると、構成オプション 「HOTBOOT」がダイアログボックスに表示されます(図 4-31)。 デフォルトではチェックされていません。
- Bバージョンの GW1N-1P5/GW1N-2/GW1NR-2 の場合、構成オ プションの切り替え前後に I2C が含まれていると、Synthesize と Place&Route のステータスが古くなります。Cバージョンの GW1N-1P5/GW1N-2/GW1NR-2 の場合、構成オプションの切り替 え前後に I2C が含まれていると、Place&Route のステータスのみ が古くなります。
- GW2AN-18X/GW2AN-9Xの場合、GoConfig, UserLogic と、 I2C/JTAG/SSPI/QSSPI, OFF を切り替えると、Synthesize と Place & Route のステータスが古くなり、それ以外は、Place & Route のステータスのみが古くなります。
- Enable External Master Config Clock:外部マスター・コンフィギュ レーション・クロックを有効にし(GW5A(N)(S)(R)(T)のみこのオプシ ョンをサポート)。デフォルトではチェックされていません。このオ

プションをチェックすると、ダイアログボックスに「Frequency Divider」という構成オプションが表示されます(図 4-32)。
GW5A(S)(T)-138/GW5AT-75 の場合、選択可能な値は 1、2、4、8
で、デフォルトは 1 です。GW5A(S) (R)-25/GW5AT60/GW5A(N)(R)T-15 の場合、選択可能な値は 1、2~1022 の偶数で、
デフォルトは 1 です。

図 4-32 Frequency Divider オプション

| Enable External Master Config Clock |
|-------------------------------------|
| Frequency Divider 1                 |

 Enable SEU Handler:シングル・イベント・アップセット・ハンドラ (Single-Event Upsets Handler、SEU Handler)を有効にします。この機能は GW5A(N)(S)(R)(T)デバイスのみでサポートされ、デフォルトではチェックされていません。このオプションをチェックすると、ダイアログボックスに設定サブオプション(「Enable SEU Handler CheckSum」、「Enable Error Detection only」、「Enable Error Detection and Correction」、「Stop SEU Handler when detected uncorrectable ECC error or CRC checksum mismatch error」、「Mode」、「Enable Error Injection」)が表示されます。このうち、「Enable Error Detection only」と「Enable Error Detection and Correction」は同時にチェック できません。図 4-33 に示す通りです。

#### 図 4-33 Enable SEU Handler オプション

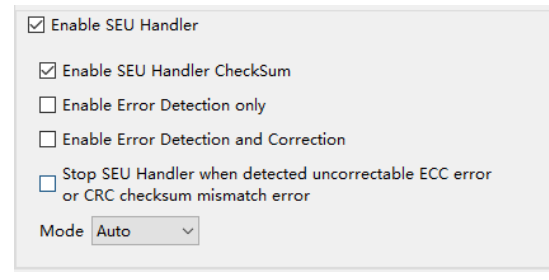

#### 図 4-34 Enable Error Injection オプション

| Mode                   | UserLogic 🔻 |  |
|------------------------|-------------|--|
| Enable Error Injection |             |  |

- Enable SEU Handler CheckSum:シングル・イベント・アップセット・ハンドリング、検出、計算、比較を有効にします。デフォルトではチェックされていません。
- Enable Error Detection only: エラー検出のみを有効にします。デ フォルトではチェックされていません。

- Enable Error Detection and Correction: エラーの検出と訂正を有 効にします。デフォルトではチェックされていません。
- Stop SEU Handler when detected uncorrectable ECC error or CRC checksum mismatch error: 訂正不可能な ECC エラーまたは CRC チェックサム・ミスマッチ・エラーが検出された場合、SEU Handler を停止します。デフォルトではチェックされていません。
- Mode: SEU Handler を開始または停止するモードを選択します。選択可能な値は Auto と UserLogic で、デフォルトは Auto です。
- Enable Error Injection:エラー挿入を有効にします。このオプションは UserLogic が Mode として選択されている場合に表示されます。デフォルトではチェックされていません。
- CSR File: csr ファイルを指定します。

## Feature sysControl

非 GW5A(N)(S)(R)(T)デバイスの場合、Feature sysControl オプション の構成は図 4-35 に示すとおりです。

図 4-35 GW5A(N)(S)(R)(T)以外のデバイスの Feature sysControl オプション

|                                       | Feature sysControl         |  |
|---------------------------------------|----------------------------|--|
| <ul> <li>Global</li> </ul>            | V Multi Boot               |  |
| General<br>Constraints                | SPI Flash Address 00000000 |  |
| <ul> <li>Synthesize</li> </ul>        |                            |  |
| General                               |                            |  |
| <ul> <li>Place &amp; Route</li> </ul> |                            |  |
| General                               |                            |  |
| Voltage                               |                            |  |
| Place                                 |                            |  |
| Route                                 |                            |  |
| Dual-Purpose Pin                      |                            |  |
| Unused Pin                            |                            |  |
| ✓ BitStream                           |                            |  |
| General                               |                            |  |
| sysControl                            |                            |  |
| Feature sysControl                    |                            |  |
|                                       |                            |  |
|                                       |                            |  |
|                                       |                            |  |
|                                       |                            |  |

デフォルトで Multi Boot がチェックされており、サブ構成オプション の SPI Flash Address も表示されます。

SPI Flash Address: SPI Flash アドレスを指定します。SPI Flash アドレスは、次の multiboot の際にビットストリームファイルが読み込まれる開始アドレスです。GW2AN-18X と GW2AN-9X の場合、デフ

オルトで 000000 であり、その他のデバイス(GW5A(N)(S)(R)(T)を除 く)の場合、デフォルトで 00000000 です。詳細については、『Gowin Programmer ユーザーガイド(SUG502)』を参照してください。

**GW5A(N)(S)(R)(T)**デバイスの場合、**Feature sysControl** オプションの 構成は図 **4-36** に示すとおりです。

図 4-36 GW5A(N)(S)(R)(T)デバイスの Feature sysControl オプション

| 🐳 Configuration                                                                                                    |                                                                                                    | ×                                                                           |
|----------------------------------------------------------------------------------------------------|----------------------------------------------------------------------------------------------------|-----------------------------------------------------------------------------|
|                                                                                                    | Feature sysContr                                                                                              | rol                                                                         |
| <ul> <li>Global<br/>General<br/>Constraints</li> <li>Synthesize<br/>General</li> <li>Place &amp; Route<br/>General<br/>Voltage<br/>Place<br/>Route<br/>Dual-Purpose Pin<br/>Unused Pin<br/>Incremental PnR</li> <li>BitStream<br/>General<br/>sysControl</li> </ul> | Multi Boot Address Width SPI Flash Address Mode MSPI JUMP Brable Merge I Address Width SPI Flash Address Mode | 24<br>000000<br>Single<br>24<br>Vode<br>24<br>24<br>V<br>000000<br>Single V |
|                                                                                                    |                                                                                                    | OK Cancel Apply                                                             |

Multi Boot はデフォルトではチェックされていません。チェックする と、以下のサブ構成オプションが表示されます。

表 4-11 サブ構成オプション

| 名称                | 説明                                                                                                    |
|-------------------|----------------------------------------------------------------------------------------------------|
| Address Width     | SPI Flashアドレスの幅(24(デフォルト値)、32)を構成し<br>ます。                                                                                                    |
| SPI Flash Address | SPI Flashアドレスを指定します。SPI Flashアドレス<br>は、次のmultibootの際にビットストリームファイルが読<br>み込まれる開始アドレスで、デフォルトは000000で<br>す。詳細については、『Gowin Programmerユーザーガ<br>イド( <u>SUG502</u> )』を参照してください。 |
| Mode              | SPI Flashのアクセスモードを構成します。アクセスモードには、Normal、Fast、Dual、およびQuadがあり、<br>デフォルトはSingleです。                                                                                       |

MSPI JUMP はデフォルトではチェックされていません。チェックすると、以下のサブ構成オプションが表示されます。

表 4-12 サブ構成オプション

| 名称                | 説明                                                                               |
|-------------------|----------------------------------------------------------------------------------|
| Enable Merge Mode | デフォルトではチェックされていません。チェックする<br>と、MSPI JUMPビットストリームファイルは汎用ビッ<br>トストリームファイルにマージされます。 |

| 名称                | 説明                                                                                |
|-------------------|-----------------------------------------------------------------------------------|
| Address Width     | SPI Flashアドレスの幅(24(デフォルト値)、32)を構成し<br>ます。                                         |
| SPI Flash Address | SPI Flashアドレスを指定します。デフォルトは000000<br>です。                                           |
| Mode              | SPI Flashのアクセスモードを構成します。アクセスモードには、Normal、Fast、Dual、およびQuadがあり、<br>デフォルトはSingleです。 |

# 4.4 プロジェクトのプロセス管理

プロセス管理エリアで、Gowin ソフトウェアのプロセスがリストさ れます(図 4-37)。このウィンドウでは、次の操作が可能です。

- Design 概要の確認。
- 物理制約エディタの起動。
- タイミング制約エディタの起動。
- 合成の実行。
- 合成設計レポートの確認。
- 配置配線の実行。
- Place&Route 後に生成されたレポートの確認。
- Programmer の起動。

図 4-37 Process ウィンドウ

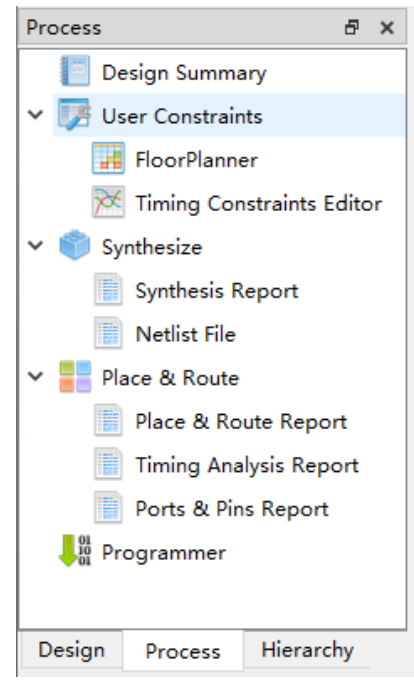

# 4.4.1 Design Summary

新しいプロジェクトを作成するとき、ソフトウェアにより Design
Summary というレポートが提供されます。レポートには、プロジェクト ファイルのパス、合成ツール情報、およびデバイス情報が含まれます。 Design Summary を開くには、次の3つの方法があります。

- GOWIN FPGA Designer メニューで「Window> Design Summary」を 選択します。
- Process ウィンドウで「Design Summary」をダブルクリックします。
- Process ウィンドウで「Design Summary」を右クリックして 「Open」を選択します。

#### 図 4-38 Design Summary

| General         |                                             |  |  |  |  |  |
|-----------------|---------------------------------------------|--|--|--|--|--|
| Project File:   | D:\gowin_project\daily_test\daily_test.gprj |  |  |  |  |  |
| Synthesis Tool: | GowinSynthesis                              |  |  |  |  |  |
|                 |                                             |  |  |  |  |  |
|                 | Target Device                               |  |  |  |  |  |
| Part Number:    | GW1N-UV4PG256C6/I5                          |  |  |  |  |  |
| Series:         | GW1N                                        |  |  |  |  |  |
| Device:         | GW1N-4                                      |  |  |  |  |  |
| Device Version: | В                                           |  |  |  |  |  |
| Package:        | PBGA256                                     |  |  |  |  |  |
| Speed Grade:    | C6/I5                                       |  |  |  |  |  |
| Core Voltage:   | UV                                          |  |  |  |  |  |

#### 注記:

**Device Version** がないデバイスの場合、表に **Device Version** の行は表示されません。

# **4.4.2 User Constraints**

User Constraints によって、制約ファイルを素早く開き、作成することができます。User Constraints には、物理制約とタイミング制約があります。

制約エディタの詳細については『Gowin タイミング制約ユーザーガイド(<u>SUG940</u>)』、『Gowin 物理制約ユーザーガイド(<u>SUG935</u>)』、およびを 『Arora V物理制約ユーザーガイド(<u>SUG1018</u>)』参照してください。

# 4.4.3 Synthesize

GowinSynthesis は Gowin によって開発された合成ツールです。 GOWINSEMI ライブラリファイルとその実装をサポートしています。現 在は Verilog 言語(System Verilog 2017、Verilog 2001、および Verilog 95)、VHDL 言語(VHDL1993、VHDL 2008)をサポートしています。

図 4-20 に示すように、Synthesize を右クリックし「Configuration」 を選択し、合成ツールを選択します。

Synthesize エリアでは、合成の実行、合成パラメータの設定、ネットリスト・ファイル(Netlist File)の管理、合成レポート(Synthesis Report)の管理といった機能を提供します。合成レポートの詳細については、6.1 合成レポートを参照してください。

合成するには、以下の手順を参照してください。

- 1. Synthesis オプションを構成します。Synthesis オプションの構成については、4.3.3 プロジェクトの構成を参照してください。
- 2. Synthesize を実行。
- プロセス管理エリアで「Synthesize」をダブルクリックするか、 「Synthesize」を右クリックして Run をクリックし、合成ツールを起 動してソースファイルを合成します。合成に成功すれば、Synthesize の前にアイコン ✓ が表示されます。失敗した場合はアイコン <sup>①</sup> が表 示されます。
- 正常に合成した後、「Netlist File」または「Synthesis Report」をダブ ルクリックするか、これらを右クリックして Open オプションを選択 すると、ネットリスト・ファイルや合成レポートを確認できます。ま た、生成されたネットリスト・ファイルや合成レポートの名前とプロ ジェクト名は同じです。生成される合成後ネットリスト・ファイルは \*.vg で、合成レポートは\*\_syn.rpt.html です。

合成前(Synthesize アイコンが)に、「Netlist File」または 「Synthesis Report」をダブルクリックするか、これらを右クリックして Open オプションを選択すると、まず合成が行われます。合成完了後、ネ ットリスト・ファイルまたは合成レポートが開きます。

「Synthesize」の右クリックによる可能な操作は次のとおりです(図 4-39)。

- Run: Synthesize の前のアイコンが (初期状態)、<sup>(1)</sup>(失敗した状態)、または<sup>(2)</sup>(古い状態)の場合のみ、このオプションを選択すると 合成ツールが起動してソースファイルを合成します。
- Rerun: Synthesize の状態に関わらず、このオプションを選択すると 合成ツールを起動し、ソースファイルを合成します。
- Rerun All: Synthesize と Place & Route の状態に関わらず、このオプションを選択すると、ソースファイルが再合成されて配置配線されます。
- Clean&Rerun All: プロジェクト・フォルダ impl の下の gwsynthesis フォルダと pnr フォルダをクリアし、Synthesize と Place&Route を 再実行します。
- Stop: Synthesize プロセスを停止します。
- Clean: 合成後フォルダ(gwsynthesis)をクリアします。
- Configuration : Synthesize のパラメータを設定します。

図 4-39 Synthesize の右クリックメニュー Process ラ × ■ Design Summary V ② User Constraints ■ FloorPlanner ※ Timing Constraints Editor V ■ Rerun ② Rerun ② Rerun ② Rerun ② Clean&Rerun All ■ Stop Clean ③ Configuration ■ Programmer

## 4.4.4 Place & Route

Place & Route は、配置配線の実行、配置配線パラメータの設定、配置配線後に生成されたファイル管理を実装します。

#### 注記:

Place & Route は合成プロセスに依存します。この手順を実行する時、その依存項目 (Synthesize)が実行されていない場合、まず Synthesize(Synplify Pro)が実行され、その後この手順が実行されます。

以下の手順で Place & Route を実行します。

- 1. Place & Route オプションを構成します。Place & Route オプションの 構成については、4.3.3 プロジェクトの構成を参照してください。
- Place & Route を実行します。「Place & Route」をダブルクリックする か、「Place & Route」を右クリックして Run をクリックすると、配置 配線が実行され、ビットストリームファイルおよび関連するレポート ファイルが生成されます。実行に成功すれば、Place & Route の前に アイコン✔が表示されます。失敗した場合はアイコン<sup>①</sup>が表示されま す。
- 正常に配置配線した後、Place & Route の下でファイルをダブルクリ ックするか、右クリックして「Open」を選択すると、テキスト編集エ リアでレポートファイルを確認できます。
- 4. 生成される 4 つのレポートファイル、つまり配置配線レポート(Place & Route Report)、タイミング解析レポート(Timing Analysis Report)、ポート属性レポート(Ports & Pins Report)、および電力解析レポート (Power Analysis Report)を確認できます。詳しくは、6.2 配置配線レポ ート、6.3 ポート属性レポート、6.4 タイミングレポート、および 6.5 消費電力解析レポートを参照してください。

注記:

- 現在すでにレポートファイルを開いており、さらに Place & Route を実行して レポートファイルを生成し直すと、ファイルを更新するかというメッセージが 表示されます。
- Place & Route の実行前(Place & Route の前のアイコンが )、レポートファイ ルをダブルクリックするか、このレポートファイルを右クリックして「Open」 を選択すると、まず Place & Route が実行され、実行後にレポートファイルが 開きます。

Place & Route の右クリックによる可能な操作は次のとおりです。

- Run: Place & Route の前のアイコンが<sup>■</sup>(初期状態)、<sup>●</sup>(失敗した状態)、または<sup>2</sup>(古い状態)の場合にのみ、このオプションを選択すると Place & Route が実行されます。
- Rerun : Place & Route の状態に関わらず、このオプションを選択す ると Place & Route が再実行されます。
- Rerun All: Synthesize と Place & Route の状態に関わらず、このオプションを選択すると、ソースファイルが再合成されて配置配線されます。
- Clean & Rerun All: プロジェクト・フォルダ impl の下の gwsynthesis フォルダと pnr フォルダをクリアし、Synthesize と Place&Route を 再実行します。
- Stop: Place & Route プロセスを停止します。
- Clean: Place & Route によって生成されたフォルダ(pnr)をクリアします。フォルダの削除に失敗した場合、警告情報が報告されます。
- Configuration : Place & Route のパラメータを設定します。

# 4.4.5 Programer

Gowin ソフトウェアの配置配線が成功すると、ビットストリームフ アイルが生成されます。ビットストリームファイルをチップにダウンロー ドするには、GOWIN セミコンダクターの Programmer を使用する必要が あります。

## 注記:

**Programer** は、**Synthesize** と **Place** & **Route** ステップに依存しています。このステ ップの実行時にその依存ステップ(**Synthesize** と **Place** & **Route**)がまだ実行され ていない場合、警告が表示されます。

「Programer」をダブルクリックするか、この項目を右クリックして 「Run」オプションを選択すると、Programmer が開きます(図 4-40)。

#### 注記:

Linux インストールパッケージの Programmer は、Red Hat 6 以降のみをサポート し、Linux カーネルバージョンは 2.18 以降である必要があります。

#### 図 4-40 Programmer の GUI

| 💖 Gowin Programmer Version 1.9.8.08 build 200915 — |              |              |        |                   |                                                    |            | -        | ×  |
|----------------------------------------------------|--------------|--------------|--------|-------------------|----------------------------------------------------|------------|----------|----|
| F                                                  | ile Ed       | t Tools A    | bout   |                   |                                                    |            |          |    |
| ******                                             | Q 4          | 661          | 1 🤛 📭  | USB Cable Setting |                                                    |            |          |    |
| Г                                                  | Enable       | Series       | Device | Operation         | FS File                                            | User Code  | IDCODE   |    |
| 1                                                  | $\checkmark$ | GW1N         | GW1N-1 | SRAM Program      | D:/gowin_project/daily_test/impl/pnr/daily_test.fs | 0x000037A8 | 0900281B |    |
|                                                    |              |              |        |                   |                                                    |            |          |    |
|                                                    |              |              |        |                   |                                                    |            |          |    |
|                                                    |              |              |        |                   |                                                    |            |          |    |
|                                                    |              |              |        |                   |                                                    |            |          |    |
|                                                    |              |              |        |                   |                                                    |            |          |    |
| 0                                                  | atput        |              |        |                   |                                                    |            |          | đ× |
| Ir                                                 | fo           | Cost 0.0 sec | ond(s) |                   |                                                    |            |          |    |
|                                                    |              |              |        |                   |                                                    |            |          |    |
|                                                    |              |              |        |                   |                                                    |            |          |    |
| L                                                  |              |              |        |                   |                                                    |            |          |    |
| Re                                                 | eady         |              |        |                   |                                                    |            |          |    |

**Programmer** の使用法については、『Gowin Programmer ユーザーガ イド(<u>SUG502</u>)』を参照してください。

# 4.5 プロジェクトのアーカイブと復元

Gowin ソフトウェアは、現在のプロジェクトのアーカイブとアーカ イブされたプロジェクトの復元をサポートしています。メニューバーの 「Archive Project」および「Restore Archived Project」をクリックして、 プロジェクトをアーカイブまたは復元します。

# 4.5.1 プロジェクトのアーカイブ

メニューバーの Project で「Archive Project」をクリックすると、」プ ロジェクトのアーカイブ」ダイアログボックスが表示されます(図 4-41)。 オプションの上にマウスを置くとその説明が表示されます。

- Archive File Name はアーカイブされたファイルのファイル名です。
   デフォルトは、アーカイブされる現在のプロジェクト名と同じです。
   拡張子は.gar です。
- 「Create In」は、アーカイブされたファイルの保存パスです。デフォ ルトでは、現在のプロジェクトパスです。
- アーカイブされたプロジェクトの項目には、Project source files(デフ オルトでチェックを入れる)、GowinSynthesis files、PnR files、およ び Programming files が含まれます。
  - Project source files: プロジェクトパス/src の下にあるすべてのフ ァイルが含まれます。
  - GowinSynthesis files: プロジェクトパス/impl/gwsynthesis の下にある、合成後のプロジェクトファイル(\*.prj)、ネットリスト・ファイル(\*.vg)、合成レポート(\*\_syn.rpt.html)、リソース統計ファイル(\* syn rsc.xml)が含まれます。
  - PnR files: プロジェクトパス/impl/pnrの下にある、配置配線後の ファイルが含まれます。
  - Programming files: プロジェクトパス/impl/pnrの下にある、配置
     配線後のビットストリームファイル\*.fs、\*.bin、および\*.binx が

含まれます。

- アーカイブされたプロジェクトを選択すると、現在のプロジェクトの下にある当該項目のソースファイル、パス、およびサイズが表示されます。
- Add ボタンと Remove ボタンを使用して、アーカイブされたファイル を追加および削除できます。
- Archive をクリックした後、プロジェクト内のファイルが保存されて いない場合、警告メッセージが表示されます。
- アーカイブした後、アーカイブが成功または失敗したことを示すウィンドウがポップアップします。
- アーカイブした後、Create In パスの下に、アーカイブされたプロジェクト\*.gar と、gar と同じ名前のアーカイブされたファイル\*.garlogの2つのファイルが生成されます。拡張子が.gar のファイルはすべてのアーカイブされたファイルを圧縮したファイルであり、ログファイル\*.garlogは、どのファイルが正常にアーカイブされているかを確認できます。

図 4-41 Archive Project ダイアログボックス

| eate In: C:/        | /Users/jingkun/Desktop/S1_final_p3_t |     |        |    |
|---------------------|--------------------------------------|-----|--------|----|
| File Types          |                                      |     |        |    |
| Project source file | s                                    |     |        |    |
| GowinSynthesis file | es                                   |     |        |    |
| PnR files           |                                      |     |        |    |
| Programming files   | 5                                    |     |        |    |
| Files               |                                      |     |        |    |
|                     |                                      | Add | Remo   | ve |
|                     | Name                                 | Si  | ze(KB) | ^  |
| src\APB_bus_top.v   |                                      |     | 3      |    |
| src\Radar_Pulse_TRX | (.v                                  |     | 39     |    |
| src\Radar_Pulse_nea | EV                                   |     | 1      |    |
| src\Radar_System_TC | DRv                                  |     | 7      |    |
| src\Radar_pulse_TOF | ?v                                   |     | 1      |    |
| src\S1_final.cst    |                                      |     | 1      |    |
| src\S1_final.gao    |                                      |     | 6      |    |
| src\anh2 decodery   |                                      |     | 2      |    |
| sic(appr_accoucity  |                                      |     | 1      | ~  |
| src\config.v        |                                      |     |        |    |

# 4.5.2 アーカイブされたプロジェクトの復元

メニューバーProject の「Restore Archived Project」をクリックする と、アーカイブされたプロジェクトの復元のダイアログボックスが表示さ れます(図 4-42)。

SUG100-4.4.2J

図 4-42 Restore Archived Project ダイアログボックス

| 🐳 Restore Archived                    | Project | ?  | ×    |
|---------------------------------------|---------|----|------|
| Archived File:<br>Destination Folder: |         |    |      |
|                                       | OK      | Ca | ncel |

「Archived File」の右側にあるパス選択ボタンをクリックして、復元 したいアーカイブされたファイルを選択します。復元したいアーカイブさ れたファイルを選択すると、「Destination Folder」がアーカイブされたフ ァイルの保存パスに自動的に更新されます。OK をクリックすると、正常 に復元したことを示すダイアログボックスが表示されます。

# 4.6 ソフトウェアの終了

終了方法は次のとおりです。

- 1. 「File>Exit」オプションをクリックします。
- ソフトウェアインターフェースの右上隅にある「
   アイコンをク リックします。

#### 注記:

- 未保存のファイルがある場合、ファイルを保存するかメッセージが表示されます。
- ソフトウェアでの保存(Save)、すべて保存(Save All)、名前を付けて保存(Save As…)は、テキスト編集についてのことです。
- ソフトウェアによるプロジェクト構成情報の変更またはプロジェクト内のファイルの追加と削除は、プロジェクト構成ファイルにすぐには保存されず、ソフトウェアを閉じると自動的に保存されます。
- ソフトウェアが実行中の場合、上記の方法でソフトウェアを終了できません。

# 5 Gowin ソフトウェアの統合ツール

# 5.1 物理制約エディタ

FloorPlanner は GOWIN セミコンダクターが市場向けに独自に研究開 発した物理制約エディタです。I/O、プリミティブ、Block (BSRAM、 DSP)、Group などの属性及び位置情報の読み出しと編集をサポートする と同時に、ユーザーの構成に基づき新しい配置ファイルと制約ファイルを 生成できます。これらのファイルは、I/O の属性情報と位置情報、プリミ ティブや Group の位置情報などを指定しています。FloorPlanner は、シ ンプルで使いやすい配置および制約編集機能を提供して、物理制約ファイ ルの作成の効率を向上させると同時に、デバイスの配置およびタイミング パスに従ってタイミングの最適化を実行できます。

FloorPlanner を起動するには、以下の2つの方法があります:

- FPGA プロジェクトを未作成の場合、ソフトウェアメニューの 「Tools」ドロップダウン・リストから「FloorPlanner」を選択できま す。この場合、File > New…によってネットリスト及び必要なデバイ ス情報をロードする必要があります。
- FPGA プロジェクトの作成時、プロセス管理エリアで合成を実行して 「FloorPlanner」をダブルクリックします。この場合、Floorplanner は プロジェクトファイルをロードし、Floorplanner の GUI に表示しま す。FloorPlanner には、Summary、Netlist、Chip Array、Package View、および各制約ウィンドウがあります(図 5-1、図 5-2)。

注記:

- このツールの使用方法の詳細については、『Gowin 物理制約ユーザーガイド (<u>SUG935</u>)』および『Arora V物理制約ユーザーガイド <u>SUG1018</u>)』を参照して ください。
- また、FloorPlanner によりタイミングの最適化を行うことができます。

| 🐳 FloorPlanner                                                                                                    |                                                                      |                                                            |                                                   |                                       | _      |      | ×   |
|----------------------------------------------------------------------------------------------------|----------------------------------------------------------------------|------------------------------------------------------------|---------------------------------------------------|---------------------------------------|--------|------|-----|
| File Constraints Tools View                                                                                                    | Help                                                                 |                                                            |                                                   |                                       |        |      |     |
| 🗈 📂 🖶 🛃 🥥 🚽                                                                                                    | Q                                                                    |                                                            |                                                   |                                       |        |      |     |
| Netlist 🗗 🗙                                                                                                    | Chip Array 🔀                                                         | Package View                                               | X                                                 |                                       |        |      |     |
| <pre>v Summary Netlist</pre> Ports(24) Primitives(10) Primitives(10) Nets(45) Nodule Primiting Paths                                                                                                    |                                                                      |                                                            |                                                   |                                       |        |      | ~   |
| Message                                                                                                    |                                                                      |                                                            |                                                   |                                       |        |      | 8>  |
| <pre>&gt; Info (FP0001): Reading devi<br/>&gt; Reading netlist file: "D:/test<br/>&gt; Parsing netlist file "D:/test<br/>&gt; Processing netlist completed<br/>&gt; Physical Constraint parsed com</pre> | ce GW2A-18 packag<br>prj/8bit_counter<br>prj/8bit_counter/<br>pleted | e PBGA484 partnu<br>/impl/gwsynthesi:<br>impl/gwsynthesis, | nber GW2A-LV1;<br>s/8bit_counter<br>/8bit_counter | 8PG484C8/I7<br>r.vg″<br>vg″ completed |        |      |     |
| Me···· I/O C···· Primitive C·                                                                                                    | · Group C···                                                         | Resource R                                                 | Clock …                                           | Quadrant C…                           | Helk C | Vref | £ C |

#### 図 5-1 Chip Array ウィンドウ

図 5-2 Package View ウィンドウ

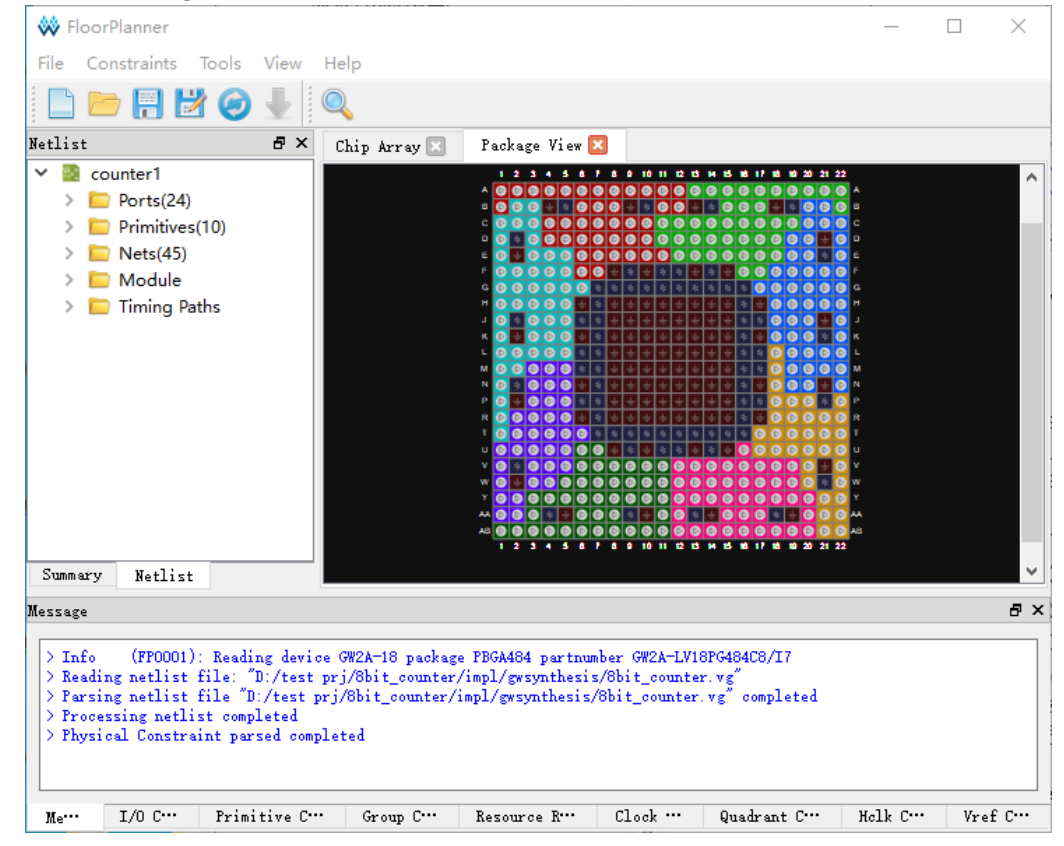

# 5.2 タイミング制約エディタ

タイミング制約エディタ(Timing Constraint Editor)は、GOWIN セミ

コンダクターが市場に向けて独自に研究開発したタイミング制約編集ツー ルです。クロック制約、入力出力制約、パス制約、クロックレポート制約 などを含む複数のタイミング制約コマンドの編集をサポートします。 Timing Constraints Editor は、シンプルで便利なタイミング制約編集機能 を提供し、GOWIN セミコンダクターの各 FPGA デバイスをサポートしま す。

Timing Constraints Editor を起動するには、2 つの方法があります。

- FPGA プロジェクトを未作成の場合、メニューで「Tools>Timing ConstraintsEditor」を選択します。この場合、「File > New…」でネッ トリスト・ファイルをロードする必要があります。
- FPGA プロジェクトを作成済みの場合、プロセス管理エリアで合成を 実行して「Timing Constraints Editor」をダブルクリックすると、 Timing Constraints Editor はプロジェクトファイルをロードし、Gowin Timing Constraints Editor インターフェースに表示されます(図 5-3)。

注記:

タイミング制約エディタの詳細については、『Gowin タイミング制約ユーザーガイド (SUG940)』を参照してください。

図 5-3 タイミング制約作成インターフェース

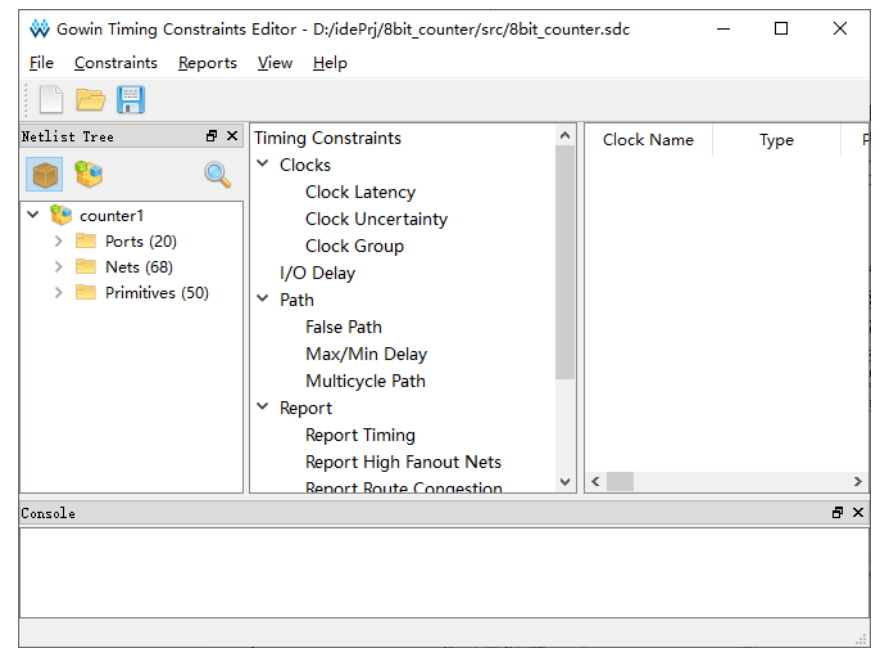

# 5.3 IP Core Generator

IP Core Generator は、Gowin FPGA に基づく IP(ハードコアとソフト コアを含む)生成ツールです。IP Core Generator を介して設計が生成され た後、ユーザーはそのインスタンス化されたモジュールを利用して設計に 必要な機能を実現し、複雑な設計を実現できるようになります。その主な 機能は次のとおりです(図 5-4)。

- Soft IP core と Hard module 情報のプレビューをサポート。
- Soft IP core と Hard module のカスタマイズをサポート。

- Hard module のインスタンス化のサンプルケースの生成をサポート。
- ユーザーの設定を自動的に保存することをサポート。
- **IP** 生成言語の選択が可能。
- Soft IP の一部は、テストベンチファイルの自動生成をサポート。
- デバイスに応じて利用可能な IP を表示。

#### 図 5-4 IP Core Generator ウィンドウ

| Target Device: GW2A-LV18PG484C8/I7 |                |       |                   |   |
|------------------------------------|----------------|-------|-------------------|---|
| Filter                             |                |       |                   |   |
| Name                               |                |       |                   |   |
| 4 🛅 Hard Module                    |                |       |                   |   |
| D ADC                              |                |       |                   |   |
| 🖻 🛅 BandGap                        |                |       |                   |   |
| D CLOCK                            |                |       |                   |   |
| DSP                                |                |       |                   |   |
| > 📒 I3C                            |                |       |                   |   |
| > 🧰 IO                             |                |       |                   |   |
| Memory                             |                |       |                   |   |
| SPMI                               |                |       |                   |   |
| User Flash                         |                |       |                   |   |
| 4 🚞 Soft IP Core                   |                |       |                   |   |
| DSP and Mathemathics               |                |       |                   |   |
| Interface and Interconn            |                |       |                   |   |
| Memory Control                     |                |       |                   |   |
| Microprocessor System              |                |       |                   |   |
| Multimedia                         |                |       |                   |   |
| Deprecated                         |                |       |                   |   |
|                                    |                |       |                   |   |
|                                    |                |       |                   |   |
|                                    |                |       |                   |   |
|                                    |                |       |                   |   |
|                                    |                |       |                   |   |
|                                    |                | -     |                   |   |
| 💡 Start Page 🛛                     | Design Summary | 3 💧 🔅 | IP Core Generator | × |
|                                    |                | -     |                   |   |

メニューの Tools ドロップダウン・リストから「IP Core Generator」 をクリックし、IP Core Generator ツールを起動して IP を呼び出します。 その関連ドキュメントは次のとおりです。

- ADC の生成については、『Gowin プリミティブ ユーザーガイド (SUG283)』および『Arora V ADC ユーザーガイド(UG299)』を参照 してください。
- BANDGAP の生成については、『Gowin プリミティブ ユーザーガイド (<u>SUG283</u>)』を参照してください。
- クロックリソースの生成については、『Gowin Clock ユーザーガイド (<u>UG286</u>)』および『Arora V Clock ユーザーガイド(<u>UG306</u>)』を参照し てください。
- DSP の生成については、『Gowin DSP ユーザーガイド(<u>UG287</u>)』および『Arora V DSP ユーザーガイド(<u>UG305</u>)』を参照してください。
- I3C の生成については、『Gowin プリミティブ ユーザーガイド (SUG283)』を参照してください。
- 入出力ロジック(IO Logic)の生成については、『Gowin プログラマ ブル汎用 IO(GPIO)ユーザーガイド(<u>UG289</u>)』および『Arora V プログ

ラマブル汎用 IO(GPIO)ユーザーガイド(<u>UG304</u>)』を参照してください。

- メモリ(BSRAM&SSRAM)の生成については、『Gowin BSRAM & SSRAM ユーザーガイド(<u>UG285</u>)』および『Arora V BSRAM & SSRAM ユーザーガイド(UG300)』を参照してください。
- User Flash の生成については、『Gowin User Flash ユーザーガイド (<u>UG295</u>)』を参照してください。
- SPMIの生成については、『Gowin プリミティブ ユーザーガイド (SUG283)』を参照してください。
- ソフトコア IP のリファレンス・デザイン: https://www.gowinsemi.com/en/support/ip/。

## 注記:

グレーの Hard Module または Soft IP Core は現在の device にサポートされていません。

# 5.4 Gowin アナライザオシロスコープ

Gowin アナライザオシロスコープ(GAO)は、GOWIN セミコンダクタ ーが独自に研究開発したデジタル信号解析ツールで、ユーザーが設計内の 信号間のタイミング関係をより簡単に解析し、システムの分析と故障発見 を速やかに実行し、設計効率を高められるよう設計されています。

GAOはRTLレベルの信号キャプチャとネットリストレベルの信号キャプチャをサポートし、Standard版とLite版が提供されています。 Standard GAOは最大 16 の機能コアをサポートします。各コアは1つ以上のトリガポートをサポートし、マルチレベルの静的または動的トリガ式をサポートします。Lite GAOは、トリガ条件を設定する必要がなく、簡単に構成できます。さらに、Lite GAOは信号の初期値もキャプチャできるため、電源投入時の動作状態の分析を容易にしています。キャプチャされた信号の波形をエクスポートできます。\*.csv、\*.vcd、および\*.prnの3つのファイル形式のエクスポートをサポートしています。\*.csv と\*.prnは、Matlabなどのサードパーティのシミュレーションツールで直接使用できます。\*.vcdは、ModelSimで使用できます。

## 注記:

Matlab または ModelSim を使用するには、対応する承認が必要です。

GAO には Gowin Core Inserter と Gowin Analyzer Oscilloscope の 2 つのツールが含まれています。Gowin Core Inserter は主に位置情報を設 計に挿入することに使用され、これらの位置情報は主にサンプリングクロ ック、トリガユニット、トリガ式を基礎にしています。Gowin Analyzer Oscilloscope は JTAG ポートを通じてソフトウェアとターゲットハードウ ェアに接続し、Gowin Core Inserter の設定したサンプリング信号データ を直感的に波形で表示します。

GAO を起動する前に、プロジェクト管理エリアで GAO 構成ファイ

ル(.gao)を新規作成する必要があります。図 5-5 は Standard 版の GAO の 構成画面です。

図 5-5 GAO 構成ファイルウィンドウ

| Trigger Ports                      | Match Units |              |      | Expressions |                           |
|------------------------------------|-------------|--------------|------|-------------|---------------------------|
| Trigger Port 0                     | Match Unit  | Trigger Port | Matc | Static      | 💮 Dynamic (BSRAM Usage O) |
| Trigger Port 1                     | MO.         | NONE         | B    |             |                           |
| Trigger Port 2                     |             |              |      |             |                           |
| Trigger Port 3                     | M1          | NONE         | Ba   |             |                           |
| Trigger Port 4                     | M2          | NONE         | Ba   |             |                           |
| Trigger Port 5                     | E 142       | NONE         |      |             |                           |
| Trigger Port 6                     | I IVIS      | INOINE       | Di   |             |                           |
| Trigger Port 8                     | M4          | NONE         | Ba   |             |                           |
| Trigger Port 9                     | M5          | NONE         | Ba   |             |                           |
| Trigger Port 10                    | M6          | NONE         | Ba   |             |                           |
| Trigger Port 11<br>Trigger Port 12 | M7          | NONE         | Ba   |             |                           |
| Trigger Port 13                    |             |              |      |             |                           |
| Trigger Port 14                    | M8          | NONE         | Ba   |             |                           |
| Trigger Port 15                    | M9          | NONE         | Ba   |             |                           |
|                                    | M10         | NONE         | Ba   |             |                           |
|                                    | M11         | NONE         | Ba   |             |                           |
|                                    | M12         | NONE         | Ba   |             |                           |
|                                    | M13         | NONE         | Ba   |             |                           |
|                                    | M14         | NONE         | Ba   |             |                           |
|                                    | M15         | NONE         | Ba   |             |                           |
|                                    |             |              |      |             |                           |
|                                    | < III       |              | F    |             |                           |

構成ファイルの作成後、メニューで「Tools>Gowin Analyzer Oscilloscope」を選択し、オンライン・ロジック・アナライザを開きます (図 5-6)。

#### 注記:

GAO の構成と使用方法については、『Gowin アナライザオシロスコープ ユーザーガ イド(<u>SUG114</u>)』を参照してください。

## 図 5-6 GAO の GUI

| 🙆 Gowin Ana   | alyzer Oscilloscope |              |               |           |                |                | - 0      | × |  |  |  |
|---------------|---------------------|--------------|---------------|-----------|----------------|----------------|----------|---|--|--|--|
| 🛅 Cable:      | Gowin USB Cable(FT  | 2СН) 🔻 🜔 🤅   | ) (1) (1) (4) | l Q Q   [ |                |                |          |   |  |  |  |
| Configuration | ı                   |              |               |           |                |                |          |   |  |  |  |
| Programmer    | rogrammer           |              |               |           |                |                |          |   |  |  |  |
| Ao Core       | Core O              |              |               |           |                |                |          |   |  |  |  |
| Core          | Capture             |              |               |           |                |                |          |   |  |  |  |
|               | Storage Size: 10    | 24 Win       | low Number: 1 | ▼ Capture | Amount: 1024 🔻 | Trigger Positi | on: 0    | • |  |  |  |
|               | Trigger Expressio   | ons          |               |           |                |                |          |   |  |  |  |
|               | exp0: M0            |              |               |           |                |                |          |   |  |  |  |
|               | Match Unit          |              |               |           |                |                |          |   |  |  |  |
|               | Match Unit          | Trigger Port | Match Type    | Function  | Counter        |                | Value    |   |  |  |  |
|               | MO                  | Trigger 0    | Basic         | ==        | Disabled       |                | 00000000 |   |  |  |  |
| < >           | <                   |              |               |           |                |                |          | > |  |  |  |
|               |                     |              |               |           |                |                |          |   |  |  |  |

# 5.5 Gowin パワーアナライザ

GOWIN パワーアナライザ(GPA)は、豊富な設定オプションによって できる限り正確な電力解析を提供します。ユーザーは、プロジェクトの実 際の状況に基づき、消費電力に影響するチップの型番、動作環境、信号の トグルレートなどのパラメータを設定することができます。パワーアナラ イザはこれらのパラメータに基づき、ユーザーデザインの消費電力を自動 的に予測し、電力解析レポートを生成します。

現在、GPA ツールの起動はまず構成ファイル(.gpa)の新規作成を基礎 としています。以下はその手順です。

- 1. ソフトウェアのプロジェクト管理エリア(Design)で「File>New…」を クリックし、「New」ダイアログを開きます。
- 2. 「GPA Config File」を選択し、ポップアップするダイアログボックス に「Name」を入力します。
- 3. 「OK」をクリックすると、「Design」ウィンドウに新規作成された GPA Config File が表示されます。
- ファイル名をダブルクリックし、ソースファイル編集エリアで GPA 構成ファイルを構成することができます(図 5-7)。

#### 注記:

GPA の構成と使用法については、『Gowin パワーアナライザ ユーザーガイド (SUG282)』を参照してください。 図 5-7 GPA 構成ファイルウィンドウ

| General Setting Rate Setting Clock Setting                             |
|------------------------------------------------------------------------|
| Operating Conditions                                                   |
| Grade: COMMERCIAL   Process: TYPICAL                                   |
| Environment                                                            |
| Ambient Temperature: 25.000℃                                           |
| □ Custom Theta JA: 25.000°C/W 🗼                                        |
| Heat Sink                                                              |
| None O Low Profile O Medium Profile O High Profile O Custom            |
| Air-flow: 0 • (LFM)                                                    |
| Custom Theta SA: 25.000°C/W                                            |
| Board Thermal Model                                                    |
| None     Custom     Typical                                            |
| Board Temperature: 25.000℃ (-40℃-100℃)                                 |
| Custom Theta JB: 25.000°C/W 🔹                                          |
| Voltage                                                                |
| VCC: 1.000V                                                            |
| VCCX: 2.500V                                                           |
|                                                                        |
| Start Dans 🔲 Davies Summany 🖾 🦂 ID Care Consustan 🕅 🎎 :                |
| 🐺 start raye 🔤 🛛 Design summary 🖾 📢 IP Core Generator 🖾 🗰 🐼 test.gpa 🔯 |

# 5.6 メモリ初期化ファイルエディタ

メモリ初期化ファイルはASCIIファイルで、拡張子は.miです。ユー ザーは、必要に応じて、メモリの各アドレスにある初期値を指定するため の、対応形式の初期化ファイルを生成することができます。すでに.miフ ァイルがある場合は、IDEでメモリ初期化ファイルエディタを使用し て.miファイルを開き、再度編集して保存できます。

メモリ初期化ファイルのファイル名は\*.mi(file\_name.mi)で、ファイ ルの1行は1つのメモリユニットを表します。行の数はメモリユニット の数で、メモリのアドレス深さ(Address Depth)を表します。列の数は各 メモリユニットのビット数、つまりメモリのデータ幅(Data Width)を表し ます。アドレスは上から下に順番に増え、各データは上位が前、下位が後 にあります。

Gowin のメモリ初期化ファイルの編集は、新規作成される.miファイルに基づきます。詳しくは、『Gowin BSRAM & SSRAM ユーザーガイド(UG285)』および『Arora V BSRAM & SSRAM ユーザーガイド(UG300)』を参照してください。初期化ファイルエディタの具体的な手順は次のとおりです。

- 1. ソフトウェアのプロジェクト管理エリア(Design)で「File>New…」を クリックし、「New」ダイアログを開きます。
- 「Memory Initialization File」を選択します(図 5-8)。「OK」をクリックし、ポップアップする New File ダイアログボックスで初期化ファイル名を入力して「OK」をクリックします(図 5-9)。
- 3. 図 5-10 のような初期化ファイル構成画面を起動し、ウィンドウの左 側の表に初期値を入力し、右側で初期化ファイルのサイズとビュー形 式を構成します。
- 4. 構成画面の右側で初期化ファイルの Depth と Width を構成し、左側の 表でアドレスと初期値の数値表示形式を構成します。
  - Depth と Width は、ユーザーが IP Core Generator ウィンドウで 選択した Block Memory または Shadow Memory の Address Depth 及び Data Width と一致させる必要があります。初期化ファ イルの Address Depth または Data Width がウィンドウで選択し た値より大きい場合、IP Core Generator はエラーメッセージを表 示します。ウィンドウで選択した値より小さい場合、未指定のア ドレスの値がデフォルトで0に初期化されます。設定後、 「Update」をクリックします。
  - 左側の表のアドレスと数値は、バイナリ、16進数、アドレス付き 16進数などの形式で表示できます。
- 5. 構成画面の左側の表に初期値を入力します。この表では、表のビュー 形式も設定できます。表のヘッダを右クリックすると、列数の表示を 構成できます。
  - 1、8、16の3つから選択できます(図 5-11)。
  - 表の初期値は、ダブルクリックして手入力するか、右クリックすることで設定できます。値を入力する場所を右クリックして、「Fill with 0」は、初期値の各ビットを0にすることを表し、「Fill with 1」は初期値の各ビットを1にすることを表します。
     「Custom Fill」の場合、ユーザーは必要に応じて数を入力するか、初期値を一括設定できます(図 5-12)。
- 6. ファイルを保存します。

| 🗱 New                                                                                                    | ?   | ×   |
|----------------------------------------------------------------------------------------------------|-----|-----|
| <ul> <li>Physical Constraints File</li> <li>Timing Constraints File</li> <li>GowinSynthesis Constraints File</li> <li>User Flash Initialization File</li> </ul> |     | ^   |
| GAO Config File                                                                                                    |     | ~   |
| Create memory initialization file.                                                                                                    |     |     |
| ОК                                                                                                    | Can | cel |

図 5-9 New File ダイアログボックス

| 😽 New File | 9                          | ?     | ×  |
|------------|----------------------------|-------|----|
| Name:      | test                       | .mi   | •  |
| Create in: | D:\idePrj\8bit_counter\src | Brows | e  |
|            | OK                         | Canc  | el |

図 5-10 初期化ファイル構成ウィンドウ

| 🔰 D:\gowii | nTask\testIDE\gprj\ | fpga_project_4\src\ | testt.mi |    |    |    |   |                     |
|------------|---------------------|---------------------|----------|----|----|----|---|---------------------|
|            | +0                  | +1                  | +2       | +3 | +4 | +5 | ^ | File                |
| 00000000   | 00                  | 00                  | 00       | 00 | 00 | 00 |   | File Format: Bin 💌  |
| 00001000   | 00                  | 00                  | 00       | 00 | 00 | 00 |   | Depth: 256 🗘        |
| 00010000   | 00                  | 00                  | 00       | 00 | 00 | 00 |   | Width: 8            |
| 00011000   | 00                  | 00                  | 00       | 00 | 00 | 00 |   | Update              |
| 00100000   | 00                  | 00                  | 00       | 00 | 00 | 00 |   | View                |
| 00101000   | 00                  | 00                  | 00       | 00 | 00 | 00 |   | Address Base: Bin 💌 |
| 00110000   | 00                  | 00                  | 00       | 00 | 00 | 00 |   | Value Base: Hex 👻   |
| 00111000   | 00                  | 00                  | 00       | 00 | 00 | 00 |   |                     |
| 01000000   | 00                  | 00                  | 00       | 00 | 00 | 00 |   |                     |
| 01001000   | 00                  | 00                  | 00       | 00 | 00 | 00 |   |                     |
| 01010000   | 00                  | 00                  | 00       | 00 | 00 | 00 |   |                     |
| 01011000   | 00                  | 00                  | 00       | 00 | 00 | 00 | 1 |                     |
| 01100000   | 00                  | 00                  | 00       | 00 | 00 | 00 |   |                     |
| 01101000   | 00                  | 00                  | 00       | 00 | 00 | 00 |   |                     |
| 01110000   | 00                  | 00                  | 00       | 00 | 00 | 00 |   |                     |
| 01111000   | 00                  | 00                  | 00       | 00 | 00 | 00 |   |                     |
| 10000000   | 00                  | 00                  | 00       | 00 | 00 | 00 |   |                     |
| 10001000   | 00                  | 00                  | 00       | 00 | 00 | 00 |   |                     |
| 10010000   | 00                  | 00                  | 00       | 00 | 00 | 00 |   |                     |
| 10011000   | 00                  | 00                  | 00       | 00 | 00 | 00 | • |                     |
| <          |                     |                     |          |    |    | >  |   |                     |

#### 図 5-11 列数の構成

| 1        |    |    |    |    |    | -  |    |    |   |           |
|----------|----|----|----|----|----|----|----|----|---|-----------|
|          | +0 | +1 | +2 | +3 | +4 | +5 | +0 | +1 |   | 1 Column  |
| 0000000  | 00 | 00 | 00 | 00 | 00 | 00 | 00 | 00 | • | 8 Column  |
| 00001000 | 00 | 00 | 00 | 00 | 00 | 00 | 00 | 00 |   | 16 Column |

#### 図 5-12 一括設定

|          | +0 | +1 | +2 | +3 | +4 | +5        | +6      | +7 |
|----------|----|----|----|----|----|-----------|---------|----|
| 0000000  | 00 | 00 | 00 | 00 | 00 | 00        | 00      | 00 |
| 00001000 | 00 | 00 |    | 00 |    | 00        |         |    |
| 00010000 | 00 | 00 |    | 00 |    | 00        |         |    |
| 00011000 | 00 | 00 |    | 00 |    | 00        |         |    |
| 00100000 | 00 | 00 | 00 | 00 | 00 | 00        | 00      | 00 |
| 00101000 | 00 | 00 | 00 | 00 | 00 | 00        | 00      | 00 |
| 00110000 | 00 | 00 | 00 | 00 | 00 | 00 Fill w | ith 0   | 00 |
| 00111000 | 00 | 00 |    | 00 |    | 00 Fill w | ith 1   |    |
| 0100000  | 00 | 00 |    | 00 |    | 00 Custo  | om Fill |    |
| 01001000 | 00 | 00 | 00 | 00 | 00 | 00        | 00      | 00 |

# 5.7 User Flash 初期化ファイルエディタ

User Flash 初期化ファイルは ASCII ファイルで、拡張子は.fi です。 ユーザーは、必要に応じて、User Flash の各アドレスにある初期値を指 定するための、対応形式の初期化ファイルを生成することができます。す でに.fi ファイルがある場合は、ソフトウェアで User Flash 初期化ファイ ルエディタを使用して.fi ファイルを開き、再度編集して保存できます。

User Flash 初期化ファイルのファイル名は\*.fi(file\_name.fi)で、ファイルの1行は1つのメモリユニットを表します。行の数はメモリユニットの数です。行頭の角括弧内の内容は、セミコロンで区切られた縦座標アドレスと横座標アドレスです。各行の角括弧の後の内容は、メモリユニットの初期化データです。2進数と16進数のデータをサポートします。各データの上位が前、下位が後になります。.fiファイルの形式の例は次のとおりです。

# 5.7.1 2 進数形式(Bin File)

Bin ファイルはバイナリ数0と1から成るテキストファイルです。

//Copyright (C)2014-2024 Gowin Semiconductor Corporation.

//All rights reserved.

//File Title: User Flash Initialization File

//Tool Version: V1.9.10(64-bit)

//Part Number: GW1N-LV4PG256C6/I5

//Device-package: GW1N-4-PBGA256

//Device Version: D

//Flash Type: FLASH256K

//File Format: Bin

//Created Time: 2024-06-28 14:31:12

[0:0] 000000000010000001000100010000

 $[1:1]\ 000000000010001000100000000001$ 

# 5.7.2 16 進数形式(Hex File)

Hex ファイルは Bin ファイル形式と類似し、そのデータは 16 進数 の 0~F で構成されます。

//Copyright (C)2014-2024 Gowin Semiconductor Corporation.

//All rights reserved.

//File Title: User Flash Initialization File

//Tool Version: V1.9.10 (64-bit)

//Part Number: GW1N-LV4PG256C6/I5

//Device-package: GW1N-4-PBGA256

//Device Version: D

//Flash Type: FLASH256K

//File Format: Hex

//Created Time: 2024-06-28 14:41:24

[0:0] 00101110

[1:1] 00111001

GOWIN User Flash 初期化ファイルの編集は、新規作成される.fi ファイルに基づきます。以下は、初期化ファイルエディタの使用手順です。

- 1. ソフトウェアのプロジェクト管理エリア(Design)で「File>New…」を クリックし、「New」ダイアログを開きます。
- 「User Flash Initialization File」を選択します(図 5-13)。「OK」をクリ ックし、ポップアップする New File ダイアログボックスで初期化フ ァイル名を入力した後、デバイスを選択して「OK」をクリックしま す(図 5-14)。そのうち.fi ファイルのデフォルトパスはプロジェクトデ ィレクトリの src フォルダです。現在、User Flash 初期化ファイルエ ディタでサポートされているデバイスは、User Flash プリミティブで サポートされているデバイス情報と一致しています。User Flash をサ ポートしていないデバイスが選択された場合、「Current device do not support flash」というメッセージがダイアログボックスの下部に表示 されます。

| 図 5-13 初期化フ | 'ァイルの新規作成 |
|-------------|-----------|
|-------------|-----------|

| 🗱 New                                                                                                    | ?   | ×   |
|----------------------------------------------------------------------------------------------------|-----|-----|
| <ul> <li>Timing Constraints File</li> <li>GowinSynthesis Constraints File</li> <li>User Flash Initialization File</li> <li>GAO Config File</li> <li>GVIO Config File</li> </ul> |     | ^   |
| Memory Initialization File                                                                                                    |     | ~   |
| Create a User Flash Initialization File *.fi.                                                                                                    |     |     |
| ОК                                                                                                    | Can | cel |

## 図 5-14 New File ダイアログボックス

| 🐝 New File | •                          | ?        | $\times$ |
|------------|----------------------------|----------|----------|
| Name:      | test                       | .fi      | •        |
| Create in: | D:\idePrj\8bit_counter\src | Browse   |          |
| Device:    | Select a device            | Select D | evice    |
|            | ОК                         | Cano     | el       |

3. 図 5-15 のような初期化ファイル構成画面を起動し、ウィンドウの左 側の表に初期値を入力し、右側で初期化ファイルのサイズとビュー形 式を構成します。また、Part Number 情報および User Flash のモデ ルも確認できます。

#### 図 5-15 初期化ファイル構成ウィンドウ

|      | +0       | +1       | +2       | +3       | +4       | +5      | +6      | +7       | +8       | +9       | +10      | +11 ^    | PartNumber          |
|------|----------|----------|----------|----------|----------|---------|---------|----------|----------|----------|----------|----------|---------------------|
| 0000 | 0000000  | 00000000 | 0000000  | 0000000  | 0000000  | 0000000 | 0000000 | 0000000  | 00000000 | 0000000  | 0000000  | 0000000  | GW1N-LV4QN32C6/I5   |
| 0040 | 00000000 | 0000000  | 0000000  | 0000000  | 0000000  | 0000000 | 0000000 | 0000000  | 0000000  | 0000000  | 00000000 | 00000000 | User Flash          |
| 0080 | 0000000  | 0000000  | 0000000  | 00000000 | 0000000  | 0000000 | 0000000 | 0000000  | 0000000  | 00000000 | 0000000  | 00000000 | FLASH256K           |
| 00c0 | 0000000  | 00000000 | 0000000  | 0000000  | 0000000  | 0000000 | 0000000 | 00000000 | 0000000  | 0000000  | 0000000  | 0000000  | File                |
| 0100 | 0000000  | 0000000  | 0000000  | 0000000  | 0000000  | 0000000 | 0000000 | 0000000  | 0000000  | 0000000  | 0000000  | 0000000  | Address: 128 * 64   |
| 0140 | 0000000  | 00000000 | 00000000 | 0000000  | 0000000  | 0000000 | 0000000 | 0000000  | 0000000  | 00000000 | 0000000  | 0000000  | View                |
| 0180 | 0000000  | 0000000  | 0000000  | 0000000  | 0000000  | 0000000 | 0000000 | 0000000  | 0000000  | 0000000  | 0000000  | 0000000  | Value Base: Hex 🔻   |
| 01c0 | 0000000  | 0000000  | 0000000  | 0000000  | 0000000  | 0000000 | 0000000 | 0000000  | 0000000  | 0000000  | 0000000  | 0000000  | Address Base: Hex 🔻 |
| 0200 | 0000000  | 0000000  | 0000000  | 0000000  | 0000000  | 0000000 | 0000000 | 0000000  | 00000000 | 00000000 | 0000000  | 0000000  |                     |
| 0240 | 0000000  | 0000000  | 0000000  | 0000000  | 0000000  | 0000000 | 0000000 | 0000000  | 0000000  | 0000000  | 0000000  | 0000000  |                     |
| 0280 | 0000000  | 0000000  | 0000000  | 0000000  | 0000000  | 0000000 | 0000000 | 0000000  | 0000000  | 0000000  | 0000000  | 0000000  |                     |
| 02c0 | 0000000  | 0000000  | 0000000  | 0000000  | 0000000  | 0000000 | 0000000 | 0000000  | 0000000  | 00000000 | 0000000  | 0000000  |                     |
| 0300 | 0000000  | 00000000 | 0000000  | 0000000  | 00000000 | 0000000 | 0000000 | 00000000 | 00000000 | 0000000  | 0000000  | 00000000 |                     |
| 0340 | 0000000  | 0000000  | 00000000 | 0000000  | 0000000  | 0000000 | 0000000 | 0000000  | 0000000  | 00000000 | 0000000  | 0000000  |                     |
| 0380 | 0000000  | 00000000 | 00000000 | 0000000  | 00000000 | 0000000 | 0000000 | 00000000 | 00000000 | 0000000  | 00000000 | 00000000 |                     |
| 03c0 | 0000000  | 0000000  | 0000000  | 0000000  | 0000000  | 0000000 | 0000000 | 0000000  | 00000000 | 0000000  | 0000000  | 00000000 |                     |
| 0400 | 0000000  | 0000000  | 0000000  | 0000000  | 0000000  | 0000000 | 0000000 | 0000000  | 0000000  | 00000000 | 0000000  | 0000000  |                     |
| 0440 | 0000000  | 0000000  | 0000000  | 0000000  | 0000000  | 0000000 | 0000000 | 0000000  | 00000000 | 0000000  | 0000000  | 0000000  |                     |
| 0480 | 0000000  | 0000000  | 0000000  | 0000000  | 0000000  | 0000000 | 0000000 | 0000000  | 0000000  | 0000000  | 0000000  | 0000000  |                     |
| 04c0 | 0000000  | 0000000  | 0000000  | 0000000  | 0000000  | 0000000 | 0000000 | 0000000  | 00000000 | 0000000  | 0000000  | 0000000  |                     |
| •    |          |          |          |          |          |         |         |          |          |          |          |          |                     |
|      |          |          | te       | est. fi  |          |         | ×       |          |          |          |          |          |                     |

- 4. 構成画面の右側でチップの型番、初期化ファイルの形式を構成し、左 側の表でアドレスと初期値の数値表示形式を構成します。
  - Part Number 情報をクリックすると、「Select Device」ダイアログ ボックスがポップアップし、別の型番を選択できます。
  - 左側の表でアドレスと数値の表示形式をバイナリ、8進数、10進数、16進数などの形式から選択できます。
- 5. 構成画面の左側の表に初期値を入力します。この表では、表のビュー 形式も設定できます。表の初期値は、ダブルクリックして手入力する か、右クリックすることで設定できます。値を入力する場所を右クリ ックして、「Fill with 0」は、初期値の各ビットを0にすることを表 し、「Fill with 1」は初期値の各ビットを1にすることを表します。 「Fill Custom」の場合、ユーザーは必要に応じて数を入力するか、初 期値を一括設定できます(図 5-16)。

図 5-16 一括設定

|      | +0      | +1      | +2      | +3      | +4       | +5      | +6      | +7       | +8          | +9      | +10     | +11      | 1 |
|------|---------|---------|---------|---------|----------|---------|---------|----------|-------------|---------|---------|----------|---|
| 0000 | 0000000 |         |         |         | 0000000  |         |         |          | 0000000     | 0000000 | 0000000 | 00000000 |   |
| 0040 | 0000000 |         |         |         |          |         |         |          | 0000000     | 0000000 | 0000000 | 00000000 | = |
| 0080 | 0000000 |         |         | 0000000 | 0000000  | 0000000 |         |          | 0000000     | 0000000 | 0000000 | 00000000 |   |
| 00c0 | 0000000 |         |         | 0000000 | 0000000  | 0000000 |         |          | 0000000     | 0000000 | 0000000 | 00000000 |   |
| 0100 | 0000000 |         |         | 0000000 | 0000000  | 0000000 |         | 00000000 |             | 0000000 | 0000000 | 00000000 |   |
| 0140 | 0000000 | 0000000 | 0000000 | 0000000 | 0000000  | 0000000 | 0000000 | 00000000 | Fill With 1 | 0000000 | 0000000 | 00000000 |   |
| 0180 | 0000000 | 0000000 | 0000000 | 0000000 | 00000000 | 0000000 | 0000000 | 00000000 | Fill Custom | 0000000 | 0000000 | 00000000 |   |
| 01c0 | 0000000 | 0000000 | 0000000 | 0000000 | 0000000  | 0000000 | 0000000 | 00000000 | 0000000     | 0000000 | 0000000 | 00000000 |   |

6. ファイルを保存します。

# 5.8 回路図ビューア

回路図ビューア(Schematic Viewer)を使用することでデザインの論理 構造を直感的に理解できます。Schematic Viewer(RTL Design Viewer と Post-Synthesis Netlist Viewer を含む)は、加算器、乗算器、レジスタ、 AND ゲート、NOT ゲート、インバータなど、一般的な回路図記号を使用 します。

メニューバーの「Tools」ドロップダウン・リストから「Schematic Viewer-RTL Design Viewer」または「Schematic Viewer-Post-Synthesis Netlist Viewer」をクリックすると、それぞれ RTL 設計の回路図または合 成後ネットリストの回路図が表示されます。「RTL Design Viewer 」ウィ ンドウと「Post-Synthesis Netlist Viewer」ウィンドウは、それぞれ図 5-17 と図 5-18 に示すとおりです。

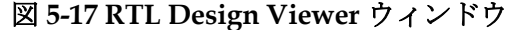

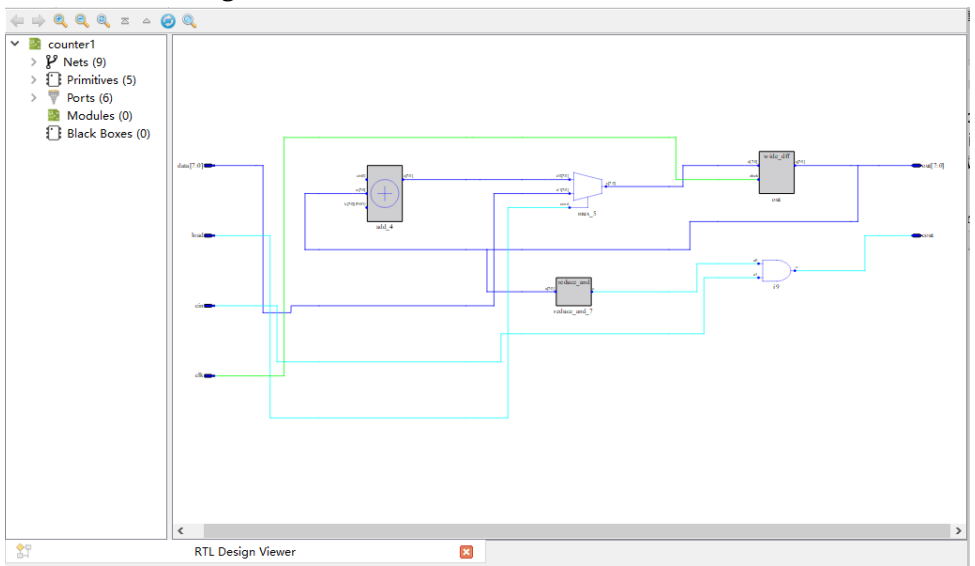

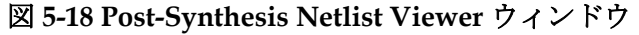

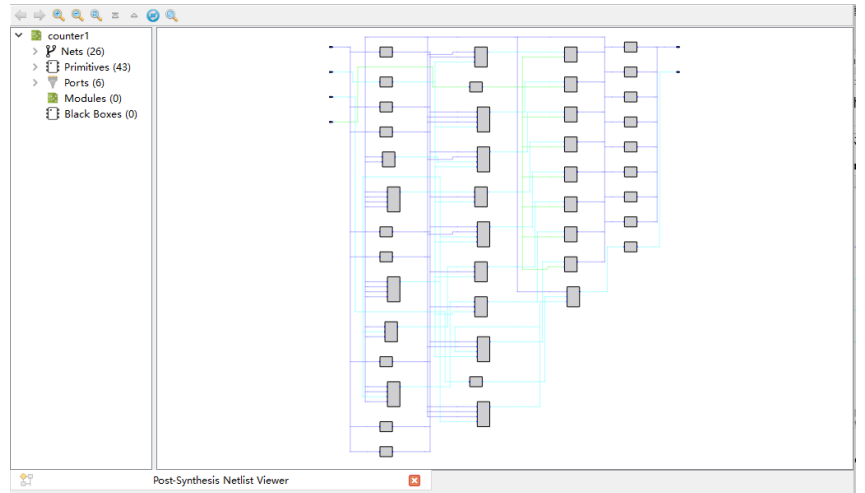

Schematic Viewer のツールバーには、戻る「…」、進む「…」、ズー ムイン 「、ズームアウト「、、ズームフィット「、」、トップレベ ルビュー 「」、アッパーレベルビュー「」、リロード「」、および検 索「、」があります。Modules、Ports、Nets、Primitives、および Black Boxes など、デザインを構成する論理要素がウィンドウの左側に表示され ます。

#### 注記:

Schematic Viewer の詳細については、『Gowin HDL 回路図ビューア ユーザーガイド (SUG755)』を参照してください。

# 5.9 仮想入出力デバッグ・ツール

Gowin 仮想入出力(GVIO)コアは、内部 FPGA 信号をリアルタイムで 監視および駆動できるカスタマイズ可能なコアです。その入力ポートは、 FPGA 信号の監視に使用され、仮想 LED に相当します。その出力ポートは、FPGA 信号の駆動に使用され、仮想スイッチに相当します。

GVIO を起動する前に、プロジェクト管理エリアで GVIO 構成ファイルを新規作成する必要があります。GVIO 構成ファイルの画面は図 5-19 に示すとおりです。

図 5-19 GVIO 構成ファイルウィンドウ

#### 注記:

Gowin 仮想入出力(GVIO)コアの構成と使用については、『Gowin Virtual Input Output ツール ユーザーガイド(<u>SUG1189</u>)』を参照してください。

# 5.10 アイ・ダイアグラム分析ツール GoBert

アイ・ダイアグラム分析ツール GoBert は、Gowin が独自に開発し た、SerDes 受信信号のアイ・ダイアグラムを解析するツールです。この ツールは、ユーザーが SerDes 受信品質を解析し、ユーザーデザインのパ フォーマンスと信頼性を向上できるように設計されています。GoBert を 使用して受信信号の品質をテストするには、開発ボードに顧客のプログラ ムをロードする必要があります。アイ・ダイアグラム・テストは、顧客の プログラムが正常に実行できる場合にのみ開始できます。

Gowin ソフトウェアのツールバー > 「④」またはメニューバー > 「Tools」 > 「④」をクリックして、GoBert ウィンドウを起動します(図 5-20)。

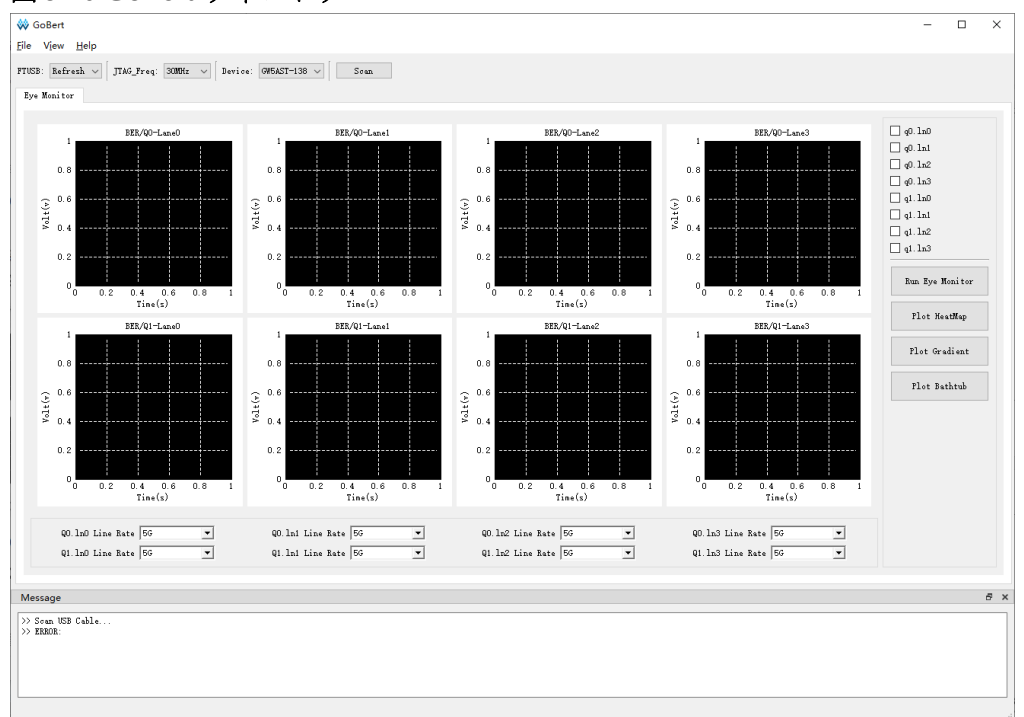

#### 図 5-20 GoBert ウィンドウ

#### 注記:

**GoBert** の構成と使用法については、『**Gowin GoBert** ツール ユーザーガイド (<u>SUG1198</u>)』を参照してください。

# **6**ファイルの出力

Gowin ソフトウェアは、FPGA 設計プロセスにおいてビットストリ ームファイルに加えて、ユーザーの参考として、さまざまなレポートを生 成することができます。デフォルトで生成されるレポートには、合成レポ ート、配置配線レポート、ポート属性レポート、タイミングレポート、お よび電力解析レポートなどがあります。また、ユーザーは Place & Route を右クリックし、構成オプションを変更してピン制約ファイル、タイミン グシミュレーション・モデルファイルなどを生成できます。

# 6.1 合成レポート

GowinSynthesis による合成が完了すると、対応する合成レポートと ネットリスト・ファイルが生成されます。

Synthesis Message、Synthesis Details、Resource、Timing を含む、 \*\_syn.rpt.html という合成レポートが生成されます(図 6-1)。

図 6-1 GowinSynthesis の合成レポート

| Synthesis Messages                                                                                                    | S                 | ynthesis Details                                                                                                    |
|----------------------------------------------------------------------------------------------------|-------------------|----------------------------------------------------------------------------------------------------|
| Synthesis Details                                                                                                    | Top Level Module  | counter1                                                                                                    |
| <ul> <li>Resource</li> <li>Resource Usage Summary</li> <li>Resource Utilization Summary</li> <li>Timing <ul> <li>Clock Summary</li> <li>Max Frequency Summary</li> <li>Detail Timing Paths Informations</li> </ul> </li> </ul> | Synthesis Process | Running parser:<br>CPU time = 0h 0m 0.109s, Elapsed time = 0h 0m<br>0.121s, Peak memory usage = 74.734MB<br>Running netlist conversion:<br>CPU time = 0h 0m 0s, Elapsed time = 0h 0m 0s, Peak<br>memory usage = 0MB<br>Running device independent optimization:<br>Optimizing Phase 0: CPU time = 0h 0m 0s, Elapsed<br>time = 0h 0m 0s, Peak memory usage = 74.734MB<br>Optimizing Phase 1: CPU time = 0h 0m 0s, Elapsed<br>time = 0h 0m 0s, Peak memory usage = 74.734MB<br>Optimizing Phase 2: CPU time = 0h 0m 0s, Elapsed<br>time = 0h 0m 0s, Peak memory usage = 74.734MB<br>Running inference:<br>Inferring Phase 0: CPU time = 0h 0m 0s, Elapsed<br>time = 0h 0m 0s, Peak memory usage = 74.734MB<br>Inferring Phase 1: CPU time = 0h 0m 0s, Elapsed time<br>= 0h 0m 0s, Peak memory usage = 74.734MB<br>Inferring Phase 2: CPU time = 0h 0m 0s, Elapsed time<br>= 0h 0m 0s, Peak memory usage = 74.734MB<br>Inferring Phase 2: CPU time = 0h 0m 0s, Elapsed time<br>= 0h 0m 0s, Peak memory usage = 74.734MB<br>Inferring Phase 2: CPU time = 0h 0m 0s, Elapsed time<br>= 0h 0m 0s, Peak memory usage = 74.734MB<br>Inferring Phase 3: CPU time = 0h 0m 0s, Elapsed time<br>= 0h 0m 0s, Peak memory usage = 74.734MB<br>Tech-Mapping Phase 0: CPU time = 0h 0m 0s, Elapsed time<br>= 0h 0m 0s, Peak memory usage = 74.734MB<br>Tech-Mapping Phase 3: CPU time = 0h 0m 0s, Elapsed<br>time = 0h 0m 0s, Peak memory usage = 74.734MB<br>Tech-Mapping Phase 3: CPU time = 0h 0m 0s, Elapsed<br>time = 0h 0m 0s, Peak memory usage = 74.734MB<br>Tech-Mapping Phase 3: CPU time = 0h 0m 0s, Elapsed<br>time = 0h 0m 0s, Peak memory usage = 74.734MB<br>Tech-Mapping Phase 3: CPU time = 0h 0m 0s, Elapsed<br>time = 0h 0m 0s, Peak memory usage = 74.734MB<br>Tech-Mapping Phase 3: CPU time = 0h 0m 0s, Elapsed<br>time = 0h 0m 0s, Peak memory usage = 74.734MB<br>Tech-Mapping Phase 3: CPU time = 0h 0m 0.045s,<br>Elapsed time = 0h 0m 0.095s, Peak memory usage = 73.988MB<br>Tech-Mapping Phase 4: CPU time = 0h 0m 0s, Elapsed<br>time = 0h 0m 0s, Peak memory usage = 74.734MB |

SUG100-4.4.2J

レポートの左側には、以下に示すように、特定のインデックス情報が 表示されます。

- Synthesis Message: 合成レポートの基本情報。主に、合成されたデ ザインファイル、制約ファイル、ソフトウェアのバージョン番号、デ バイス情報、レポート作成時間、および法的通知に関する情報が含ま れます。
- Synthesis Details:設計ファイルのトップ・モジュール、合成の各サブステージの実際の実行時間, CPU 実行時間,ピークメモリ使用量、 合成全体 CPU 実行時間とピークメモリ使用量。
- Resource : リソース使用量の情報。
- Timing: Clock Summary、Max Frequency Summary、Detail Timing Paths Informations などの情報を含むタイミング解析レポート。

# 6.2 配置配線レポート

配置配線レポートには、ユーザーデザインが占有するチップリソース 情報、メモリ使用情報、時間使用情報などが記載されます。これにより、 ユーザーはデザインのサイズと、ターゲットチップと一致するかどうかを 確認できます。ファイルの拡張子は.rpt.html で、詳細は\*.rpt.html ファイ ルを参照してください。

ユーザーはプロセス管理エリアの Place & Route エリアで、「Place & Route Report」をクリックすると、FPGA プロジェクトに対応する配置配線レポートを開きます(図 6-2)。

#### 図 6-2 Place & Route Report

|                                                                                                    |                             | PnR Details                                                                                                    |                                                                                                    |  |  |  |
|----------------------------------------------------------------------------------------------------|-----------------------------|----------------------------------------------------------------------------------------------------|----------------------------------------------------------------------------------------------------|--|--|--|
| <ul> <li>PnR Messages</li> <li>PnR Details</li> <li>Resource         <ul> <li>Resource Usage Summary</li> <li>I/O Bank Usage Summary</li> <li>Global Clock Usage Summary</li> <li>Global Clock Signals</li> <li>Pinout by Port Name</li> </ul> </li> </ul> | Place & Route Process       | Running placement:<br>Placement Phase 0: CPU time = 0h 0<br>Placement Phase 2: CPU time = 0h 0<br>Placement Phase 2: CPU time = 0h 00<br>Placement Phase 3: CPU time = 0h 0m 1<br>Total Placement: CPU time = 0h 0m 0<br>Routing Phase 1: CPU time = 0h 0m 0<br>Routing Phase 2: CPU time = 0h 0m 0.2<br>Generate output files:<br>CPU time = 0h 0m 25, Elapsed time =<br>CPU time = 0h 0m 25, Elapsed time = | 2 = 0h 0m 0.004s, Elapsed time = (<br>2 = 0h 0m 0.263s, Elapsed time = (<br>2 = 0h 0m 0.002s, Elapsed time = (<br>2 = 0h 0m 0.8s, Elapsed time = 0h<br>0h 0m 1s, Elapsed time = 0h 0m 1<br>0h 0m 0.189s, Elapsed time = 0h<br>0h 0m 0.022s, Elapsed time = 0h<br>0m 0.271s, Elapsed time = 0h 0m<br>0m 0.271s, Elapsed time = 0h 0m<br>20 m 0.271s, Elapsed time = 0h 0m<br>20 m 0.271s, Elapsed time = 0h 0m<br>20 m 0.271s, Elapsed time = 0h 0m<br>20 m 0.271s, Elapsed time = 0h 0m<br>20 m 0.271s, Elapsed time = 0h 0m<br>20 m 0.271s, Elapsed time = 0h 0m<br>20 m 0.271s, Elapsed time = 0h 0m<br>20 m 0m 0m 25 m 0m 25 |  |  |  |
| • All Package Pins                                                                                                    | Total Time and Memory Usage | CPU time = 0h 0m 3s, Elapsed time = 0                                                                                                    | h 0m 3s, Peak memory                                                                                                    |  |  |  |
|                                                                                                    | Resource Usage Sum          | Resource                                                                                                    |                                                                                                    |  |  |  |
|                                                                                                    | Resource                    | Usage                                                                                                    | Utilization                                                                                                    |  |  |  |
|                                                                                                    | Logic                       | 10/20736                                                                                                    | 1%                                                                                                    |  |  |  |
|                                                                                                    | LUT,ALU,ROM16               | 10(3 LUT, 7 ALU, 0 ROM16)                                                                                                    | -                                                                                                    |  |  |  |
|                                                                                                    | SSRAM(RAM16)                | 0                                                                                                    | -                                                                                                    |  |  |  |
|                                                                                                    | Register                    | 8/16683                                                                                                    | 1%                                                                                                    |  |  |  |
|                                                                                                    |                             |                                                                                                    |                                                                                                    |  |  |  |

配置配線レポートの左側には、以下に示すように、特定のインデック ス情報が表示されます。

- PnR Messages: 配置配線レポートの概要情報。レポート名、設計例 のパスと名前、物理制約ファイル、タイミング制約ファイル、ソフト ウェアバージョン番号、デバイス情報、レポート作成時間、法的声明 など。
- PnR Details :
  - 配置の各段階で費やされた時間と配置の合計時間。プロジェクト に GAO がある場合は、GAO 配置の時間が含まれます。
  - 配線の各段階で費やされた時間と配線の合計時間。プロジェクト に GAO がある場合は、GAO 配線の時間が含まれます。
  - 出力ファイルの作成にかかる時間。
- **Resource**:以下の項目が含まれます:
  - Resource Usage Summary: ユーザーデザインのリソース使用量 情報。
  - I/O Bank Usage Summary: ユーザーデザインで使用される I/O Bank の情報。
  - Global Clock Usage Summary: ユーザーデザイン使用されるグロ ーバル・クロック情報。
  - Global Clock Signals: ユーザーデザインで使用されるグローバル・クロック信号。
  - Pinout by Port Name:ポートに対応するピンアウト情報。
  - All Package Pins:現在のパッケージのすべてのピン。

プロジェクトに GAO がある場合は、GAO Resource Usage Summary が含まれます:ユーザーデザインの GAO のリソース使用量 情報。

# 6.3 ポート属性レポート

ポート属性レポートは、配置後に出力されるポート属性のファイル で、ポートのタイプ、属性、ポート位置情報などが含まれます。生成され るファイルの拡張子は.pin.html で、詳細については\*.pin.html ファイルを 参照してください。

ユーザーは、プロセス管理エリアの Place & Route エリアで「Ports & Pins Report」をダブルクリックし、FPGA プロジェクトに対応するポート属性レポートを開くことができます(図 6-3)。

|                                                       |                     | Pi        | n    | Deta    | ils        |      |            |         |        |             |     |
|-------------------------------------------------------|---------------------|-----------|------|---------|------------|------|------------|---------|--------|-------------|-----|
| <ul> <li>Pin Messages</li> <li>Pin Details</li> </ul> | Pinout by Port Name | :         |      |         |            |      |            |         |        |             |     |
| o Pinout by Port Name                                 | Port Name           | Diff Pair | Lo   | c./Bank | Constraint | Dir. | Site       | IO Type | Driv   | e Pull Mode | PCI |
| All Package Pins                                      | clk                 |           | L1/  | 7       | N          | in   | IOL25[A]   | LVCMOS: | L8 OFF | DOWN        | OFF |
|                                                       | cout[0]             |           | M2   | /7      | N          | out  | IOL25[B]   | LVCMOS: | 18 8   | NONE        | OFF |
|                                                       | cout[1]             |           | F6/  | 8       | N          | out  | IOL3[A]    | LVCMOS: | 18 8   | NONE        | OFF |
|                                                       | cout[2]             |           | G7,  | /8      | Ν          | out  | IOL3[B]    | LVCMOS: | 8 8    | NONE        | OFF |
|                                                       | cout[3]             |           | D3   | /8      | N          | out  | IOL2[A]    | LVCMOS  | 18 8   | NONE        | OFF |
|                                                       | cout[4]             |           | D4   | /8      | N          | out  | IOL2[B]    | LVCMOS: | 8 8    | NONE        | OFF |
|                                                       | cout[5]             |           | A2/  | /0      | N          | out  | IOT2[B]    | LVCMOS: | 8 8    | NONE        | OFF |
|                                                       | cout[6]             |           | E6,  | /0      | Ν          | out  | IOT3[A]    | LVCMOS  | 8 8    | NONE        | OFF |
|                                                       | cout[7]             |           | F5/  | /8      | Ν          | out  | IOL4[B]    | LVCMOS: | 8 8    | NONE        | OFF |
|                                                       | All Package Pins:   | Signal    | Dir. | Site    | ІО Туре    | Dr   | ive Pull I | Mode PC | Clamp  | Hysteresis  | Оре |
|                                                       | B1/0                | -         | out  | IOT2[A] | LVCMOS1    | 8 8  | NONE       | OFF     | :      | OFF         | ON  |
|                                                       | A2/0                | cout[5]   | out  | IOT2[B] | LVCMOS1    | 8 8  | NONE       | OFF     |        | OFF         | OFF |
|                                                       | E6/0                | cout[6]   | out  | IOT3[A] | LVCMOS1    | 8 8  | NONE       | OFF     |        | OFF         | OFF |
|                                                       | F7/0                | -         | out  | IOT3[B] | LVCMOS1    | 8 8  | NONE       | E OFF   |        | OFF         | ON  |
|                                                       | B2/0                | -         | out  | IOT4[A] | LVCMOS1    | 8 8  | NONE       | OFF     |        | OFF         | ON  |
|                                                       | A3/0                | -         | out  | IOT4[B] | LVCMOS1    | 8 8  | NONE       | OFF     |        | OFF         | ON  |

#### 🗵 6-3 Ports & Pins Report

ポート属性レポートの左側には、インデックス情報が表示されます。

- Pin Messages: ポート属性レポートの概要情報。レポート名、設計例のパスと名前、物理制約ファイル、タイミング制約ファイル、ソフトウェアのバージョン番号、デバイス情報、レポート作成時間、法的通知など。
- Pin Details:以下の項目が含まれます:
  - Pinout by Port Name:ポートに対応するピンアウト情報。
  - All Package Pins: 現在のパッケージのすべてのピン。

注記:

GW1N-1P5/GW1N-2/GW1NR-2 および GW2AN-18X/GW2AN-9X 以外のデバイスで は、Bank V<sub>CCIO</sub>の制約を追加しないと、一部のシングルエンド入力ポートの IO Type に対応する電圧値は、ポート属性レポートの Bank V<sub>CCIO</sub>の値と一致しない場合 があります(これは正常です)。例えば、レポート内の IO Type は LVCMOS18(電圧値 1.8 に対応)ですが、Bank V<sub>CCIO</sub> は 1.2 です。

# 6.4 タイミングレポート

タイミングレポートは、回路のネットリストに全面的な解析を行い、 回路のタイミングパス遅延を計算し、要件を満たすか判断します。タイミ ングレポートには、セットアップ時間チェック、ホールド時間チェック、 リカバリ時間チェック、リムーバル時間チェック、最小クロックパルスチ ェック、最大ファンアウトパス、配線密集レベルレポートなどが含まれま す。デフォルトでは上記のすべてのチェックについて報告するほか、最大 周波数のレポートも提供します。

ユーザーは、プロセス管理エリアの Place & Route エリアで「Timing Analysis Report」をダブルクリックし、FPGA プロジェクトに対応するタ イミングレポートを開くことができます(図 6-4)。

#### 注記:

タイミングレポートの詳細については、『Gowin タイミング制約ユーザーガイド (<u>SUG940</u>)』を参照してください。

図 6-4 タイミングレポート内容

| Timing Messages Timing Summaries      |                                    |               |      | Tir                  | ning S             | umr     | nari    | es    |          |        |         |
|---------------------------------------|------------------------------------|---------------|------|----------------------|--------------------|---------|---------|-------|----------|--------|---------|
| STA Tool Run Summary<br>Clock Summary | STA                                | Fool Run      | Sum  | mary                 | 1                  |         |         |       |          |        |         |
| Max Frequency Summary                 | Setup Delay Model                  |               |      | Slow 1.14V 0C C2/I1  |                    |         |         |       |          |        |         |
| Total Negative Slack Summary          | Hold Delay Model                   |               |      | Fast 1.26V 85C C2/I1 |                    |         |         |       |          |        |         |
| Timing Details                        | Numbers of Paths Analyzed          |               |      | 34                   |                    |         |         |       |          |        |         |
| Path Slacks Table                     | Numbers of Endpoints Analyzed      |               |      | 34                   |                    |         |         |       |          |        |         |
| Setup Paths Table                     | Numbers of Falling Endpoints       |               |      | 0                    |                    |         |         |       |          |        |         |
| Hold Paths Table                      | Numbers of Hold Violated Endpoints |               |      | 0                    |                    |         |         |       |          |        |         |
| Recovery Paths Table                  | Numbe                              |               |      | points               | 0                  |         |         |       |          |        |         |
| Removal Paths Table                   | Clock                              | Summar        | y:   |                      |                    |         |         |       |          |        |         |
| Minimum Pulse Width Table             | NO                                 | Clock Name    | Type | Perio                | d Frequenc         | v(MHz)  | Pico    | Fall  | Source   | Master | Objects |
| Timing Report By Analysis Type        | 1                                  | clk0          | Base | 5 000                | 200.000            | y(MILZ) | 0.000   | 2 500 | Source   | Huster | clk     |
| Setup Analysis Report                 | · ·                                | CIKO          | Dase | 5.000                | 200.000            |         | 0.000   | 2.500 |          |        | CIK     |
| Hold Analysis Report                  | Max                                | Frequenc      | y Su | mmai                 | y:                 |         |         |       |          |        |         |
| Recovery Analysis Report              | NO                                 | Clock Nar     | ne   | Cor                  | straint            | Act     | ual Ema | x     | Logic Le | evel   | Entity  |
| Removal Analysis Report               | 1                                  | 1 clk0 200.00 |      | 200.000              | (MHz) 502,512(MHz) |         | 4       | 4     |          | ТОР    |         |
| Minimum Pulse Width Report            | •                                  |               |      |                      |                    |         |         |       |          |        | •       |

# 6.5 消費電力解析レポート

電力解析レポートは、主にユーザーデザインのために提供されます。 電力解析の際、デバイスの特性に基づいて推定消費電力計算が行われま す。これにより、ユーザーがデザインの基本的な消費電力値を評価できま す。

ユーザーは、プロセス管理エリアの Place & Route エリアで「Power Analysis Report」をダブルクリックし、FPGA プロジェクトに対応する電 力解析レポートを開くことができます(図 6-5)。

## 注記:

電力解析の詳細については、『Gowin パワーアナライザ ユーザーガイド(<u>SUG282)</u>』 を参照してください。

#### 図 6-5 電力解析レポート

| <ul> <li>Power Messages         <ul> <li>Configure Information</li> </ul> </li> <li>Power Summary</li> </ul> | Power Inforn                                            | nation:                       | Power Sum                  | nmary  |              |  |
|----------------------------------------------------------------------------------------------------|---------------------------------------------------------|-------------------------------|----------------------------|--------|--------------|--|
| Power Information                                                                                            | Total Power (mW)                                        |                               | 114.700                    |        |              |  |
| <ul> <li>Thermal Information</li> </ul>                                                                      | Quiescent Power (mV                                     | V)                            | 107.176                    |        |              |  |
| <ul> <li>Supply Information</li> </ul>                                                                       | Dynamic Power (mW)                                      | )                             | 7.524                      |        |              |  |
| <ul> <li>Power By Block Type</li> <li>Power By Hierarchy</li> <li>Power By Clock Domain</li> </ul>           | Junction Temperature<br>Theta JA<br>Max Allowed Ambient | rmation<br>:<br>: Temperature | 28.570<br>31.122<br>28.430 |        |              |  |
|                                                                                                    | Supply Inform                                           | nation:                       |                            |        | Downo(milit) |  |
|                                                                                                    |                                                         |                               | 1 258                      | S5 080 | 57 247       |  |
|                                                                                                    | VCCX                                                    | 3.300                         | 1.232                      | 15.000 | 53.566       |  |
|                                                                                                    | VCCIO18                                                 | 1.800                         | 1.222                      | 0.937  | 3.887        |  |

#### SUG100-4.4.2J

# 7 シミュレーションファイル

Gowin ソフトウェアは、シミュレーション用の入力ファイルを提供し ます。シミュレーションには、機能シミュレーションとタイミングシミュ レーションがあります。機能シミュレーションは、プレレイアウト・シミ ュレーションとも呼ばれます。機能シミュレーションの主な目的は、回路 の機能が設計要件を満たしているかどうかを確認することです。その特徴 は、回路のゲート遅延や配線遅延を考慮しないことです。

タイミングシミュレーションは、ポストレイアウト・シミュレーショ ンとも呼ばれます。タイミングシミュレーションでは、回路がマッピング された後、回路のパス遅延とゲート遅延が包括的に考慮され、回路が特定 のタイミング条件下で設計に適合しているかどうかが検証されます。

# 7.1 機能シミュレーションファイル

機能シミュレーションには、合成前のユーザーRTL 設計機能シミュレ ーションと合成後の論理ネットリスト機能シミュレーションが含まれま す。必要なファイル(Verilog でのデザインの場合)は、合成前のユーザー設 計 RTL ファイル、合成後のネットリスト・ファイル(\*.vg)、テストベン チファイル(testbench)\* tb.v、および機能シミュレーション・ライブラ リ・ファイル prim sim.v です。

## 注記:

- シミュレーション・ライブラリ・ファイルのパス: installPath¥IDE¥simlib。
- VHDL を使用した場合、シミュレーション・ライブラリ・ファイルは prim\_sim.vhd です。
- 生成されるソフトコア IP は暗号文であるため、デザインにソフトコア IP が含 まれている場合、ソフトコア IP 生成後の.vo/.vho ファイルを機能シミュレーシ ョンファイルとして使用する必要があります。.vo/.vho ファイルは現在のプロジ ェクトディレクトリ src¥ipName にあります。

# 7.2 タイミングシミュレーションファイル

タイミングシミュレーションに必要なファイル(Verilog を使用する場合): ソフトウェアによって生成された Verilog タイミングシミュレーション論理ネットリスト・ファイル\*.vo、対応する遅延ファイル\*.sdf、対応

するテストベンチファイル\* tb.v、およびタイミングシミュレーション・ ライブラリ・ファイル prim\_tsim.v です。

注記:

sdfファイル内の遅延データの時間精度は1psです。

タイミングシミュレーション論理ネットリスト・ファイル\*.vo および 遅延ファイル\*.sdf は、Gowin ソフトウェアの GUI を介してプロジェクト を実行することで生成できます。その手順は次のとおりです。

 プロジェクトを作成/開いた後、Project > Configuration > Place & Route オプションで「Generate SDF File」と「Generate Post-PNR Verilog Simulation Model File」の値を True に設定し、「OK」をクリッ クします(図 7-1)。

図 7-1 オプションの構成

| 🐳 Configuration                                                                                                    |                                                                                                    | ×                                                      |
|----------------------------------------------------------------------------------------------------|----------------------------------------------------------------------------------------------------|--------------------------------------------------------|
|                                                                                                    | Place & Route                                                                                                    |                                                        |
| <ul> <li>Global</li> <li>Voltage</li> <li>General</li> <li>Synthesize</li> <li>General</li> <li>Place &amp; Route</li> </ul> | Category: All<br>Label<br>Generate SDF File<br>Generate Post-Place File<br>Generate Post-PnR Verilog Simulation Model File                                                                  | Reset all to default<br>Value<br>True<br>False<br>True |
| General<br>Place<br>Route<br>Dual-Purpose Pin<br>Unused Pin<br>♥ BitStream<br>General<br>sysControl                          | Generate Post-PnR VHDL Simulation Model File<br>Generate Plain Text Timing Report<br>Promote Physical Constraint Warning to Error<br>Show All Warnings<br>Report Auto-Placed IO Information | False<br>False<br>True<br>False<br>False               |
| Feature sysControl                                                                                                    | Generate post-PnR Verilog simulation model file. I                                                                                                    | Default: *.vo.                                         |

2. Place&Route を実行します。正常に実行された後、プロジェクトのパスの下の impl/pnr/に必要な vo ファイルと sdf ファイルが現れます。

# 8 Tcl コマンドの説明

Gowin ソフトウェアは、コマンド・ライン・モードでの実行をサポート します。以下の説明では、山括弧<>に含まれているコンテンツは必須コン テンツであり、角括弧[]に含まれているコンテンツはオプションのコンテン ツです。「/」、「\*」、「-」、スペースなどの特殊文字を含むファイル名はサポー トされていません。数字で始まる IP module\_name はサポートされていません。

# 8.1 コマンド・ライン・モードを開始

## 8.1.1 gw\_sh.exe

#### 構文

コマンド:例えば、Windowsの場合、インストール・ディレクトリの¥x.x¥IDE¥bin¥gw\_sh.exeを起動します。

パラメータ:

[script file]

パラメータなし:コマンドラインコンソール・モードに直接入ります。

script file:指定されたスクリプトファイルを実行します(オプション)。

#### 応用例

#コマンド・ライン・モードを開始

## gw\_sh.exe

#スクリプトファイルを実行します。具体的な例については、『Gowin ソフトウェア クイックスタートガイド(<u>SUG918)</u>』の「Tcl コマンドのク イックスタート」セクションを参照してください。

gw\_sh.exe script\_file

# 8.2 コマンド

8.2.1 コマンドの分類

<u>IPFlow</u>

Project

8.2.2 コマンド一覧

## IPFlow :

create ipc generate target get ips list property read\_ipc report property set property source write ip tcl **Project:** add\_file create project

import\_files

open\_project

<u>rm file</u>

<u>run</u>

run close

<u>saveto</u>

set\_device

set\_file\_enable

set file prop

set\_option

source

# 8.3 コマンドの説明

## 8.3.1 add\_file

プロジェクトに追加される設計ファイルを指定します。

## 構文

add\_file [-type] [-disable] [-h/--help] <file>

## 形式

| 名称            | 説明              |
|---------------|-----------------|
| [-type]       | 追加される設計ファイルのタイプ |
| [-disable]    | 無効な状態に設定します     |
| [-h/help]     | ヘルプ情報を表示します     |
| <file></file> | 追加されるファイル       |

## 分類

## Project

## 説明

設計ファイルを追加します。Windows と Linux オペレーティングシス テムは、/または¥¥の2つのファイルパスの区切り文字をサポートしま す。相対パスと絶対パスをサポートします。相対パスは、Gowin ソフト ウェア GUI では現在プロジェクトのパスを基準にしており、コマンド・ ライン・モードでは gw\_sh.exe が起動された際のパスを基準にしていま す。

## パラメータ

- <file>: 追加したい設計ファイル。複数指定できます(スペースで区切ります)。
- [-type <type>]: add\_file コマンドは、ファイルのサフィックスに基づいてファイルタイプを自動的に決定できますが、このオプションを使用してファイルタイプを直接に指定することもできます。サポートされているファイルタイプ: verilog、vhdl、sv、vg、cst、sdc、gao、gpa、gsc など。
- -disable: 追加したファイルを無効にします。無効な状態のファイル はファイルリストに追加されるだけで、実行されることはありません。関連コマンド: set\_file\_enable。
- [-h、--help]: ヘルプ情報を表示します。

例

add\_file abc.v

add\_file -type vhdl 1.vhd 2.vhdl 3.vhd

add\_file D:/gowin\_project/top.v

add\_file D:¥¥gowin\_project¥¥top.v

# 8.3.2 create\_ipc

デフォルトの構成で ipc ファイルを生成します。

## 構文

create\_ipc -name <ipName> -module\_name <moduleName> [language <arg>] [-file\_name <fileName>] [-dir <path>] [-force]

## 形式

| 名称           | 説明                       |
|--------------|--------------------------|
| -name        | IP name                  |
| -module_name | 作成されるIPのモジュール名           |
| [-language]  | IPファイル、テンプレートファイル、シミュレーシ |
|              | ョンファイルの言語                |
| [-file_name] | IPファイルの名前                |
| [-dir]       | IP生成パス                   |
| [-force]     | 既存のファイルを上書きします           |

## 分類

## **IPFlow**

## 説明

このコマンドは、IP Core Generator 内の IP コアの IPC ファイルを作 成します。

## パラメータ

- -name <ipName> : IP の名前を指定します。この名前は、IP Core Generator から取得できます。
- -module\_name <moduleName>:作成される IP のモジュール名を指 定します。
- [-language <arg>]: 生成される IP ファイル、テンプレートファイル、 およびシミュレーションファイルの言語 (Verilog/VHDL)を指定しま す。指定しない場合は、デフォルトで Verilog が使用されます。
- [-file\_name <fileName>]: 生成される IP ファイルの名前を指定しま す。指定しない場合は、module\_name で指定された名前と同じにな ります。
- [-dir] <path> : IP 生成パスを指定します。指定しない場合は、現在の プロジェクトの src フォルダーに生成されます。
- [-force]: 既存のファイルを上書きします。

## 例

次の例では、現在のプロジェクトの src フォルダーに-name で指定された IP コアが作成され、モジュール名、言語、ファイル名が指定されます。

create\_ip -name fifo -module\_name FIFO\_Top -language Verilog - file\_name fifo

## 関連項目

generate target

# 8.3.3 create\_project

プロジェクトを新規作成します。

## 構文

create\_project [-name <prjName>] [-dir <path>] [-pn <pnName>] [device\_version <arg>] [-force] [-h/--help]

形式

| 1                           |
|-----------------------------|
| <b>なされるプロジェクトの名前</b>        |
| <b>女</b> すされるプロジェクトのパス      |
| <b>なされるプロジェクトの部品番号</b>      |
| <b>なされるプロジェクトのデバイスバージョン</b> |
| Fのファイルを上書きします               |
| ~プ情報を表示します                  |
|                             |

## 分類

## Project

#### 説明

プロジェクトを新規作成します。ファイルパスの形式については、 <u>8.3.1 add file</u>を参照してください

パラメータ

- [-name <prjName>]:作成されるプロジェクトの名前を指定します。
- [-dir <path>]:作成されるプロジェクトのパスを指定します。指定したパスが存在しない場合は、新しいパスが作成されます。このオプションが指定されていない場合は、現在のプロジェクトのパスまたはtclスクリプトが配置されているパスが使用されます。
- [-pn <PnName>]:作成されるプロジェクトの Part Number(部品番号) を指定します。
- [-device\_version < arg>]: Part Number の device version を指定します。初期バージョンのみを持つデバイスの場合、device version の値は NA です。
- [-force]: 既存のプロジェクトを上書きします。
- [-h、--help]: ヘルプ情報を表示します。

例

create\_project -name prj0 -dir D:/tclprj -pn GW1N-UV4LQ144C6/15 - device\_version B
create\_project -name prjlest -pn GW1N-UV4LQ144C6/15 device version B -force

# 8.3.4 generate\_target

指定されたオブジェクトのターゲット・ファイルを生成します。

## 構文

generate\_target <objects> [-force]

### 形式

| 名称                  | 説明                                |
|---------------------|-----------------------------------|
| <objects></objects> | ターゲット・ファイルが生成されるオブジェクトを<br>指定します。 |
| [-force]            | 既存のファイルを上書きします                    |

### 分類

<u>IPFlow</u>

## 説明

このコマンドは、指定された IP オブジェクト(get\_ips)のターゲット・ファイルを生成し、IP コアの設計ファイルを現在のプロジェクトに追加します。

## パラメータ

- <objects>: 設計ファイルが生成される1つまたは複数のIP オブジェ クトを指定します。1つのオブジェクトは[get\_ips module\_name]で指 定されます。複数のオブジェクトは、[get\_ips module\_name0 module\_name1 …] で指定されます。
- [-force]: 既存のファイルを上書きします。

## 例

次の例では、指定された IP の設計ファイルとテンプレートファイル が生成され、現在のプロジェクトに追加されます。

## generate\_target [get\_ips FIFO\_Top]

## 関連項目

- generate\_target
- <u>create\_ipc</u>
- read\_ipc

# 8.3.5 get\_ips

IP オブジェクトを指定します。

## 構文

get\_ips <module\_name>

#### 形式

| 名称                          | 説明                     |
|-----------------------------|------------------------|
| <module_name></module_name> | IPの module_name を指定します |

分類

**IPFlow** 

説明

現在のプロジェクトの IP オブジェクトを指定します。

## パラメータ

<module\_name> : IP オブジェクトの module\_name(1 つまたは複数) を指定します。

## 例

次の例では、現在のプロジェクトに1つの IP オブジェクトが指定されます。

## get\_ips FIFO\_Top

次の例では、現在のプロジェクトに複数の IP オブジェクトが指定されます。

get\_ips FIFO\_Top FIFO\_Top\_1

関連項目

- generate target
- list property
- report\_property
- <u>set property</u>

# 8.3.6 import\_files

ファイルまたはディレクトリを現在のプロジェクトにコピーします。

## 構文

import\_files [-file <file>] [-dir <path>] [-fileList <fileList>] [-force] [-h/-help]

| 名称          | 説明                  |
|-------------|---------------------|
| [-file]     | コピーされるファイルを指定します    |
| [-dir]      | コピーされるディレクトリを指定します  |
| [-fileList] | ファイルリストを指定します       |
| [-force]    | 同じ名前の既存のファイルを上書きします |
| [-h/help]   | ヘルプ情報を表示します         |

#### Project

## 説明

ファイルまたはディレクトリを現在のプロジェクトのパス/src にコピーします。-file、-dir、および-fileList は、相対パスと絶対パスをサポートします。相対パスは、Gowin ソフトウェア GUI では現在のプロジェクトのパスを基準にしており、コマンドラインモードでは tcl スクリプトのパスを基準にしています。import\_files の後にオプションがない場合は、add\_file コマンドで指定されたすべてのファイルがプロジェクトのパス/src にコピーされます。

パラメータ

- [-file <file>]: 1 つ以上のファイルをプロジェクトのパス/src に追加し ます。
- [-dir <path>]: パスの下にあるすべてのファイルとサブフォルダをプ ロジェクトのパス/src に追加します。
- [-fileList <fileList>]: リストファイルを指定します。ファイル内の各行は追加されるプロジェクトファイルです。その内容の例は次のとおりです:
  - D:/test1.v
  - D:/test2.v
  - このオプションにより、ファイル内の各行で指定されたファイル をプロジェクトのパス/src に追加できます。
- [-force]: プロジェクトのパス/src にある同名のファイルを上書きしま す。
- [-h/--help]: ヘルプ情報を表示します。

#### 例

import\_files -file D/test1 .v -force import\_files -file D:/test1 .v D:/test2.v -force import\_files -dir D:/sourceFile import\_files -fileList log。log ファイルの内容は次のとおりです: D:/Test1.v D:/Test2.v

# 8.3.7 list\_property

オブジェクトの属性をリストします。

構文

list\_property <object>

形式

| 名称                | 説明              |
|-------------------|-----------------|
| <object></object> | 属性がリストされるオブジェクト |

分類

**IPFlow** 

説明

指定された IP オブジェクトのすべてのオプションのリストを取得し ます。

パラメータ

<object>: IP オブジェクト。[get\_ips module\_name]で指定されます。

# 例

次の例では、指定された IP オブジェクトのすべての属性がリストされます。

list\_property [get\_ips FIFO\_Top]

## 関連項目

- report\_property
- <u>set property</u>

# 8.3.8 open\_project

プロジェクトを開きます。

## 構文

open\_project <file>] [-pn] [-device\_version] [-h/--help]

#### 形式

| 名称                | 説明                     |
|-------------------|------------------------|
| <file></file>     | プロジェクトファイルを指定します       |
| [-pn]             | 部品番号を指定します             |
| [-device_version] | プロジェクトのデバイスバージョンを指定します |
| [-h/help]         | ヘルプ情報を表示します            |

#### 分類

#### <u>Project</u>

## 説明

プロジェクトを開きます。開くプロジェクトのために新しい部品番号 を指定することができます。ファイルパスの形式については、<u>8.3.1</u> add file を参照してください。 パラメータ

- <file>: 開くプロジェクトファイルの名前を指定します。
- [-pn]: プロジェクトの部品番号を指定します。
- [-device\_version] : デバイスのバージョンを指定します。
- [-h/--help]: ヘルプ情報を表示します。

例

open\_project D:¥test.gprj

# 8.3.9 read\_ipc

ipc ファイルを読み出します。

## 構文

read\_ipc <file>

### 形式

| 名称            | 説明      |
|---------------|---------|
| <file></file> | IPCファイル |

### 分類

<u>IPFlow</u>

# 説明

指定された IPC ファイルを読み出します。ファイルパスの形式については、<u>8.3.1 add\_file</u>を参照してください。

## パラメータ

<file>:指定される IPC ファイルを指定します。

## 例

次の例では、指定された IPC ファイルが読み出されいます。

read\_ipc D:/gowin\_project/src/fifo/fifio.ipc

#### 関連項目

generate\_target

# 8.3.10 report\_property

オブジェクトの属性を報告します。

### 構文

report\_property <object>

形式

| 名称                | 説明              |
|-------------------|-----------------|
| <object></object> | 属性がリストされるオブジェクト |

分類

**IPFlow** 

説明

指定された IP オブジェクトのオプション名、オプションタイプ、お よびオプション値を取得します。

#### パラメータ

<object>: IP オブジェクト。[get\_ips module\_name]で指定されます。

## 例

次の例では、指定された IP オブジェクトのすべての属性がリストされます。

report\_property [get\_ips FIFO\_Top]

## 関連項目

- set\_property
- <u>list\_property</u>

# 8.3.11 rm\_file

設計ファイルを削除します。

## 構文

rm\_file [-h/--help ] <files>

形式

| 名称        | 説明          |
|-----------|-------------|
| <-files>  | 削除されるファイル   |
| [-h/help] | ヘルプ情報を表示します |

#### 分類

**Project** 

### 説明

設計ファイルを削除します。ファイルパスの形式については、<u>8.3.1</u> add file を参照してください。

## パラメータ

● <-files>:削除される設計ファイルを指定します。複数指定できます (スペースで区切ります)。 ● [-h/--help]: ヘルプ情報を表示します。

# 例

rm\_file a.v
rm\_file a.v b.v c.v
rm\_file D:/gowin\_project/top.v
rm\_file D:¥¥gowin\_project¥¥top.v

# 8.3.12 run

プロセスを実行します。

## 構文

run [-h/--help] <syn/pnr/all>

## 形式

| 名称                        | 説明              |
|---------------------------|-----------------|
| <syn all="" pnr=""></syn> | 実行されるプロセスを指定します |
| [-h/help]                 | ヘルプ情報を表示します     |

#### 分類

## Project

## 説明

プロセスを実行します。

# パラメータ

- <syn/pnr/all>:実行するプロセスの名前を指定します。実行可能なプロセスの名前は、synおよびpnrであり、それぞれ合成および配置配線を表します。allを指定して、すべてのプロセスを実行することもできます。
- [-h/--help]: ヘルプ情報を表示します。

## 例

run pnr run all

# 8.3.13 run close

プロジェクトを閉じます。

構文

run close

分類

**Project** 

#### 説明

現在のプロジェクトを閉じます。

例

run close

# 8.3.14 saveto

現在のプロジェクトのデータを Tcl スクリプトに保存します。

構文

saveto [-all\_options] [-h/--help] <file>

形式

| 名称             | 説明                |
|----------------|-------------------|
| [-all_options] | すべてのオプション情報を保存します |
| [-h/help]      | ヘルプ情報を表示します       |
| <file></file>  | ファイルの名前           |

#### 分類

### Project

#### 説明

現在のプロジェクトの設計データを Tcl スクリプトに保存します。フ ァイルパスの形式については、<u>8.3.1 add file</u>を参照してください。

## パラメータ

- [-all\_options]: saveto コマンドは、デフォルトでは変更されたオプション情報、つまりデフォルト値とは異なるオプションのみを保存します。-all\_optionsを使用して、すべてのオプション情報を保存することができます。
- [-h、--help]: ヘルプ情報を表示します。
- <file>: ファイルの名前。

#### 例

- saveto project.tcl
- saveto -all\_options project.tcl
- saveto -all\_options D:/gowin\_project/project.tcl
- saveto -all\_options D:¥¥gowin\_project¥¥project.tcl

# 8.3.15 set\_device

デバイスの型番を設定します。

## 構文

set\_device [-device\_version <value>] [-h/--help ] <part number>

#### 形式

| 名称                                | 説明             |
|-----------------------------------|----------------|
| [-device_version <value>]</value> | 設定されるデバイスバージョン |
| [-h/help]                         | ヘルプ情報を表示します    |
| <part number=""></part>           | 設定される部品番号      |

#### 分類

## **Project**

## 説明

デバイスの型番を設定します。

## パラメータ

- <part number>:ターゲットデバイスの部品番号(例えば、GW1N-UV4LQ144C6/I5)を指定します。
- [-device\_version<value>]:デバイスのバージョンを指定します。サポ ートされるバージョンには、NA|B|C|D があります。
- [-h/--help]: ヘルプ情報を表示します。

### 例

set\_device GW1N-LV1CS30C6/I5

set\_device - device\_version C GW1N-UV4LQ144C6/I5

# 8.3.16 set\_file\_enable

ファイルのイネーブル属性を設定します。

## 構文

set\_file\_enable <file> <true|false> [-h/--help]

## 形式

| 名称                        | 説明                 |
|---------------------------|--------------------|
| <file></file>             | 設定される設計ファイルを指定します。 |
| <true false></true false> | ファイルを使用できるかを設定します  |
| [-h/help]                 | ヘルプ情報を表示します        |

### 分類

Project

# 説明

ファイルを使用できるかを設定します。ファイルパスの形式については、<u>8.3.1 add file</u>を参照してください。

#### パラメータ

● <file>: 設定されるファイルを指定します。

- <true | false> : true はファイルを使用できることを意味し、false は 使用できないことを意味します。
- [-h/--help]: ヘルプ情報を表示します。

## 例

set\_file\_enable top.v false

set\_file\_enable D:/gowin\_project/top.v

set\_file\_enable D:¥¥gowin\_project¥¥top.v

# 8.3.17 set\_file\_prop

ファイルの属性を設定します。

## 構文

set\_file\_prop <file> [-lib <name>] [-h/--help]

## 形式

| 名称                   | 説明                       |
|----------------------|--------------------------|
| <file></file>        | 設定される設計ファイルを指定します。       |
| [-lib <name>]</name> | ファイルのlibrary nameを設定します。 |
| [-h/help]            | ヘルプ情報を表示します              |

## 分類

**Project** 

## 説明

ファイルの属性を設定します。ファイルパスの形式については、<u>8.3.1</u> add\_file\_を参照してください。

## パラメータ

- <file>:設定されるファイルを指定します。複数指定できます(スペー スで区切ります)。
- [-lib <name>]: ファイルの library name を設定します。このオプションは、VHDL ファイルにのみ有効です。
- [-h/--help]: ヘルプ情報を表示します。

## 例

set\_file\_prop -lib work top .vhd

set\_file\_prop -lib work D:/gowin\_project/top.vhd

set\_file\_prop -lib work D:¥¥gowin\_project¥¥top.vhd

# 8.3.18 set\_csr

csr ファイルを指定します。

## 構文

set\_csr [-h/--help ] <file>

#### 形式

| 名称            | 説明                    |
|---------------|-----------------------|
| <file></file> | 指定される <b>csr</b> ファイル |
| [-h/help]     | ヘルプ情報を表示します           |

# 分類

**Project** 

## 説明

**csr** ファイルを指定します。ファイルパスの形式については、<u>8.3.1</u> <u>add\_file</u>を参照してください。。

# パラメータ

- <files>: csr ファイルを指定します。
- [-h/--help]: ヘルプ情報を表示します。。

# 例

set\_csr a.csr
set\_csr D:/gowin\_project/a.csr
set\_csr D:¥¥gowin\_project¥¥a.csr

# 8.3.19 set\_option

プロジェクトに関連する属性とプロセスのオプションを設定します。

## 構文

set\_option [options] [-h/--help]

## 形式

| 名称        | 説明                   |
|-----------|----------------------|
| [options] | 属性とプロセスのオプションを設定します。 |
| [-h/help] | ヘルプ情報を表示します          |

## 分類

Project

## 説明

プロジェクトに関連する属性とプロセスのオプションを設定します。 パラメータ

● [options]:属性とプロセスのオプションを設定します。

● [-h/--help]: ヘルプ情報を表示します。

Global 属性の構成

#### -output\_base\_name

出力されるファイルの名前を指定します。

構文

-output\_base\_name <name>

形式

| 名称            | 説明                  |
|---------------|---------------------|
| <name></name> | 出力されるファイルの名前を指定します。 |

## 分類

**Project** 

説明

出力されるファイルの名前を指定します。このオプションはファイル の base name のみを指定します。出力ファイルのタイプに応じて適切な 拡張子が使用されます。例えば、-output\_base\_name abc の場合、 gowinsynthesis によって生成されるネットリスト・ファイルの名前は abc.vg になります。

パラメータ

<name>:出力されるファイルの名前を指定します。

例

set\_option -output\_base\_name abc

## -global\_freq

frequency の値を指定します。

構文

-global\_freq <default|value>

形式

| 名称                              | 説明                |
|---------------------------------|-------------------|
| <default value></default value> | frequencyの値を指定します |

分類

#### Project

説明

frequency の値を指定します。デフォルトでは、50MHz(LittleBee ファ ミリー)または 100MHz(Arora ファミリー)です。

パラメータ

<default|value>: frequency の値。

例

set\_option -global\_freq 80

合成属性の構成

# -synthesis\_tool

合成ツールを指定します。

構文

-synthesis\_tool <tool>

形式

| 名称            | 説明          |
|---------------|-------------|
| <tool></tool> | 合成ツールを指定します |

分類

## Project

説明

合成ツール(GowinSynthesis)を指定します。

パラメータ

<tool>: 合成ツール(GowinSynthesis)を指定します。

例

set\_option -synthesis\_tool GowinSynthesis

## -top\_module

Top Module/Entity を指定します。

構文

-top\_module <name>

形式

| 名称            | 説明               |
|---------------|------------------|
| <name></name> | top moduleを指定します |

分類

## **Project**

説明

top module を指定します。

パラメータ

<name>: top module を指定します。

## 例

set\_option -top\_module test

## -include\_path

インクルードパスを指定します。

構文

-include\_path <path or path list>

形式

| 名称                                  | 説明             |
|-------------------------------------|----------------|
| <path list="" or="" path=""></path> | インクルードパスを指定します |

#### 分類

#### **Project**

説明

インクルードパスを指定します。複数のインクルードパスを指定する 場合は、セミコロンを使用してパスを区切り、中かっこ{}ですべてのパス 情報を含めます(例えば:-include\_path {/path1;/path2;/path3})。相対パス と絶対パスをサポートします。

パラメータ

<path or path list>: インクルードパスを指定します。

例

set\_option -include\_path D:/project

## -verilog\_std

Verilog 言語のバージョンを指定します。

構文

-verilog\_std<v1995|v2001|sysv2017>

形式

| 名称                                            | 説明                    |
|-----------------------------------------------|-----------------------|
| <v1995 v2001 sysv2017></v1995 v2001 sysv2017> | Verilog言語のバージョンを指定します |

分類

## **Project**

説明

Verilog 言語: Verilog 95/Verilog 2001/System Verilog 2017。デフォル トは Verilog 2001 です。

パラメータ

<v1995|v2001|sysv2017>: Verilog 言語のバージョンを指定します。

例

set\_option -verilog\_std v1995

### -vhdl\_std

VHDL 言語のバージョンを指定します。

構文

-vhdl\_std <vhd1993|vhd2008|vhd2019>

形式

| 名称                         | 説明                 |
|----------------------------|--------------------|
| < vhd1993 vhd2008 vhd2019> | VHDL言語のバージョンを指定します |

### 分類

**Project** 

説明

VHDL 言語のバージョンを指定します: VHDL 1993/VHDL 2008/VHDL 2019。デフォルトは VHDL1993 です。

パラメータ

<vhd1993|vhd2008|vhd2019>:VHDL 言語のバージョンを指定します。

## 例

set option -vhdl std vhd2008

### -print\_all\_synthesis\_warning <0|1>

すべての合成警告情報を出力するかどうかを指定します。デフォルトは0です。

構文

-print\_all\_synthesis\_warning <0|1>

形式

| 名称    | 説明                  |
|-------|---------------------|
| <0 1> | 0: すべての警告情報を出力しません。 |
|       | 1: すべての警告情報を出力します。  |

分類

#### **Project**

説明

すべての合成警告情報を出力するかどうかを指定します。デフォルトは0です。

パラメータ

<0|1>: すべての合成警告情報を出力するかどうかを指定します。

## 例

set\_option -print\_all\_synthesis\_warning 1

## -disable\_io\_insertion

I/O 挿入を有効または無効にします。

## 構文

-disable\_io\_insertion <0|1>

# 形式

| 名称    | 説明               |
|-------|------------------|
| <0 1> | 0: I/O挿入を有効にします。 |
|       | 1:I/O挿入を無効にします。  |

# 分類

# Project

# 説明

I/O 挿入を有効または無効にします。デフォルトはOです。

# パラメータ

<0|1>: I/O 挿入を有効または無効にします。

# 例

set\_option -disable\_io\_insertion 1

## -looplimit <value>

RTL 内のデフォルトのコンパイラのループ制限値。

## 構文

-looplimit <value>

形式

| 名称              | 説明          |
|-----------------|-------------|
| <value></value> | looplimitの値 |

# 分類

## Project

## 説明

RTL のデフォルトのコンパイラのループ制限値で、デフォルト値は 2000 です。

## パラメータ

<value>: RTL 内のデフォルトのコンパイラのループ制限値。

## 例

set\_option -looplimit 1000

#### -maxfan <value>

ファンアウト値を設定します。

構文

-maxfan <value>

形式

| 名称              | 説明       |
|-----------------|----------|
| <value></value> | maxfanの値 |

#### 分類

**Project** 

説明

入力ポート、net またはレジスタ出力ポートのファンアウト値を設定 します。デフォルトは 10000 です。

パラメータ

**value>**:入力ポート、net、またはレジスタの出力ポートのファンアウト値。

例

set option -maxfan 5000

#### -rw\_check\_on\_ram

RAM の周囲にバイパスロジックを挿入します。

構文

-rw\_check\_on\_ram <0|1>

形式

| 名称    | 説明                 |
|-------|--------------------|
| <0 1> | <b>0</b> :有効にしません。 |
|       | 1:有効にします。          |

分類

#### Project

説明

RAM に読み出しまたは書き込みの競合がある場合、このオプション を有効にすると、RAM の周りに、シミュレーションの不一致を防ぐため のバイパスロジックが挿入されます。デフォルトでは0です。

パラメータ

<0|1>: RAM の周囲にバイパスロジックを挿入することを有効または 無効にします。

## 例

set\_option -rw\_check\_on\_ram 1

Place & Route 属性の構成

## -vccx

VCCX の値を指定します。

構文

-vccx <value>

## 形式

| 名称              | 説明            |
|-----------------|---------------|
| <value></value> | VCCXの値を指定します。 |

# 分類

## **Project**

説明

VCCX の値を指定します。

```
パラメータ
```

<value>: VCCX の値を指定します。

例

set\_option -vccx 3.3

#### -VCC

構文

-vcc <value>

## 形式

| 名称              | 説明           |
|-----------------|--------------|
| <value></value> | VCCの値を指定します。 |

## 分類

# Project

# 説明

VCC の値を指定します。

# パラメータ

<value> : VCC の値を指定します。

## 例

set\_option -vcc 3.3

## -gen\_sdf

SDF ファイルを生成するかを指定します。

構文

-gen\_sdf <0|1>

形式

| 名称    | 説明                |
|-------|-------------------|
| <0 1> | 0:SDFファイルを生成しません。 |
|       | 1:SDFファイルを生成します。  |

分類

**Project** 

説明

Place&Route が SDF ファイルを生成するかどうかを指定します。デフォルトは0です。

パラメータ

<0|1>: SDF ファイルを生成するかを指定します。

例

set\_option -gen\_sdf 1

#### -gen\_io\_cst

\*.io.cst という名前のポートの物理制約ファイルを生成するかどうかを 指定します。

構文

-gen\_io\_cst <0|1>

形式

| 名称    | 説明                     |
|-------|------------------------|
| <0 1> | 0:*.io.cstファイルを生成しません。 |
|       | 1:*.io.cstファイルを生成します。  |

分類

Project

説明

Place & Route が\*.io.cst という名前のポートの物理制約ファイルを生成するかどうかを指定します。デフォルトは0です。

パラメータ

<0|1>:ポートの物理制約ファイルを生成するかどうかを指定します。

例

set\_option -gen\_io\_cst 1

### -gen\_ibis

\*.ibs という名前の入出力バッファ情報指定ファイルを生成するかどう かを指定します。

構文

-gen ibis <0|1>

形式

| 名称    | 説明                  |
|-------|---------------------|
| <0 1> | 0:*.ibsファイルを生成しません。 |
|       | 1:*.ibsファイルを生成します。  |

分類

**Project** 

説明

Place&Route が\*.ibs という名前の入出力バッファ情報指定ファイル を生成するかどうかを指定します。デフォルトは0です。

パラメータ

<0|1>:入出力バッファ情報指定ファイルを生成するかどうかを指定します。

例

set\_option -gen\_ibis 1

#### -gen\_posp

配置ファイルを生成するかどうかを指定します。

構文

-gen\_posp <0|1>

形式

| 名称    | 説明                   |
|-------|----------------------|
| <0 1> | 0:*.pospファイルを生成しません。 |
|       | 1:*.pospファイルを生成します。  |

## 分類

## **Project**

説明

Place&Route が\*.posp という名前の配置ファイルを生成するかどう かを指定します。このファイルには、BSRAM の配置情報のみが含まれま す。デフォルトは0です。

## パラメータ

<0|1>:配置ファイルを生成するかどうかを指定します。

例

set\_option -gen\_posp 1

#### -gen\_text\_timing\_rpt

テキスト形式のタイミングレポートを生成します。

構文

-gen\_text\_timing\_rpt <0|1>

形式

| 名称    | 説明                 |
|-------|--------------------|
| <0 1> | 0:*.trファイルを生成しません。 |
|       | 1:*.trファイルを生成します。  |

分類

**Project** 

説明

Place & Route が\*.tr という名前のテキスト形式のタイミングレポート を生成するかどうかを指定します。デフォルトは0です。

パラメータ

<0|1>: テキスト形式のタイミングレポートを生成するかどうかを指定します。

例

set\_option -gen\_text\_timing\_rpt 1

## -gen\_verilog\_sim\_netlist

Verilog タイミングシミュレーション・モデル・ファイルを生成する かどうかを指定します。

構文

-gen\_verilog\_sim\_netlist <0|1>

形式

| 名称    | 説明                 |
|-------|--------------------|
| <0 1> | 0:*.voファイルを生成しません。 |
|       | 1:*.voファイルを生成します。  |

分類

### **Project**

説明

Place&Route が\*.vo という名前の Verilog タイミングシミュレーショ

ン・モデル・ファイルを生成するかどうかを指定します。デフォルトは**0** です。

パラメータ

<0|1>: Verilog タイミングシミュレーション・モデル・ファイルを生成するかどうかを指定します。

例

set\_option -gen\_verilog\_sim\_netlist 1

#### -gen\_vhdl\_sim\_netlist

VHDL タイミングシミュレーション・モデル・ファイルを生成するか どうかを指定します。

構文

-gen\_vhdl\_sim\_netlist <0|1>

形式

| 名称    | 説明                  |
|-------|---------------------|
| <0 1> | 0:*.vhoファイルを生成しません。 |
|       | 1:*.vhoファイルを生成します。  |

分類

Project

説明

Place&Route が\*.vho という名前の VHDL タイミングシミュレーション・モデル・ファイルを生成するかどうかを指定します。デフォルトは 0 です。

パラメータ

<0|1>: VHDL タイミングシミュレーション・モデル・ファイルを生成するかどうかを指定します。

例

set\_option -gen\_vhdl\_sim\_netlist 1

#### -show\_init\_in\_vo

タイミングシシミュレーション・モデル・ファイルのインスタンスに デフォルトの初期値を追加します。

構文

-show\_init\_in\_vo <0|1>

| 名称    | 説明                             |
|-------|--------------------------------|
| <0 1> | <b>0</b> :タイミングシミュレーション・モデル・ファ |

| イルのインスタンスにデフォルトの初期値を追加 |
|------------------------|
| しません。                  |
| 1:タイミングシシミュレーション・モデル・フ |
| ァイルのインスタンスにデフォルトの初期値を追 |
| 加します。                  |

Project

説明

配置配線後のタイミングシミュレーション・モデル・ファイルのイン スタンスにデフォルトの初期値を追加するかどうかを指定します。デフォ ルトは0です。

パラメータ

<0|1>:配置配線後のタイミングシミュレーション・モデル・ファイルのインスタンスにデフォルトの初期値を追加するかどうかを指定します。

例

set\_option -show\_init\_in\_vo 1

## -show\_all\_warn

すべての警告情報を出力するかどうかを指定します。

構文

-show\_all\_warn<0|1>

形式

| 名称    | 説明                       |
|-------|--------------------------|
| <0 1> | 0:配置配線中のすべての警告情報を出力しません。 |
|       | 1:配置配線中のすべての警告情報を出力します。  |

# 分類

**Project** 

説明

配置配線中にすべての警告情報を出力するかどうかを指定します。デフォルトは0です。

パラメータ

<0|1>:配置配線中にすべての警告情報を出力するかどうかを指定します。

例

set\_option -show\_all\_warn 1

-timing\_driven

タイミングドリブン配置配線を実行するかどうかを指定します。

構文

-timing\_driven <0|1>

形式

| 名称    | 説明                      |
|-------|-------------------------|
| <0 1> | 0:タイミングドリブン配置配線を実行しません。 |
|       | 1:タイミングドリブン配置配線を実行します。  |

分類

#### **Project**

#### 説明

タイミングドリブン配置配線を実行するかどうかを指定します。デフ オルトは1です。

パラメータ

<0|1>:タイミングドリブン配置配線を実行するかどうかを指定します。

例

set\_option -timing\_driven 1

## -cst\_warn\_to\_error

物理制約の警告をエラーに昇格させます。

構文

-cst\_warn\_to\_error <0|1>

## 形式

| 名称    | 説明                     |
|-------|------------------------|
| <0 1> | 0:物理制約の警告をエラーに昇格させます。  |
|       | 1:物理制約の警告をエラーに昇格させません。 |

分類

Project

説明

配置配線中の物理制約の警告をエラーに昇格させるかどうかを指定します。デフォルトは**1**です。

パラメータ

<0|1>:配置配線中の物理制約の警告をエラーに昇格させるかどうかを指定します。

例

set\_option -cst\_warn\_to\_error 1

### -rpt\_auto\_place\_io\_info

1:自動配置の IO 位置情報を報告します。

構文

-rpt\_auto\_place\_io\_info <0|1>

形式

| 名称    | 説明                    |
|-------|-----------------------|
| <0 1> | 0:自動配置のIO位置情報を報告しません。 |
|       | 1:自動配置のIO位置情報を報告します。  |

### 分類

**Project** 

# 説明

配置配線の実行中に自動配置の IO 位置情報を報告するかどうかを指定します。デフォルトは0です。

パラメータ

<0|1>:自動配置の IO 位置情報を報告するかどうかを指定します。

#### 例

set\_option -cst\_warn\_to\_error 1

### -place\_option

配置アルゴリズムオプション。

構文

-place\_option <0|1|2|3|4>

形式

| 名称          | 説明                    |
|-------------|-----------------------|
| <0 1 2 3 4> | 0:デフォルトの配置アルゴリズムを使用しま |
|             | す。                    |
|             | 1:配置アルゴリズム1を使用します。    |
|             | 2:配置アルゴリズム2を使用します。    |
|             | 3:配置アルゴリズム3を使用します。    |
|             | 4:配置アルゴリズム4を使用します。    |

## 分類

## **Project**

## 説明

配置アルゴリズムオプション。デフォルトは0です。

## パラメータ

```
<0|1|2|3|4>:配置アルゴリズムオプション。
```

例

set\_option -place\_option 1

## -route\_option

配線アルゴリズムオプション。

構文

-route\_option <0|1|2>

# 形式

| 名称      | 説明                    |
|---------|-----------------------|
| <0 1 2> | 0:デフォルトの配線アルゴリズムを使用しま |
|         | す。                    |
|         | 1: 配線アルゴリズム1を使用します。   |
|         | 2: 配線アルゴリズム2を使用します。   |

## 分類

**Project** 

説明

配線アルゴリズムオプション。デフォルトは0です。

パラメータ

<0|1|2>: 配線アルゴリズムオプション。

例

set\_option -route\_option 1

## -ireg\_in\_iob

入力バッファに接続されるレジスタを IOB に配置します。

構文

-ireg\_in\_iob <0|1>

形式

| 名称    | 説明                                     |
|-------|----------------------------------------|
| <0 1> | <b>0</b> :入力バッファに接続されるレジスタをIOBに配置しません。 |
|       | 1:入力バッファに接続されるレジスタをIOBに配置します。          |

## 分類

# **Project**

説明

このオプションを有効にすると、入力バッファに接続されるレジスタ

は IOB に配置されます。デフォルトは1です。

#### パラメータ

<0|1>:入力バッファに接続されるレジスタを IOB に配置するかどう かを指定します。

例

set\_option -ireg\_in\_iob 1

#### -oreg\_in\_iob

出力/トライステートバッファに接続されるレジスタを IOB に配置します。

構文

-oreg\_in\_iob <0|1>

#### 形式

| 名称    | 説明                                                                                                    |
|-------|----------------------------------------------------------------------------------------------------|
| <0 1> | <ul> <li>0:出力/トライステートバッファに接続されるレジスタをIOBに配置しません。</li> <li>1:出力/トライステートバッファに接続されるレジスタをIOBに配置します。</li> </ul> |

#### 分類

**Project** 

説明

このオプションを有効にすると、出力/トライステートバッファに接続 されるレジスタは IOB に配置されます。デフォルトは1です。

パラメータ

<0|1>:出力/トライステートバッファに接続されるレジスタを IOB に 配置するかどうかを指定します。

## 例

set\_option -oreg\_in\_iob 1

#### -ioreg\_in\_iob

双方向バッファに接続されるレジスタを IOB に配置します。

構文

-ioreg\_in\_iob <0|1>

| 名称    | 説明                                          |
|-------|---------------------------------------------|
| <0 1> | <b>0</b> :双方向バッファに接続されるレジスタをIOBに配置<br>しません。 |
|       | 1:双方向バッファに接続されるレジスタをIOBに配置                  |

します。

#### 分類

#### Project

説明

このオプションを有効にすると、双方向バッファに接続されるレジス タは IOB に配置されます。デフォルトは1です。

パラメータ

<0|1>:双方向バッファに接続されるレジスタを IOB に配置するかどうかを指定します。

#### 例

set\_option -ioreg\_in\_iob 1

#### -replicate\_resources

高ファンアウトのリソースを複製してファンアウトを低減し、タイミングの結果を改善します。

構文

-replicate\_resources <0|1>

形式

| 名称    | 説明                                   |
|-------|--------------------------------------|
| <0 1> | 0:高ファンアウトのリソースを複製しません。               |
|       | 1:高ファンアウトのリソースを複製してファンアウト<br>を低減します。 |

#### 分類

#### **Project**

#### 説明

このオプションを有効にすると、高ファンアウトのリソースが複製さ れてファンアウトが低減され、タイミングの結果が改善されます。デフォ ルトは0です。

#### パラメータ

<0|1>:高ファンアウトのリソースを複製してファンアウトを低減す るかどうかを指定します。

例

set\_option -replicate\_resources 1

#### -clock\_route\_order

クロックプリミティブにより生成されたクロックライン以外のクロッ クラインの配線割り当て順を指定します。

#### 構文

-clock\_route\_order <0|1>

形式

| 名称    | 説明                      |
|-------|-------------------------|
| <0 1> | 0:netのファンアウト数の多い順で割り当てま |
|       | す。                      |
|       | 1:周波数の高い順で割り当てます。       |

#### 分類

Project

#### 説明

クロックプリミティブにより生成されたクロックライン以外のクロッ クラインの配線割り当て順を指定します。0と1の2つのオプションがあ り、デフォルトは0です。

#### パラメータ

<0|1>: クロックプリミティブにより生成されたクロックライン以外のクロックラインの配線割り当て順を指定します。

例

set\_option -clock\_route\_order 1

#### -route\_maxfan

配線のファンアウトの最大数を設定します。

構文

-route\_maxfan <value>

## 形式

| 名称       | 説明                   |
|----------|----------------------|
| < value> | 配線のファンアウトの最大数を設定します。 |

分類

## **Project**

#### 説明

配線のファンアウトの最大数を設定します。値は0より大きく100以下の整数である必要があります。デバイスがGW1NZ-1/GW1N-2/GW1NR-2/GW1N-1P5の場合、このオプションのデフォルト値は10 で、他のデバイスの場合、デフォルト値は23です。

#### パラメータ

<value>: 配線のファンアウトの最大数を設定します。

#### 例

set\_option -route\_maxfan 60

### -correct\_hold\_violation

配線によりタイミングの Hold 違反を自動修正します。

構文

-correct\_hold\_violation <0|1>

形式

| 名称    | 説明                          |
|-------|-----------------------------|
| <0 1> | 0: 配線によりタイミングのHold違反を自動修正しま |
|       | せん。                         |
|       | 1: 配線によりタイミングのHold違反を自動修正しま |
|       | す。                          |

分類

**Project** 

説明

このオプションを有効にすると、配線によりタイミングの Hold 違反 が自動修正されます。デフォルト値は1です。

パラメータ

<0|1>: 配線によりタイミングの Hold 違反を自動修正するかどうかを 指定します。

例

set\_option -correct\_hold\_violation 1

# -inc\_place <0|auto|file>

インクリメンタル配置。

構文

-inc\_place <0|auto|file>

形式

| 名称             | 説明                           |
|----------------|------------------------------|
| <0 auto file > | 0:インクリメンタル配置をオフにします。         |
|                | auto:自動的にインクリメンタル配置を実行します。   |
|                | file:*.pファイルを指定してインクリメンタル配置を |
|                | 実行します。                       |

分類

## Project

説明

このオプションを有効にすると、インクリメンタル配置が使用されます。デフォルト値は0です。

パラメータ

<0|auto|file >: インクリメンタル配置を制御します。

例

set\_option -inc\_place auto

-inc\_pnr <0|auto|file>

インクリメンタル配置配線。

構文

-inc\_pnr <0|auto|file>

形式

| 名称             | 説明                                       |
|----------------|------------------------------------------|
| <0 auto file > | 0:インクリメンタル配置配線をオフにします。                   |
|                | auto:自動的にインクリメンタル配置配線を実行します。             |
|                | file:*.pファイルを指定してインクリメンタル配置配<br>線を実行します。 |

## 分類

## **Project**

## 説明

このオプションを有効にすると、インクリメンタル配置配線が使用されます。デフォルト値は0です。

パラメータ

<0|auto|file>:インクリメンタル配置配線を制御します。

例

set\_option -inc\_pnr auto

## 注記:

Place&Routeのオプションの詳細については、このドキュメントのセクション 4.3.3の Place & Route を参照してください。

多重化ピンの属性の構成

## -use\_jtag\_as\_gpio

JTAG ピンを GPIO として多重化します。

構文

-use\_jtag\_as\_gpio <0|1>

| 名称    | 説明                    |
|-------|-----------------------|
| <0 1> | 0: JTAG 専用ピンとして使用します。 |
|       | 1: GPIO として多重化します     |

**Project** 

説明

JTAG ピンを GPIO として多重化します。デフォルトは0です。

パラメータ

<0|1>: JTAG ピンを GPIO として多重化するかどうかを指定します。 例

set\_option -use\_jtag\_as\_gpio 1

#### -use\_sspi\_as\_gpio

SSPI ピンを GPIO として多重化します。

構文

-use\_sspi\_as\_gpio <0|1>

形式

| 名称    | 説明                      |
|-------|-------------------------|
| <0 1> | 0:SSPI専用ピンとして使用します。     |
|       | <b>1:GPIO</b> として多重化します |

## 分類

**Project** 

説明

SSPI ピンを GPIO として多重化します。デフォルトは 0 です。

パラメータ

<0|1>: SSPI ピンを GPIO として多重化するかどうかを指定します。 例

set option -use sspi as gpio 1

-use\_mspi\_as\_gpio

MSPI ピンを GPIO として多重化します。

構文

-use\_mspi\_as\_gpio <0|1>

| 名称    | 説明                      |
|-------|-------------------------|
| <0 1> | 0:MSPI専用ピンとして使用します。     |
|       | <b>1:GPIO</b> として多重化します |

**Project** 

説明

MSPI ピンを GPIO として多重化します。デフォルトは0です。

パラメータ

<0|1>: MSPI ピンを GPIO として多重化するかどうかを指定します。 例

set\_option -use\_mspi \_as\_gpio 1

## -use\_ready\_as\_gpio

READY ピンを GPIO として多重化します。

構文

-use\_ready\_as\_gpio <0|1>

形式

| 名称    | 説明                   |
|-------|----------------------|
| <0 1> | 0:READY専用ピンとして使用します。 |
|       | 1:GPIOとして多重化します      |

分類

**Project** 

説明

READY ピンを GPIO として多重化します。デフォルトは 0 です。 パラメータ

<0|1>: READY ピンを GPIO として多重化するかどうかを指定します。

## 例

set\_option -use\_ready\_as\_gpio 1

## -use\_done\_as\_gpio

DONE ピンを GPIO として多重化します。

構文

```
-use_done_as_gpio <0|1>
```

| 名称    | 説明                   |
|-------|----------------------|
| <0 1> | 0:DONE 専用ピンとして使用します。 |
|       | 1: GPIO として多重化します    |

**Project** 

説明

DONE ピンを GPIO として多重化します。デフォルトは0です。

パラメータ

<0|1>: DONE ピンを GPIO として多重化するかどうかを指定します。

例

set\_option -use\_ done\_as\_gpio 1

## -use\_reconfign\_as\_gpio

RECONFIG\_N ピンを GPIO として多重化します。

構文

-use\_ reconfign\_as\_gpio <0|1>

形式

| 名称    | 説明                        |
|-------|---------------------------|
| <0 1> | 0:RECONFIG_N専用ピンとして使用します。 |
|       | 1:GPIOとして多重化します           |

分類

**Project** 

説明

RECONFIG\_N ピンを GPIO として多重化します。デフォルトは 0 で す。

パラメータ

<0|1>: RECONFIG\_N ピンを GPIO として多重化するかどうかを指 定します。

例

set\_option -use\_reconfign\_as\_gpio 1

# -use\_i2c\_as\_gpio

I2C ピンを GPIO として多重化します。

構文

-use\_i2c\_as\_gpio <0|1>

SUG100-4.4.2J

#### 形式

| 名称    | 説明                   |
|-------|----------------------|
| <0 1> | 0: I2C 専用ピンとして使用します。 |
|       | 1: GPIO として多重化します    |

# 分類

# **Project**

# 説明

I2C ピンを GPIO として多重化します。デフォルトは 0 です。

パラメータ

<0|1>: I2C ピンを GPIO として多重化するかどうかを指定します。

#### 例

set\_option -use\_i2c\_as\_gpio 1

### BitStream の属性の構成

## -bit\_format

生成されるビットストリームファイルのコンテンツの形式を指定します。

#### 構文

-bit\_format <txt|bin>

## 形式

| 名称                  | 説明                     |
|---------------------|------------------------|
| <txt bin></txt bin> | ビットストリームファイルのコンテンツの形式。 |

## 分類

## **Project**

## 説明

生成されるビットストリームファイルのコンテンツの形式を指定しま す。デフォルトは bin です。

# パラメータ

<txt|bin>:生成されるビットストリームファイルのコンテンツの形式 を指定します。

## 例

set\_option -bit\_format txt

## -bit\_crc\_check

巡回冗長検査。

## 構文

SUG100-4.4.2J

-bit\_crc\_check <0|1>

形式

| 名称    | 説明                |
|-------|-------------------|
| <0 1> | 0:巡回冗長検査を有効にしません。 |
|       | 1:巡回冗長検査を有効にします。  |

分類

**Project** 

説明

ビットストリームファイルの巡回冗長検査を有効にするかどうかを指 定します。デフォルトは**1**です。

パラメータ

<0|1>:ビットストリームファイルの巡回冗長検査を有効にするかどうかを指定します。

例

set\_option -bit\_crc\_check 1

-bit\_compress

ビットストリームファイルを圧縮します。

構文

-bit compress <0|1>

形式

| 名称    | 説明                     |
|-------|------------------------|
| <0 1> | 0:ビットストリームファイルを圧縮しません。 |
|       | 1:ビットストリームファイルを圧縮します。  |

## 分類

Project

説明

生成されるビットストリームファイルを圧縮します。デフォルトは**1** です。

パラメータ

<0|1>:ビットストリームファイルを圧縮するかどうかを指定します。

例

set\_option -bit\_compress 1

-bit\_encrypt
ビットストリームファイルを暗号化します。

#### 構文

-bit\_encrypt <0|1>

形式

| 名称    | 説明         |
|-------|------------|
| <0 1> | 0:暗号化しません。 |
|       | 1:暗号化します。  |

分類

# **Project**

説明

ビットストリームファイルを暗号化します(Arora ファミリーのみをサ ポート)。デフォルトは0です。

パラメータ

<0|1>:ビットストリームファイルを暗号化するかどうかを指定します。

例

set\_option -bit\_encrypt 1

# -bit\_encrypt\_key

暗号化キーをカスタマイズします。

構文

-bit\_encrypt\_key <key>

# 形式

| 名称          | 説明     |
|-------------|--------|
| <key></key> | 暗号化キー。 |

# 分類

**Project** 

説明

「-bit\_encrypt」と併用することによりユーザーは暗号化キーをカスタ マイズできます。デフォルトは全部0です。

パラメータ

<key>:暗号化キー。

例

set\_option -bit\_encrypt\_key 00000000000000000000000001101

# -bit\_security

セキュリティ・ビットを有効にするかどうかを指定します。

構文

-bit\_security <0|1>

形式

| 名称    | 説明                    |
|-------|-----------------------|
| <0 1> | 0:セキュリティ・ビットを有効にしません。 |
|       | 1: セキュリティ・ビットを有効にします。 |

分類

# **Project**

#### 説明

セキュリティ・ビットを有効にするかどうかを指定します。デフォル トは1です。

パラメータ

<0|1>: セキュリティ・ビットを有効にするかどうかを指定します。 例

set option -bit security 1

#### -bit incl bsram init

BSRAMの初期値をビットストリームファイルに書き込みます。

構文

-bit incl bsram init <0|1>

形式

| 名称    | 説明                                                                                              |
|-------|-------------------------------------------------------------------------------------------------|
| <0 1> | <ul> <li>0:BSRAMの初期値をビットストリームファイルに書き込みません。</li> <li>1:BSRAMの初期値をビットストリームファイルに書き込みます。</li> </ul> |

#### 分類

#### Project

説明

BSRAM の初期値をビットストリームファイルに書き込みます。デフ オルトは1です。GW1N(X)シリーズおよびGW2A(X)シリーズの場合、1 にセットすると、すべての位置の BSRAM の初期値がビットストリーム ファイルに書き込まれます(占有されていない BSRAM 位置の初期値は0 として取り扱われます)。GW5A(N)(S)(R)(T)デバイスの場合、1 にセット すると、占有された BSRAM の所在列にあるすべての BSRAM の初期値 がビットストリームファイルに書き込まれます(この列の占有されていな

いBSRAM 位置の初期値は0として取り扱われます)。

パラメータ

<0|1>: BSRAM の初期値をビットストリームファイルに書き込むか どうかを指定します。

例

set\_option -bit\_incl\_bsram\_init 1

#### -bg\_programming

バックグラウンド・アップグレード機能。

構文

-bg\_programming <off | jtag | i2c | goconfig | userlogic | i2c\_jtag\_sspi\_qsspi | jtag\_sspi\_qsspi>

形式

| 名称                                                                                                    | 説明                                                                             |
|----------------------------------------------------------------------------------------------------|--------------------------------------------------------------------------------|
| <off jtag i2c goconfig userlogic <br>i2c_jtag_sspi_qsspi jtag_sspi_qsspi&gt;</off jtag i2c goconfig userlogic <br> | off:バックグラウンド・アップグレー<br>ド機能を有効にしません。                                            |
|                                                                                                    | jtag:JTAGモードでバックグラウン<br>ド・アップグレードを実行します。                                       |
|                                                                                                    | i2c:l2Cモードでバックグラウンド・<br>アップグレードを実行します。                                         |
|                                                                                                    | goconfig:goConfig IPでバックグラウ<br>ンド・アップグレードを実行します。                               |
|                                                                                                    | userlogic:FPGAの内部論理でバック<br>グラウンド・アップグレードを実行し<br>ます。                            |
|                                                                                                    | i2c_jtag_sspi_qsspi:<br>I2C/JTAG/SSPI/QSSPIモードでバック<br>グラウンド・アップグレードを実行し<br>ます。 |
|                                                                                                    | jtag_sspi_qsspi : JTAG/SSPI/QSSPIモ<br>ードでバックグラウンド・アップグレ<br>ードを実行します。           |

# 分類

**Project** 

説明

**FPGA**の動作を中断しないまま **FPGA** をプログラムするバックグラウンド・アップグレード機能です。デフォルトは off です。

パラメータ

< off | jtag | i2c | goconfig | userlogic | i2c\_jtag\_sspi\_qsspi |
jtag\_sspi\_qsspi> : バックグラウンド・アップグレードの方法。

# 例

set\_option -bg\_programming userlogic

# -hotboot

ホットブートモード。

構文

-hotboot <0|1>

# 形式

| 名称    | 説明                  |
|-------|---------------------|
| <0 1> | 0:ホットブートモードを使用しません。 |
|       | 1:ホットブートモードを使用します。  |

# 分類

**Project** 

説明

ホットブートモードを使用するかどうかを指定します。デフォルトは 0です。

パラメータ

<0|1>:ホットブートモードを使用するかどうかを指定します。

例

set option -hotboot 1

#### -i2c\_slave\_addr

I2C デバイスのアドレスを設定します。

構文

-i2c\_slave\_addr <value>

形式

| 名称              | 説明                   |
|-----------------|----------------------|
| <value></value> | I2C デバイスのアドレスを設定します。 |

# 分類

**Project** 

説明

I2C デバイスのアドレスを設定します。範囲は 00~7F。デフォルトは 00 です。

パラメータ

<value> : I2C デバイスのアドレス。

#### 例

set\_option -i2c\_slave\_addr 2F

#### -secure\_mode

セキュアモードを有効にします。

構文

-secure mode <0|1>

形式

| 名称    | 説明                  |
|-------|---------------------|
| <0 1> | 0: セキュアモードを有効にしません。 |
|       | 1:セキュアモードを有効にします。   |

#### 分類

**Project** 

# 説明

セキュアモードを有効にすると、JTAG ピンは GPIO となり、デバイ スは1回しかプログラムできなくなります。デフォルトは0です。

#### パラメータ

<0|1>: セキュアモードを有効にするかどうかを指定します。

#### 例

set\_option -secure\_mode 1

#### -loading\_rate

AutoBoot コンフィギュレーション・モードおよび MSPI コンフィギ ュレーション・モードでの、Flash から SRAM へのビットストリームデ ータの読み込み速度。

構文

-loading\_rate <value>

#### 形式

| 名称              | 説明                                                                                       |
|-----------------|------------------------------------------------------------------------------------------|
| <value></value> | AutoBootコンフィギュレーション・モードおよびMSPI<br>コンフィギュレーション・モードでの、Flashから<br>SRAMへのビットストリームデータの読み込み速度。 |

分類

# Project

# 説明

AutoBoot コンフィギュレーション・モードおよび MSPI コンフィギ ュレーション・モードでの、Flash から SRAM へのビットストリームデ ータの読み込み速度。デフォルトは 2.500MHz です。

SUG100-4.4.2J

#### パラメータ

<value> : Flash から SRAM へのビットストリームデータの読み込み 速度。

例

set\_option -loading\_rate 21.000MHz

#### -seu\_handler

シングル・イベント・アップセット・ハンドラを有効にするか選択します。

構文

-seu\_handler <0|1>

形式

| 名称    | 説明                                                                                            |
|-------|-----------------------------------------------------------------------------------------------|
| <0 1> | <ul> <li>0:シングル・イベント・アップセット・ハンドラを有効にしません。</li> <li>1:シングル・イベント・アップセット・ハンドラを有効にします。</li> </ul> |

#### 分類

**Project** 

説明

シングル・イベント・アップセット・ハンドラを有効にするか選択し ます。デフォルトは**0**です。

#### パラメータ

<0|1>:シングル・イベント・アップセット・ハンドラを有効にする か選択します。

# 例

set\_option -seu\_handler 1

# -seu\_handler\_mode

SEU Handler を開始または停止するモードを選択します。

構文

-seu\_handler\_mode <auto|userlogic>

# 形式

| 名称    | 説明                                                                                             |
|-------|------------------------------------------------------------------------------------------------|
| <0 1> | auto:チップのウェイクアップ後、シングル・イベン<br>ト・アップセット・ハンドラが自動的に有効にされま<br>す。<br>userlogic:ロジックを使用してシングル・イベント・ア |

ップセット・ハンドラを有効または無効にします。

分類

**Project** 

説明

SEU Handler を開始または停止するモードを選択します。デフォルトは auto です。

パラメータ

<auto|userlogic>: SEU Handler を開始または停止するモードを選択 します。

例

set\_option -seu\_handler\_mode userlogic

#### -seu\_handler\_checksum

シングル・イベント・アップセット・ハンドリング、検出、計算、比 較を有効にするか選択します。

構文

-seu\_handler\_checksum <0|1>

形式

| 名称    | 説明                                                                                                    |
|-------|----------------------------------------------------------------------------------------------------|
| <0 1> | <ul> <li>0:シングル・イベント・アップセット・ハンドリング、検出、計算、比較を有効にしません。</li> <li>1:シングル・イベント・アップセット・ハンドリング、検出、計算、比較を有効にします。</li> </ul> |

分類

#### **Project**

#### 説明

シングル・イベント・アップセット・ハンドリング、検出、計算、比 較を有効にするか選択します。デフォルトは**0**です。

パラメータ

<0|1>:シングル・イベント・アップセット・ハンドリング、検出、 計算、比較を有効にするか選択します。

例

set\_option -seu\_handler\_checksum 1

#### -error\_detection

エラー検出のみを有効にします。

#### 構文

-error\_detection <0|1>

形式

| 名称    | 説明                |
|-------|-------------------|
| <0 1> | 0:エラー検出を有効にしません。  |
|       | 1:エラー検出のみを有効にします。 |

# 分類

# **Project**

説明

エラー検出のみを有効にします。デフォルトは0です。

パラメータ

<0|1>: エラー検出のみを有効にするかどうかを指定します。

例

set\_option -error\_detection 1

# -error\_detection\_correction

エラーの検出と訂正を有効にします。

構文

-error detection correction <0|1>

形式

| 名称    | 説明                   |
|-------|----------------------|
| <0 1> | 0:エラーの検出と訂正を有効にしません。 |
|       | 1:エラーの検出と訂正を有効にします。  |

分類

# Project

# 説明

エラーの検出と訂正を有効にします。デフォルトは0です。

# パラメータ

<0|1>:エラーの検出と訂正を有効にするかどうかを指定します。

例

set\_option -error\_detection\_correction 1

#### -stop\_seu\_handler

SEU Handler を停止します。

# 構文

-stop\_seu\_handler <0|1>

#### 形式

| 名称    | 説明                                                                       |
|-------|--------------------------------------------------------------------------|
| <0 1> | 0:訂正不可能なECCエラーまたはCRCチェックサム・ミ<br>スマッチ・エラーが検出された場合、SEU Handlerを停止<br>しません。 |
|       | 1:訂正不可能なECCエラーまたはCRCチェックサム・ミ<br>スマッチ・エラーが検出された場合、SEU Handlerを停止<br>します。  |

#### 分類

#### Project

#### 説明

訂正不可能な ECC エラーまたは CRC チェックサム・ミスマッチ・エ ラーが検出された場合、SEU Handler を停止します。デフォルトは0で す。

パラメータ

<0|1>: SEU Handler を停止するかどうかを指定します。

例

set\_option -stop\_seu\_handler 1

#### -osc\_div

拡張コントロール・レジスタの分周値を設定します。

構文

-osc div <4|8|16|32>

形式

| 名称          | 説明                                 |
|-------------|------------------------------------|
| <4 8 16 32> | 4:拡張コントロール・レジスタの分周値を4に設定します。       |
|             | 8:拡張コントロール・レジスタの分周値を8に設定します。       |
|             | 16:拡張コントロール・レジスタの分周値を16に設定<br>します。 |
|             | 32:拡張コントロール・レジスタの分周値を32に設定<br>します。 |

分類

# **Project**

#### 説明

拡張コントロール・レジスタの分周値を設定します。デフォルトは8 です。 パラメータ

<4|8|16|32>: 拡張コントロール・レジスタの分周値。

例

set\_option -osc\_div 8

# -error\_injection

エラー挿入を有効にします。

構文

-error\_injection <0|1>

形式

| 名称    | 説明               |
|-------|------------------|
| <0 1> | 0:エラー挿入を有効にしません。 |
|       | 1:エラー挿入を有効にします。  |

# 分類

**Project** 

説明

エラー挿入を有効にします。デフォルトは0です。

パラメータ

<0|1>: エラー挿入を有効にするかどうかを指定します。

例

set\_option -error\_injection 1

# -ext\_cclk

外部マスター・コンフィギュレーション・クロックを有効にします。

構文

-ext\_cclk <0|1>

# 形式

| 名称    | 説明                                                                                                    |
|-------|----------------------------------------------------------------------------------------------------|
| <0 1> | <ul> <li>0:外部マスター・コンフィギュレーション・クロックを<br/>有効にしません。</li> <li>1:外部マスター・コンフィギュレーション・クロックを<br/>有効にします。</li> </ul> |

#### 分類

# **Project**

# 説明

外部マスター・コンフィギュレーション・クロックを有効にします。

デフォルトは0です。

パラメータ

<0|1>:外部マスター・コンフィギュレーション・クロックを有効に するかどうかを指定します。

例

set\_option -ext\_cclk 1

# -ext\_cclk\_div

分周器のパラメータを設定します。

構文

-ext\_cclk\_div <value>

# 形式

| 名称              | 説明         |
|-----------------|------------|
| <value></value> | 分周器のパラメータ。 |

#### 分類

**Project** 

# 説明

分周器のパラメータを設定します。

# パラメータ

< value>: 分周器のパラメータを設定します。

例

set\_option -ext\_cclk\_div 4

#### -multi\_boot

Multi Boot を有効にするかどうかを指定します。

構文

-multi\_boot <0|1>

# 形式

| 名称    | 説明                     |
|-------|------------------------|
| <0 1> | 0: Multi Bootを有効にしません。 |
|       | 1: Multi Bootを有効にします。  |

#### 分類

#### **Project**

説明

Multi Boot を有効にするかどうかを指定します。デフォルトは0です。

パラメータ

<0|1>: Multi Boot を有効にするかどうかを指定します。

例

set\_option -multi\_boot 1

#### -multiboot\_address\_width

SPI Flash アドレスの幅を構成します。

構文

-multiboot\_address\_width<24|32>

形式

| 名称      | 説明                           |
|---------|------------------------------|
| <24 32> | 24:SPI Flashアドレスの幅を24に構成します。 |
|         | 32:SPI Flashアドレスの幅を32に構成します。 |

分類

**Project** 

説明

SPI Flash アドレスの幅を構成します。デフォルトは24です。

パラメータ

<24|32>: SPI Flash アドレスの幅。

例

set\_option -multiboot\_address\_width 32

# -multiboot\_spi\_flash\_address

SPI Flash アドレスを指定します。

構文

-multiboot\_spi\_flash\_address <value>

# 形式

| 名称              | 説明              |
|-----------------|-----------------|
| <value></value> | SPI Flash アドレス。 |

# 分類

# **Project**

説明

SPI Flash アドレスを指定します。SPI Flash アドレスは、次の multiboot の際にビットストリームファイルが読み込まれる開始アドレス で、デフォルトは 000000 です。 パラメータ

**<value>**: SPI Flash アドレス。

例

set\_option -multiboot\_spi\_flash\_address 000110

# -multiboot\_mode

SPI Flash のアクセスモードを構成します。

構文

-multiboot\_mode <single | fast | dual | quad>

形式

| 名称                        | 説明                      |
|---------------------------|-------------------------|
| < single fast dual quad > | single:singleモードを使用します。 |
|                           | fast:fastモードを使用します。     |
|                           | dual:dualモードを使用します。     |
|                           | quad:quadモードを使用します。     |

# 分類

**Project** 

説明

SPI Flash のアクセスモードを構成します。デフォルトは single で

す。

パラメータ

< single | fast | dual | quad > : SPI Flash のアクセスモード。

例

set\_option -multiboot\_mode single

# -mspi\_jump

MSPI JUMP を有効にするかどうかを指定します。

# 構文

-mspi\_jump<0|1>

形式

| 名称    | 説明                   |
|-------|----------------------|
| <0 1> | 0:MSPI JUMPを有効にしません。 |
|       | 1:MSPI JUMPを有効にします。  |

分類

**Project** 

説明

MSPI JUMP を有効にするかどうかを指定します。デフォルトは0で

す。

パラメータ

<0|1>: MSPI JUMP を有効にするかどうかを指定します。

例

set\_option -mspi\_jump 1

# -merge\_jumpbit

MSPI JUMP ビットストリームファイルを汎用ビットストリームファ イルにマージします。

構文

-merge\_jumpbit <0|1>

形式

| 名称 1         | 说明                                                   |
|--------------|------------------------------------------------------|
| <0 1> 0<br>/ | ):ビットストリームファイルをマージしませ<br>ん。<br>1:ビットストリームファイルをマージします |

# 分類

Project

説明

MSPI JUMP ビットストリームファイルを汎用ビットストリームファ イルにマージするか選択します。デフォルトは0です。

パラメータ

<0|1>: MSPI JUMP ビットストリームファイルを汎用ビットストリー ムファイルにマージするかどうかを指定します。

#### 例

set\_option -merge\_jumpbit 1

#### -mspijump\_address\_width

SPI Flash アドレスの幅を構成します。

構文

-mspijump\_address\_width <24|32>

形式

| 名称      | 説明                           |
|---------|------------------------------|
| <24 32> | 24:SPI Flashアドレスの幅を24に構成します。 |
|         | 32:SPI Flashアドレスの幅を32に構成します。 |

分類

### **Project**

#### 説明

SPI Flash アドレスの幅を構成します。デフォルトは24です。

パラメータ

<24|32>: SPI Flash アドレスの幅。

例

set\_option - mspijump\_address\_width 32

# -mspijump\_spi\_flash\_address

SPI Flash アドレスを指定します。

構文

-mspijump\_spi\_flash\_address <value>

形式

| 名称              | 説明             |
|-----------------|----------------|
| <value></value> | SPI Flashアドレス。 |

分類

**Project** 

説明

SPI Flash アドレスを指定します。デフォルトは 000000 です。

パラメータ

<value> : SPI Flash アドレス。

例

set\_option - mspijump\_spi\_flash\_address 000110

# -mspijump\_mode<single | fast | dual | quad>

SPI Flash のアクセスモードを構成します。

# 構文

-mspijump\_mode <single | fast | dual | quad>

形式

| 名称                        | 説明                      |
|---------------------------|-------------------------|
| < single fast dual quad > | single:singleモードを使用します。 |
|                           | fast:fastモードを使用します。     |
|                           | dual:dualモードを使用します。     |
|                           | quad:quadモードを使用します。     |

分類

**Project** 

#### 説明

SPI Flash のアクセスモードを構成します。デフォルトは single です。

パラメータ

< single | fast | dual | quad > : SPI Flash のアクセスモード。

例

set\_option -mspijump\_mode single

#### -program\_done\_bypass

```
新しいビットストリームデータを転送します。
```

構文

-program\_done\_bypass <0|1>

形式

| 名称    | 説明                      |
|-------|-------------------------|
| <0 1> | <b>0</b> :この機能を有効にしません。 |
|       | 1:この機能を有効にします。          |

#### 分類

Project

説明

Done Final 信号が有効になった場合、外部の Done 信号を Low のま まにすることにより、ビットストリームがロードされた後に新しいビット ストリームデータを転送できるようにします。デフォルトは0です。

パラメータ

<0|1>:新しいビットストリームデータを転送する機能を有効にする かどうかを指定します。

#### 例

set\_option -program\_done\_bypass 1

#### -power\_on\_reset\_monitor <0|1>

パワーオンリセット。

構文

-power\_on\_reset\_monitor <0|1>

形式

| 名称    | 説明                                              |
|-------|-------------------------------------------------|
| <0 1> | 0:パワーオンリセット機能を有効にしません。<br>1:パワーオンリセット機能を有効にします。 |

#### 分類

**Project** 

説明

パワーオンリセット機能の制御。デフォルトは0です。

パラメータ

<0|1>:パワーオンリセット機能を有効にするかどうかを指定します。

例

set\_option -power\_on\_reset\_monitor 1

# -turn\_off\_bg

Bandgap 機能。

構文

-turn off bg <0|1>

形式

| 名称    | 説明                          |
|-------|-----------------------------|
| <0 1> | <b>0:Bandgap</b> 機能を有効にします。 |
|       | 1:Bandgap機能を有効にしません。        |

分類

# **Project**

説明

Bandgap 機能の制御。デフォルトは0です。

パラメータ

<0|1>: Bandgap 機能を有効にするかどうかを指定します。

例

set\_option -turn\_off\_bg 1

# -wakeup\_mode

Wake Up Mode を有効にするかどうかを指定します。

構文

-wakeup\_mode <0|1>

形式

| 名称    | 説明                      |
|-------|-------------------------|
| <0 1> | 0:Wake Up Modeを有効にしません。 |
|       | 1:Wake Up Modeを有効にします。  |

分類

#### **Project**

説明

Wake Up Mode を有効にするかどうかを指定します。デフォルトは0です。

パラメータ

<0|1>: Wake Up Mode を有効にするかどうかを指定します。

例

set\_option -wakeup\_mode 1

# -user\_code

User Code をカスタマイズします。

構文

-user\_code <default|value>

形式

| 名称                              | 説明                     |
|---------------------------------|------------------------|
| <default value></default value> | User Codeの値をカスタマイズします。 |

## 分類

**Project** 

説明

User Code をカスタマイズできます。デフォルトは default(0000000)です。

パラメータ

<default|value> : User Code をカスタマイズします。

例

set\_option -user\_code 00000010

#### 注記:

BitStream のオプションの詳細については、このドキュメントの 4.3.3 セクションの BitStream を参照してください。

#### Unused Pin の属性の構成

#### -unused\_pin

未使用 GPIO の IO 属性を設定します。

構文

-unused\_pin <default|open\_drain>

形式

| 名称 | 説明 |
|----|----|
|    |    |

| <default open_drain></default open_drain> | default:未使用のGPIOを、弱いプルアップを持<br>つトライステート入力として構成します。 |
|-------------------------------------------|----------------------------------------------------|
|                                           | open_drain:未使用のGPIOを出力として構成します(OPEN DRAINはオン)。     |

分類

Project

説明

未使用 GPIO の IO 属性を設定します。

パラメータ

<default|open\_drain>: 未使用 GPIO の IO 属性を設定します。

例

set\_option -unused\_pin open\_drain

# 注記:

Unused Pin のオプションの詳細については、このドキュメントの4.3.3 セクションの Unused Pin を参照してください。

# 8.3.20 set\_property

オブジェクトの属性を設定します。

## 構文

set\_property [-dict <args>] <name> <value> <objects>

# 形式

| 名称                  | 説明                           |
|---------------------|------------------------------|
| [-dict]             | 設定される属性ペア (name/value) のリスト  |
| <name></name>       | 設定される属性の名前。-dictを使用する場合は無効です |
| <value></value>     | 設定される属性の値。-dictを使用する場合は無効です  |
| <objects></objects> | 設定される属性のオブジェクト               |

# 分類

#### **IPFlow**

#### 説明

指定された IP オブジェクトのオプションとそれに対応するオプション値を設定します。

パラメータ

[-dict]: 複数のオプションとそれに対応するオプション値のペアを含む辞書を指定します。ペアは(<name> <value>)で指定され、複数のペアはスペースで区切られます。辞書は中括弧{}で囲む必要があります。

- <name>: 設定されるオプションの名前を指定します。説明の形式は CONFIG.propertyです。ここで、propertyはオプション名を指しま す。
- <value>:設定されるオプションに対応するオプション値を指定します。属性タイプに応じて値を決定する必要があります。オプション値が文字列の場合、元の形式である必要があります。
- <objects>: 設定されるオプションの1つまたは複数のIP オブジェクトを指定します。1つのオブジェクトは[get\_ips module\_name]で指定されます。複数のオブジェクトは、[get\_ips module\_name0 module\_name1 …] で指定されます。

#### 例

-dict オプションを使用して現在のデザインで複数の属性を一度に指定 します:

set\_property -dict {CONFIG.Data\_Width 16 CONFIG.Write\_Depth 1024 CONFIG.Read\_Depth 1024} [get\_ips FIFO\_Top]

(name, value, objects) を使用して現在のデザインで**1**つの属性を指 定します。

set\_property CONFIG.Data\_Width {16} [get\_ips FIFO\_Top]

この例では、ダッシュ「-」またはスペースを含む属性値を設定する 方法を示します。

set\_property {CONFIG.Almost\_Full\_Type} {Full-Single Threshold Constant Parameter} [get\_ips FIFO\_Top]

#### 注記:

場合によっては、オプション値にダッシュ「-」やスペースなどの特殊文字が含まれることがあるため、オプション値が正しく解析されない可能性があります。この場合、オプション値を中括弧{}で囲む必要があります。

#### 関連項目

- list property
- report property

# 8.3.21 source

Gowin ソフトウェアの Tcl コマンド編集ウィンドウで、またはコマン ド・ライン・モードを開始した後、このコマンドを使用して Tcl スクリプ トを実行します。ファイルパスの形式については、<u>8.3.1 add file</u>を参照 してください。

#### 構文

#### source <file>

#### 形式

| 名称 | 説明 |
|----|----|
|----|----|

SUG100-4.4.2J

| <file></file> | 実行されるTclスクリプト。 |
|---------------|----------------|
|---------------|----------------|

#### 分類

IPFlow, Project

# 説明

未使用 GPIO の IO 属性を設定します。

# パラメータ

<file>:実行される Tcl スクリプトファイル。

#### 例

source project.tcl

source D:/gowin\_project/project.tcl

source D:¥¥gowin\_project¥¥project.tcl

# 8.3.22 write\_ip\_tcl

Tcl スクリプトをエクスポートします。このスクリプトは、指定された IP を再生成できます。

# 構文

write\_ip\_tcl [-ip\_name <newModuleName>] [-multiple\_files] [-force]
[<tcl\_filename>] <objects>

#### 形式

| 名称                               | 説明                            |
|----------------------------------|-------------------------------|
| [-ip_name]                       | IP のモジュール名                    |
| [-multiple_files]                | IP オブジェクトごとに.tcl ファイルを作成します   |
| [-force]                         | 既存のファイルを上書きします                |
| [ <tcl_filename>]</tcl_filename> | エクスポートされる tcl ファイル            |
| <objects></objects>              | エクスポートされる tcl ファイルの IP オブジェクト |

# 分類

**IPFlow** 

# 説明

このコマンドは、指定された IP オブジェクトの Tcl スクリプトファイ ルをエクスポートします。ファイルパスの形式については、<u>8.3.1 add\_file</u> を参照してください。

# パラメータ

- [<tcl\_filename>]: 生成される Tcl スクリプトファイルの名前。指定しない場合は、現在のプロジェクト名が使用されます。
- <objects>: Tcl スクリプトが生成される1つまたは複数のIP オブジェ クトを指定します。1つのオブジェクトは[get\_ips module\_name]で指

定されます。複数のオブジェクトは、[get\_ips module\_name0 module\_name1 …] で指定されます。

- [-ip\_name <newModuleName>]: 生成された Tcl スクリプト内の IP の module\_name を変更します。1 つのオブジェクトのみを指定できま す。
- [-multiple\_files]:指定されたすべての IP に対して Tcl スクリプトファ イルを生成します。スクリプト名は、対応する IP の module\_name に 基づいて命名されます。このオプションは、-ip\_name および <tcl\_filename>と相互に排他的です。
- [-force]:同じ名前の既存のTclファイルを上書きします。

例

この例では、IP オブジェクト FIFO\_Top に対して FIFO\_Top\_new と いう名前の Tcl ファイルが作成されます。

write\_ip\_tcl -ip\_name FIFO\_Top\_new [get\_ips FIFO\_Top]

この例では、指定された IP モジュールごとに個別の Tcl ファイルが作 成されます。

write\_ip\_tcl -multiple\_files [get\_ips FIFO\_Top FIFO\_Top\_1]

この例では、指定された複数の IP モジュールが 1 つの Tcl ファイルに 書き込まれます。

write\_ip\_tcl [get\_ips FIFO\_Top FIFO\_Top\_1] my\_fifo.tcl

# **9** 付録

# 9.1 ファイルの説明

Gowin ソフトウェアは、プロジェクトに物理制約やタイミング制約 などのファイルを追加することをサポートしています。デザインの合成や 配置配線の際、様々な実行ファイルが生成されます。ここでは、Gowin ソフトウェアがサポートしている様々なファイルタイプを表形式で紹介し ます。

## 表 9-1 ソースファイル

| タイプ   | 定義                             | 説明                                                                                    |
|-------|--------------------------------|---------------------------------------------------------------------------------------|
| .gsc  | 合成の制約ファイル                      | 合成ツール GowinSynthesis のための制約<br>ファイル                                                   |
| .ipc  | IP 構成ファイル                      | IP Core Generator は、.ipc ファイルを読<br>み込んで、その構成を変更して IP を再生<br>成することができます。               |
| .cst  | 物理制約ファイル                       | 設計に物理制約を追加するために使用され<br>ます。                                                            |
| .sdc  | タイミング制約ファイ<br>ル                | 設計にタイミング制約を追加するために使<br>用されます。                                                         |
| .fi   | <b>User Flash</b> の初期化フ<br>ァイル | プログラマでビットストリームをダウンロ<br>ードする際にロードできる User Flash の<br>初期化ファイルあり、User Flash を初期化<br>します。 |
| .rao  | RTL レベルの GAO 構<br>成ファイル        | 合成最適化前の RTL 信号のキャプチャに<br>使用されます。                                                      |
| .gao  | 合成後の <b>GAO</b> 構成フ<br>ァイル     | 合成最適化後のネットリスト信号のキャプ<br>チャに使用されます。                                                     |
| .gvio | 仮想入力出力の構成フ<br>ァイル              | 内部 FPGA 信号をリアルタイムで監視お<br>よび駆動するために使用されます。                                             |
| .gpa  | 消費電力解析の構成フ<br>ァイル              | 設計の消費電力の解析に使用されます。                                                                    |

| タイプ  | 定義                         | 説明                                                                      |
|------|----------------------------|-------------------------------------------------------------------------|
| .mi  | メモリ初期化ファイル                 | メモリの初期化に使用されます。 この初<br>期化ファイルは、IP Core Generator でメ<br>モリを生成する際に使用されます。 |
| .v   | Verilog ソースファイル            | 回路の構造と機能を記述した Verilog 記述<br>ファイル                                        |
| .sv  | System Verilog ソース<br>ファイル | 回路の構造と機能を記述した System<br>Verilog 記述ファイル                                  |
| .vhd | VHDL ソースファイル               | 回路の構造と機能を記述した <b>VHDL</b> 記述フ<br>ァイル                                    |

# 表 9-2 実行ファイル

| タイプ           | 定義                                              | 説明                                                                        |
|---------------|-------------------------------------------------|---------------------------------------------------------------------------|
| .vg           | 合成後のネットリスト・<br>ファイル                             | GowinSynthesis による合<br>成後に生成されたネット<br>リスト・ファイル                            |
| _syn.rpt.html | 合成レポートファイル                                      | 合成後のリソース使用量<br>やタイミング解析などの<br>情報を提供します。                                   |
| .fs           | BitStream ファイル                                  | プログラマによりダウン<br>ロードされます。                                                   |
| .bin          | <b>bin</b> 形式の BitStream ファ<br>イル               | プログラマによりダウン<br>ロードされます。                                                   |
| .ekey         | キー・ファイル                                         | 暗号化されたビットスト<br>リームファイルを<br>Programmer によるダウ<br>ンロードの際に復号化す<br>るために使用されます。 |
| .vo           | 配置配線後の Verilog 形式<br>のタイミングシミュレー<br>ション・モデルファイル | タイミングシミュレーシ<br>ョンのためのフラット化<br>構造の Verilog モデルファ<br>イル                     |
| .vho          | 配置配線後の VHDL 形式<br>のタイミングシミュレー<br>ション・モデルファイル    | タイミングシミュレーシ<br>ョンのためのフラット化<br>構造の VHDL モデルファ<br>イル                        |
| .sdf          | 標準の遅延形式ファイル                                     | 配置配線後のネットリス<br>ト・タイミングシミュレ<br>ーションに使用されま<br>す。                            |
| .ibs          | 入出力バッファ情報指定<br>ファイル                             | _                                                                         |
| .tr           | テキスト形式のタイミン<br>グレポート                            | -                                                                         |

| タイプ         | 定義                            | 説明                      |
|-------------|-------------------------------|-------------------------|
| .rpt.txt    | テキスト形式の配置配線<br>レポート           | _                       |
| .rpt.html   | html 形式の配置配線レポ<br>ート          | _                       |
| .tr.html    | html 形式のタイミング解<br>析レポート       | _                       |
| .pin.html   | html 形式のポート属性レ<br>ポート         | _                       |
| .power.html | <b>html</b> 形式の消費電力解析<br>レポート | -                       |
| .p          | インクリメンタル配置フ<br>ァイル            | インクリメンタル配置に<br>使用されます   |
| .pr         | インクリメンタル配置配<br>線ファイル          | インクリメンタル配置配<br>線に使用されます |

# 9.2 ファイルおよびフォルダの命名規則

Gowin ソフトウェアのフォルダとファイルの命名規則:名前に? "/ ¥<>\*|:文字は使用できません。フォルダ名にはスペースは使用できません。ファイル名にはスペースが使用できますが、名前の先頭または末尾に置くことはできません。

Gowin ソフトウェアのダイアログボックスにファイルのパス名を記入する際に、上記の規則を満たしているかどうかが判断され、満たさない場合はプロンプトウィンドウが表示されます。

# 9.3 セキュリティ・ステートメント

インストールと使用中、Gowin ソフトウェアは、バックグラウンドで ユーザーに関する情報を収集したり、ネットワーク・データ・ポートにア クセスしたりせず、すべてのデータと情報はローカルに保持されます。ソ フトウェアの自動更新も行われません。

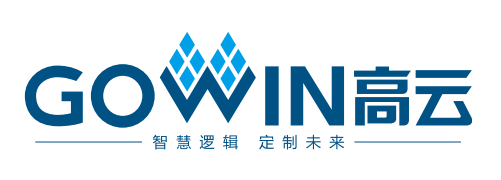